# **Dell Vostro 5490**

Instrukcja serwisowa

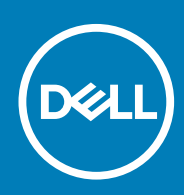

#### Uwagi, przestrogi i ostrzeżenia

() UWAGA Napis UWAGA oznacza ważną wiadomość, która pomoże lepiej wykorzystać komputer.

OSTRZEŻENIE Napis PRZESTROGA informuje o sytuacjach, w których występuje ryzyko uszkodzenia sprzętu lub utraty danych, i przedstawia sposoby uniknięcia problemu.

PRZESTROGA Napis OSTRZEŻENIE informuje o sytuacjach, w których występuje ryzyko uszkodzenia sprzętu, obrażeń ciała lub śmierci.

© 2019 Dell Inc. lub podmioty zależne. Wszelkie prawa zastrzeżone. Dell, EMC i inne znaki towarowe są znakami towarowymi firmy Dell Inc. lub jej spółek zależnych. Inne znaki towarowe mogą być znakami towarowymi ich właścicieli.

2019 - 08

# Spis treści

| Serwisowanie komputera                                                      | 6  |
|-----------------------------------------------------------------------------|----|
| Instrukcje dotyczące bezpieczeństwa                                         | 6  |
| Wyłączanie komputera — Windows 10                                           |    |
| Przed przystąpieniem do serwisowania komputera                              | 7  |
| Po zakończeniu serwisowania komputera                                       | 7  |
| Wymontowywanie i instalowanie komponentów                                   | 8  |
| Zalecane narzędzia                                                          | 8  |
| Wykaz śrub                                                                  | 8  |
| pokrywa dolna                                                               | 9  |
| Wymontowywanie pokrywy dolnej                                               | 9  |
| Instalowanie pokrywy dolnej                                                 |    |
| Akumulator                                                                  |    |
| Środki ostrożności dotyczące akumulatora litowo-jonowego                    |    |
| Wymontowywanie akumulatora                                                  |    |
| Instalowanie akumulatora                                                    |    |
| Moduły pamięci                                                              |    |
| Wymontowywanie dodatkowego modułu pamięci                                   |    |
| Instalowanie dodatkowego modułu pamięci                                     |    |
| Dysk twardy                                                                 |    |
| Wymontowywanie dysku twardego                                               |    |
| Instalowanie dysku twardego                                                 |    |
| Dysk SSD                                                                    |    |
| Wymontowywanie dysku SSD M.2 2230                                           |    |
| Wymontowywanie dysku SSD M.2 2242                                           |    |
| Wymontowywanie dysku SSD M.2 2280                                           |    |
| Instalowanie wspornika dysku SSD                                            |    |
| Instalowanie dysku SSD M.2 2230                                             |    |
| Instalowanie dysku SSD M.2 2242                                             |    |
| Instalowanie dysku SSD M.2 2280                                             | 24 |
| Karta sieci WLAN                                                            |    |
| Wymontowywanie karty sieci WLAN                                             | 25 |
| Instalowanie karty sieci WLAN                                               |    |
| Bateria pastylkowa                                                          |    |
| Wymontowywanie baterii pastylkowej                                          |    |
| Instalowanie baterii pastylkowej                                            |    |
| Głośniki                                                                    |    |
| Wymontowywanie głośników                                                    |    |
| Instalowanie głośników                                                      |    |
| Płyta we/wy                                                                 |    |
| Wymontowywanie płyty we/wy                                                  |    |
| Instalowanie panelu I/O                                                     |    |
| Radiator — konfiguracja z oddzielną kartą graficzną                         |    |
| Wymontowywanie zestawu radiatora — konfiguracja z oddzielną kartą graficzną |    |

| Instalowanie zestawu radiatora — konfiguracja z oddzielną kartą graficzną | 35 |
|---------------------------------------------------------------------------|----|
| Wentylator systemowy                                                      |    |
| Wymontowywanie wentylatora systemowego                                    |    |
| Instalowanie wentylatora systemowego                                      |    |
| Tabliczka dotykowa                                                        | 39 |
| Wymontowywanie tabliczki dotykowej                                        |    |
| Instalowanie tabliczki dotykowej                                          | 40 |
| Złącze zasilacza                                                          | 41 |
| Wymontowywanie gniazda zasilacza                                          | 41 |
| Instalowanie gniazda zasilacza                                            | 42 |
| Płyta systemowa                                                           | 43 |
| Wymontowywanie płyty systemowej                                           | 43 |
| Instalowanie płyty systemowej                                             | 45 |
| Przycisk zasilania                                                        |    |
| llustracja: wymontowywanie przełącznika zasilania                         |    |
| Instalowanie przycisku zasilania                                          | 49 |
| Przycisk zasilania z czytnikiem linii papilarnych                         | 51 |
| Wymontowywanie przycisku zasilania z czytnikiem linii papilarnych         | 51 |
| Instalowanie przycisku zasilania z czytnikiem linii papilarnych           | 52 |
| Zestaw wyświetlacza                                                       | 54 |
| Wymontowywanie zestawu wyświetlacza                                       | 54 |
| Instalowanie zestawu wyświetlacza                                         | 57 |
| Zestaw podparcia dłoni                                                    | 60 |
| Instalowanie zestawu podparcia dłoni                                      | 60 |
|                                                                           |    |

| 3 Program konfiguracji systemu                                                | 62 |
|-------------------------------------------------------------------------------|----|
| Menu startowe                                                                 | 62 |
| Klawisze nawigacji                                                            |    |
| Sekwencja ładowania                                                           |    |
| Opcje konfiguracji systemu                                                    | 63 |
| Informacje ogólne                                                             | 63 |
| Boot Options                                                                  | 64 |
| Informacje o systemie                                                         | 64 |
| Wideo                                                                         |    |
| Security (Zabezpieczenia)                                                     | 66 |
| Hasła                                                                         | 68 |
| Secure Boot (Bezpieczne uruchamianie)                                         |    |
| Performance (Wydajność)                                                       |    |
| Zarządzanie energią                                                           | 69 |
| Komunikacja bezprzewodowa                                                     | 70 |
| POST Behavior (Zachowanie podczas testu POST)                                 | 70 |
| Virtualization Support (Obsługa wirtualizacji)                                | 71 |
| Maintenance (Serwis)                                                          | 71 |
| System logs (Systemowe rejestry zdarzeń)                                      | 72 |
| Aktualizowanie systemu BIOS w systemie Windows                                | 72 |
| Aktualizowanie systemu BIOS w komputerach z włączoną funkcją BitLocker        | 73 |
| Aktualizowanie systemu BIOS przy użyciu pamięci flash USB                     | 73 |
| Hasło systemowe i hasło konfiguracji systemu                                  | 74 |
| Przypisywanie hasła konfiguracji systemu                                      | 74 |
| Usuwanie lub zmienianie hasła systemowego i hasła dostępu do ustawień systemu | 74 |

| 4 Rozwiązywanie problemów                                        | 76 |
|------------------------------------------------------------------|----|
| Program diagnostyczny ePSA (Enhanced Pre-Boot System Assessment) | 76 |
| Przeprowadzanie testu diagnostycznego ePSA                       | 76 |
| Diagnostyka                                                      | 76 |
| M-BIST                                                           | 77 |
| L-BIST                                                           | 77 |
| Systemowe lampki diagnostyczne                                   | 77 |
| Wyłączanie i włączanie karty Wi-Fi                               | 78 |
| 5 Uzyskiwanie pomocy                                             | 79 |
| Kontakt z firmą Dell                                             | 79 |

### Instrukcje dotyczące bezpieczeństwa

#### Wymagania

Aby uchronić komputer przed uszkodzeniem i zapewnić sobie bezpieczeństwo, należy przestrzegać następujących zaleceń dotyczących bezpieczeństwa. O ile nie wskazano inaczej, każda procedura opisana w tym dokumencie opiera się na założeniu, że są spełnione następujące warunki:

- · Użytkownik zapoznał się z informacjami dotyczącymi bezpieczeństwa, jakie zostały dostarczone z komputerem.
- Podzespół można wymienić lub, jeśli został zakupiony oddzielnie, zainstalować po wykonaniu procedury wymontowywania w odwrotnej kolejności.

#### Informacje na temat zadania

- UWAGA Przed otwarciem jakichkolwiek pokryw lub paneli należy odłączyć komputer od wszystkich źródeł zasilania. Po zakończeniu pracy wewnątrz komputera należy zainstalować pokrywy i panele oraz wkręcić śruby, a dopiero potem podłączyć komputer do zasilania.
- PRZESTROGA Przed przystąpieniem do wykonywania czynności wymagających otwarcia obudowy komputera należy zapoznać się z instrukcjami dotyczącymi bezpieczeństwa, dostarczonymi z komputerem. Dodatkowe zalecenia dotyczące bezpieczeństwa można znaleźć na stronie Regulatory Compliance (Informacje o zgodności z przepisami prawnymi)
- OSTRZEŻENIE Wiele napraw może być przeprowadzanych tylko przez certyfikowanego technika serwisowego. Użytkownik może jedynie samodzielnie rozwiązywać problemy oraz przeprowadzać proste naprawy opisane odpowiednio w dokumentacji produktu lub na telefoniczne polecenie zespołu wsparcia technicznego. Uszkodzenia wynikające z napraw serwisowych nieautoryzowanych przez firmę Dell nie są objęte gwarancją. Należy zapoznać się z instrukcjami bezpieczeństwa dostarczonymi z produktem i przestrzegać ich.
- OSTRZEŻENIE Aby uniknąć wyładowania elektrostatycznego, należy odprowadzać ładunki z ciała za pomocą opaski uziemiającej zakładanej na nadgarstek lub dotykając okresowo niemalowanej metalowej powierzchni podczas dotykania złącza z tyłu komputera.
- OSTRZEŻENIE Z komponentami i kartami należy obchodzić się ostrożnie. Nie należy dotykać elementów ani styków na kartach. Kartę należy chwytać za krawędzie lub za metalowe wsporniki. Komponenty takie jak mikroprocesor należy trzymać za brzegi, a nie za styki.
- OSTRZEŻENIE Odłączając kabel, należy pociągnąć za wtyczkę lub umieszczony na niej uchwyt, a nie za sam kabel. Niektóre kable mają złącza z zatrzaskami; przed odłączeniem kabla tego rodzaju należy nacisnąć zatrzaski złącza. Pociągając za złącza, należy je trzymać w linii prostej, aby uniknąć wygięcia styków. Przed podłączeniem kabla należy także sprawdzić, czy oba złącza są prawidłowo zorientowane i wyrównane.
- (i) UWAGA Kolor komputera i niektórych części może różnić się nieznacznie od pokazanych w tym dokumencie.

### Wyłączanie komputera — Windows 10

#### Informacje na temat zadania

OSTRZEŻENIE Aby zapobiec utracie danych, przed wyłączeniem komputera lub zdjęciem pokrywy bocznej należy zapisać i zamknąć wszystkie otwarte pliki i zakończyć wszystkie programy.

1. Kliknij lub stuknij przycisk

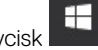

2. Kliknij lub stuknij przycisk  ${}^{igodot}$ , a następnie kliknij lub stuknij polecenie Wyłącz.

UWAGA Sprawdź, czy komputer i wszystkie podłączone urządzenia są wyłączone. Jeśli komputer i podłączone do niego urządzenia nie wyłączyły się automatycznie po wyłączeniu systemu operacyjnego, naciśnij przycisk zasilania i przytrzymaj go przez około 6 sekund w celu ich wyłączenia.

# Przed przystąpieniem do serwisowania komputera

#### Informacje na temat zadania

Aby uniknąć uszkodzenia komputera, wykonaj następujące czynności przed rozpoczęciem pracy wewnątrz komputera.

#### Kroki

- 1. Przestrzegaj Instrukcji dotyczących bezpieczeństwa.
- 2. Sprawdź, czy powierzchnia robocza jest płaska i czysta, aby uniknąć porysowania komputera.
- 3. Wyłącz komputer.
- 4. Odłącz od komputera wszystkie kable sieciowe.

#### 🛆 OSTRZEŻENIE Kabel sieciowy należy odłączyć najpierw od komputera, a następnie od urządzenia sieciowego.

- 5. Odłącz komputer i wszystkie urządzenia peryferyjne od gniazdek elektrycznych.
- 6. Po odłączeniu komputera od źródła zasilania naciśnij i przytrzymaj przycisk zasilania, aby odprowadzić ładunki elektryczne z płyty systemowej.
  - UWAGA Aby uniknąć wyładowania elektrostatycznego, należy odprowadzać ładunki z ciała za pomocą opaski uziemiającej zakładanej na nadgarstek lub dotykając okresowo niemalowanej metalowej powierzchni podczas dotykania złącza z tyłu komputera.

### Po zakończeniu serwisowania komputera

#### Informacje na temat zadania

Po zainstalowaniu lub dokonaniu wymiany sprzętu, ale jeszcze przed włączeniem komputera, podłącz wszelkie urządzenia zewnętrzne, karty i kable.

#### Kroki

1. Podłącz do komputera kable telefoniczne lub sieciowe.

OSTRZEŻENIE Aby podłączyć kabel sieciowy, należy najpierw podłączyć go do urządzenia sieciowego, a następnie do komputera.

- 2. Podłącz komputer i wszystkie urządzenia peryferyjne do gniazdek elektrycznych.
- 3. Włącz komputer.
- 4. W razie potrzeby uruchom program ePSA Diagnostics, aby sprawdzić, czy komputer działa prawidłowo.

# Wymontowywanie i instalowanie komponentów

2

### Zalecane narzędzia

Procedury przedstawione w tym dokumencie wymagają użycia następujących narzędzi:

- Wkrętak krzyżakowy nr 0
- Wkrętak krzyżakowy nr 1
- Rysik z tworzywa sztucznego

(i) UWAGA Wkrętak nr 0 jest przeznaczony do śrub 0–1, a wkrętak nr 1 do śrub 2–4.

# Wykaz śrub

W poniższej tabeli przedstawiono listę śrub do poszczególnych elementów komputera wraz z ilustracjami.

#### Tabela 1. Lista rozmiarów śrub

| Element                        | Typ śruby             | llość | llustracja |
|--------------------------------|-----------------------|-------|------------|
| pokrywa dolna                  | M2X5                  | 5     | ۲          |
|                                | M2x8 (śruby osadzone) | 4     |            |
|                                |                       |       |            |
| Akumulator                     | M2x3                  | 3     | ę          |
| WLAN                           | M2x3                  | 1     | ę          |
| Wentylator systemowy           | M2x3                  | 2     | ę          |
| Złącze zasilania prądem stałym | M2x3                  | 1     | ę          |
| SSD                            | M2x3                  | 1     | <b>9</b>   |
| Płyta we/wy                    | M2x3                  | 2     | ę          |
| Wspornik USB Type-C            | M2x3                  | 2     | ę          |
| Zestaw dysku twardego          | M2x3                  | 4     | ę          |
| Przycisk zasilania             | M2x3                  | 2     | ę          |

| Element                                                | Typ śruby                         | llość | llustracja |
|--------------------------------------------------------|-----------------------------------|-------|------------|
| Wspornik dysku twardego                                | M3x3                              | 4     |            |
| Wspornik tabliczki dotykowej                           | M2x2 z łbem powiększonym          | 3     | <b>87</b>  |
| Płyta tabliczki dotykowej                              | M2x2 (z łbem powiększonym)        | 4     | 87         |
| Płytka zawiasu                                         | M2,5x5                            | 6     |            |
| Radiator — konfiguracja UMA                            | M2x3                              | 4     | •          |
| Radiator — konfiguracja z<br>oddzielną kartą graficzną | M2x3                              | 7     |            |
| Płyta systemowa                                        | M2x2 (z łbem powiększonym)        | 5     | <b>A</b> 7 |
| Płyta czytnika linii papilarnych                       | M2x2 (z łbem powiększonym)        | 2     | <b>*</b> 7 |
| Płyta przycisku zasilania                              | M2x2 (z łbem powiększonym)        | 2     | <b>877</b> |
| Zawiasy wyświetlacza                                   | M2,5x2,5 (z łbem<br>powiększonym) | 6     |            |

# pokrywa dolna

### Wymontowywanie pokrywy dolnej

#### Wymagania

1. Wykonaj procedurę przedstawioną w sekcji Przed przystąpieniem do serwisowania komputera.

#### Informacje na temat zadania

Na ilustracji przedstawiono umiejscowienie i procedurę wymontowywania pokrywy dolnej.

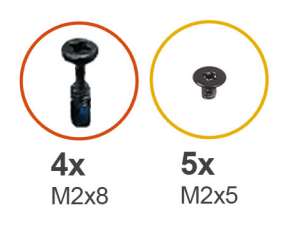

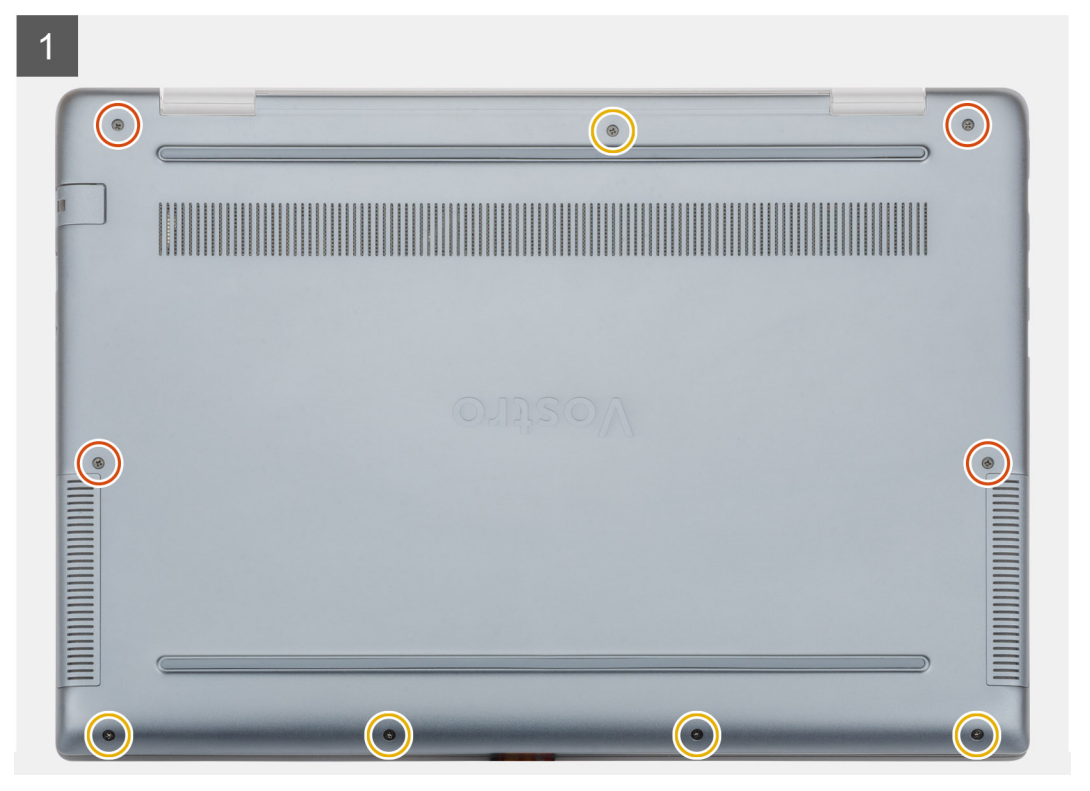

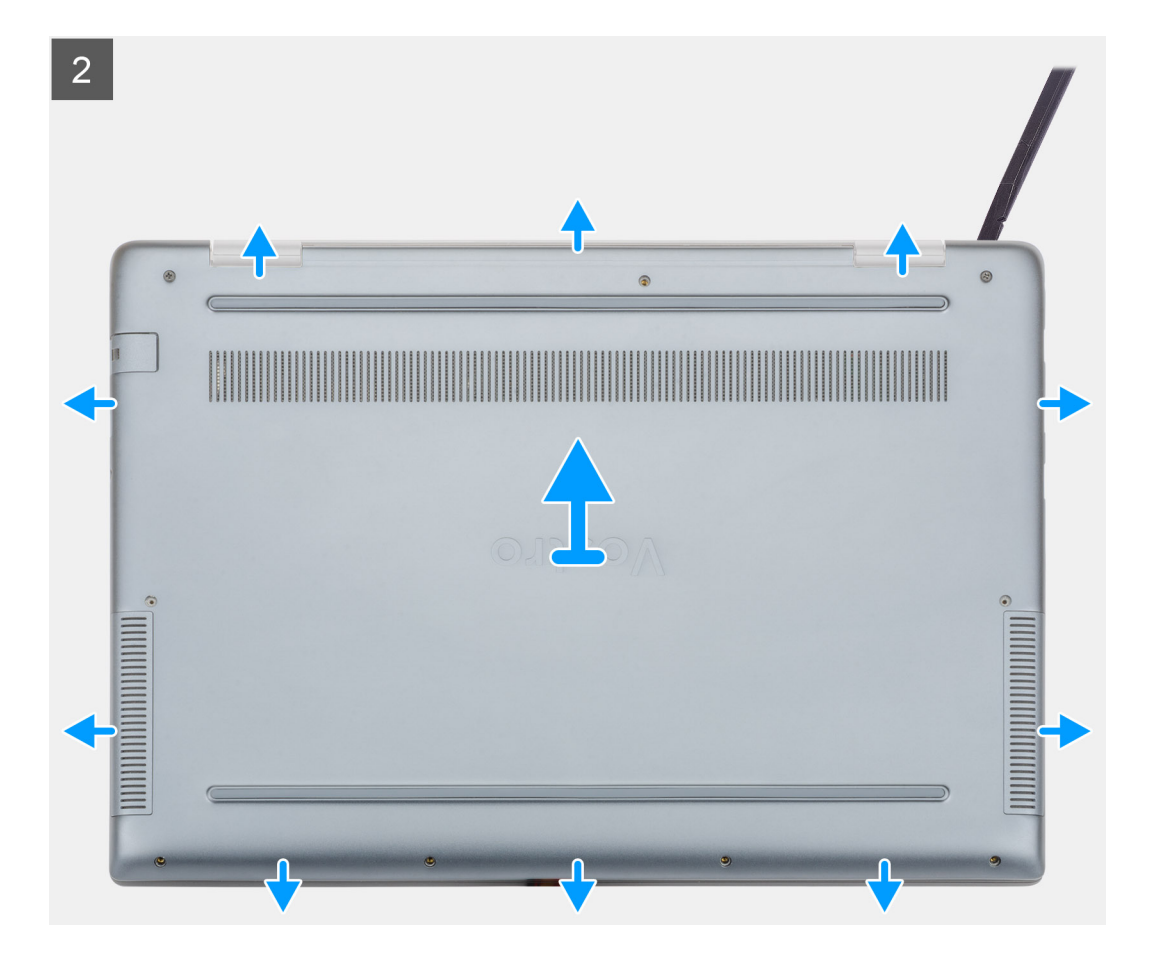

- 1. Poluzuj cztery śruby osadzone (M2x8) i wykręć pięć śrub (M2x5), które mocują pokrywę dolną do komputera.
- 2. Podważ pokrywę dolną, zaczynając od prawego zawiasu i kontynuując wzdłuż jej brzegów.
- **3.** Wyjmij pokrywę dolną z komputera.

### Instalowanie pokrywy dolnej

#### Wymagania

W przypadku wymiany elementu przed wykonaniem procedury instalacji wymontuj wcześniej zainstalowany element.

#### Informacje na temat zadania

Na ilustracji przedstawiono umiejscowienie i procedurę instalacji pokrywy dolnej.

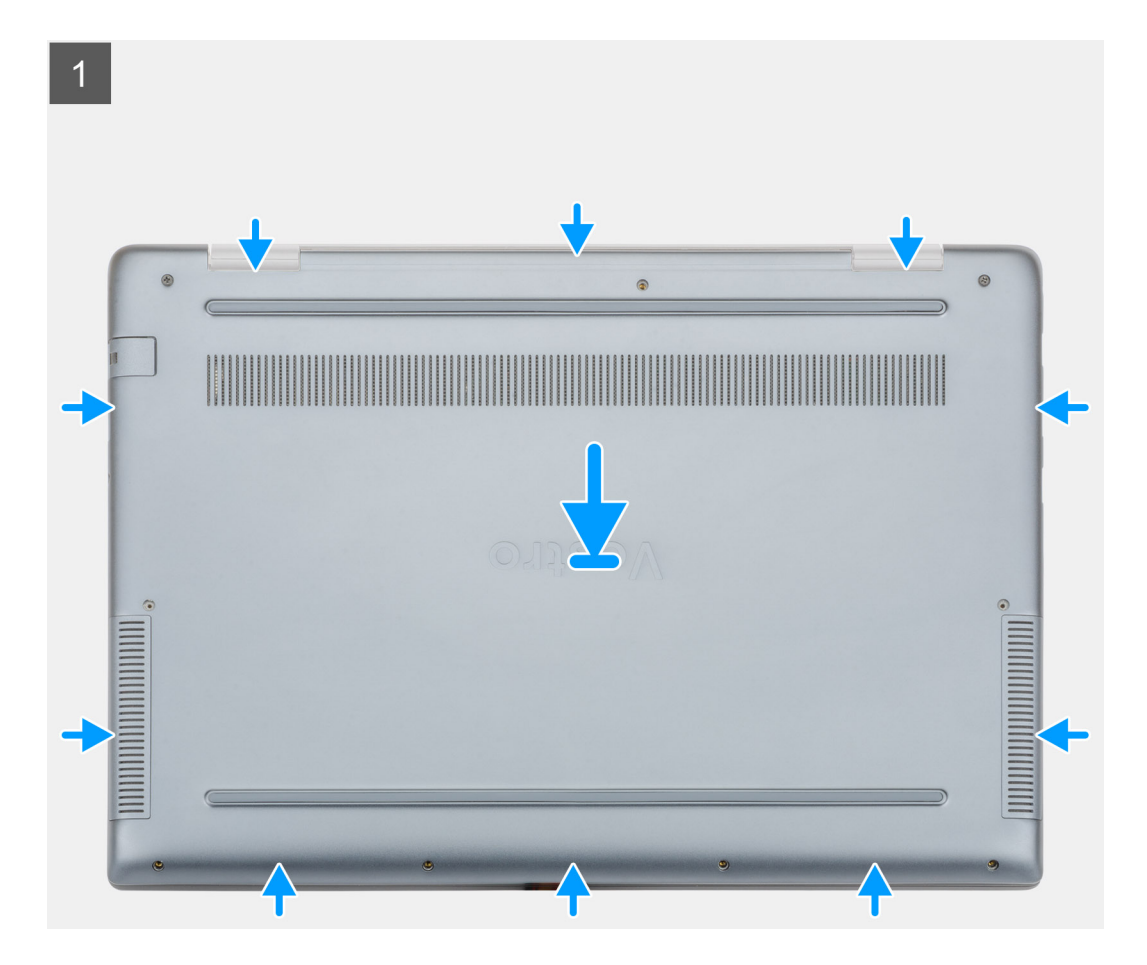

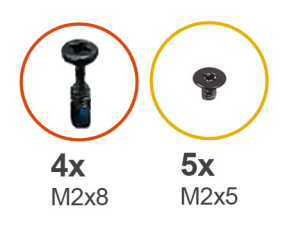

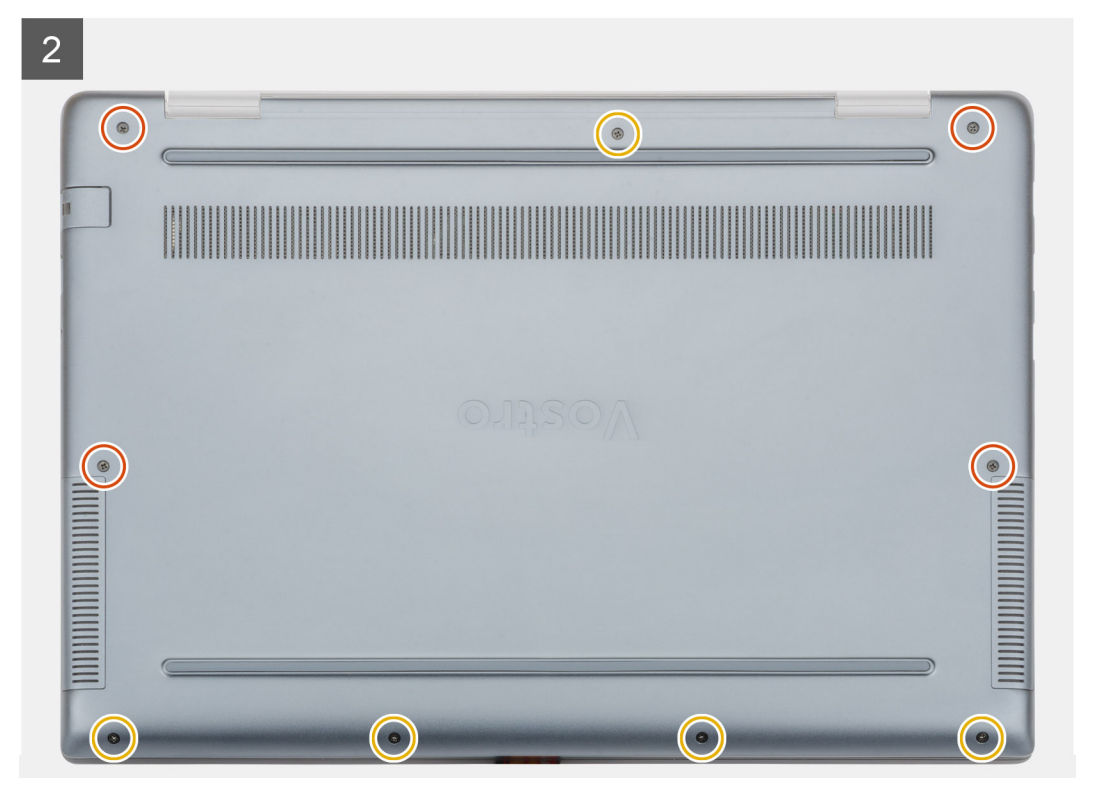

- 1. Umieść pokrywę dolną na zestawie podparcia dłoni i klawiatury, a następnie wciśnij pokrywę dolną na swoje miejsce.
- 2. Wkręć pięć śrub (M2x5) i dokręć cztery śruby osadzone (M2x8), które mocują pokrywę dolną do komputera.

#### Kolejne kroki

1. Wykonaj procedurę przedstawioną w sekcji Po zakończeniu serwisowania komputera.

### Akumulator

## Środki ostrożności dotyczące akumulatora litowojonowego

#### 

- Podczas obsługi akumulatora litowo-jonowego zachowaj ostrożność.
- Przed wyjęciem z systemu akumulator należy maksymalnie rozładować. Można to zrobić, odłączając zasilacz sieciowy od systemu i czekając na wyładowanie się akumulatora.
- Nie wolno zgniatać, upuszczać lub uszkadzać akumulatora ani przebijać go.
- Nie wolno wystawiać akumulatora na działanie wysokiej temperatury ani rozmontowywać go lub jego ogniw.
- Nie należy naciskać powierzchni akumulatora.

- Nie wyginać akumulatora.
- Nie wolno podważać akumulatora żadnymi narzędziami.
- Podczas serwisowania tego produktu należy się upewnić, że żadne śruby nie zostały zgubione ani nie znajdują się w nieodpowiednim miejscu, ponieważ grozi to przypadkowym przebiciem lub uszkodzeniem baterii bądź innych komponentów systemu.
- Jeśli akumulator litowo-jonowy utknie w urządzeniu z powodu spuchnięcia, nie należy go przebijać, wyginać ani zgniatać, ponieważ jest to niebezpieczne. W takim przypadku należy skontaktować się z pomocą techniczną i uzyskać dalsze instrukcje.
- Jeśli akumulator litowo-jonowy utknie w urządzeniu z powodu spuchnięcia, nie należy go przebijać, wyginać ani zgniatać, ponieważ jest to niebezpieczne. Aby uzyskać więcej informacji, skontaktuj się z pomocą techniczną firmy Dell. Zobacz www.dell.com/contactdell.
- Należy kupować tylko oryginalne baterie dostępne na stronie www.dell.com lub u autoryzowanych partnerów i odsprzedawców produktów firmy Dell.

### Wymontowywanie akumulatora

#### Wymagania

- 1. Wykonaj procedurę przedstawioną w sekcji Przed przystąpieniem do serwisowania komputera.
- 2. Wymontuj pokrywę dolną.

#### Informacje na temat zadania

Na ilustracji przedstawiono umiejscowienie i procedurę wymontowywania akumulatora.

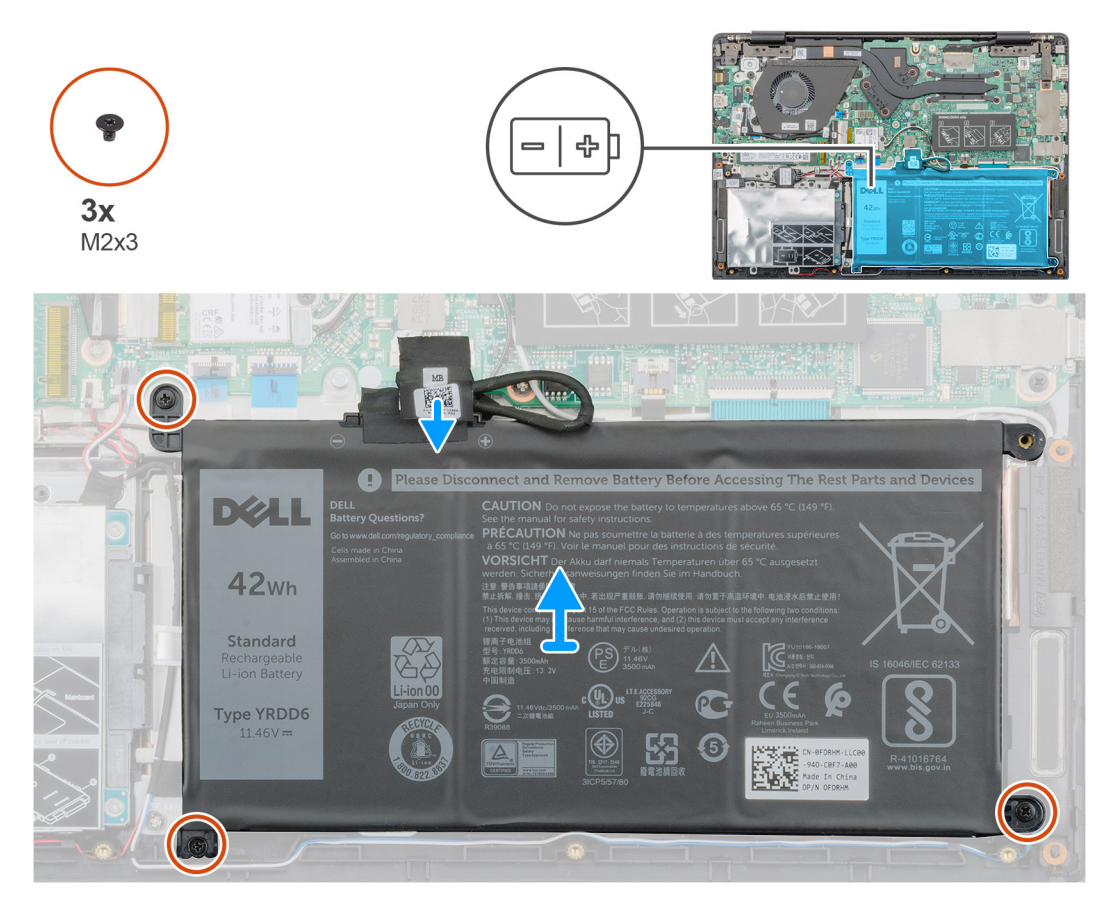

#### Kroki

- 1. Odłącz kabel akumulatora od płyty systemowej.
- 2. Wykręć trzy śruby (M2x3) mocujące akumulator do podparcia dłoni.

### Instalowanie akumulatora

#### Wymagania

W przypadku wymiany elementów wyjmij stary element przed wykonaniem procedury instalacji.

#### Informacje na temat zadania

Na ilustracji przedstawiono umiejscowienie i procedurę instalacji akumulatora.

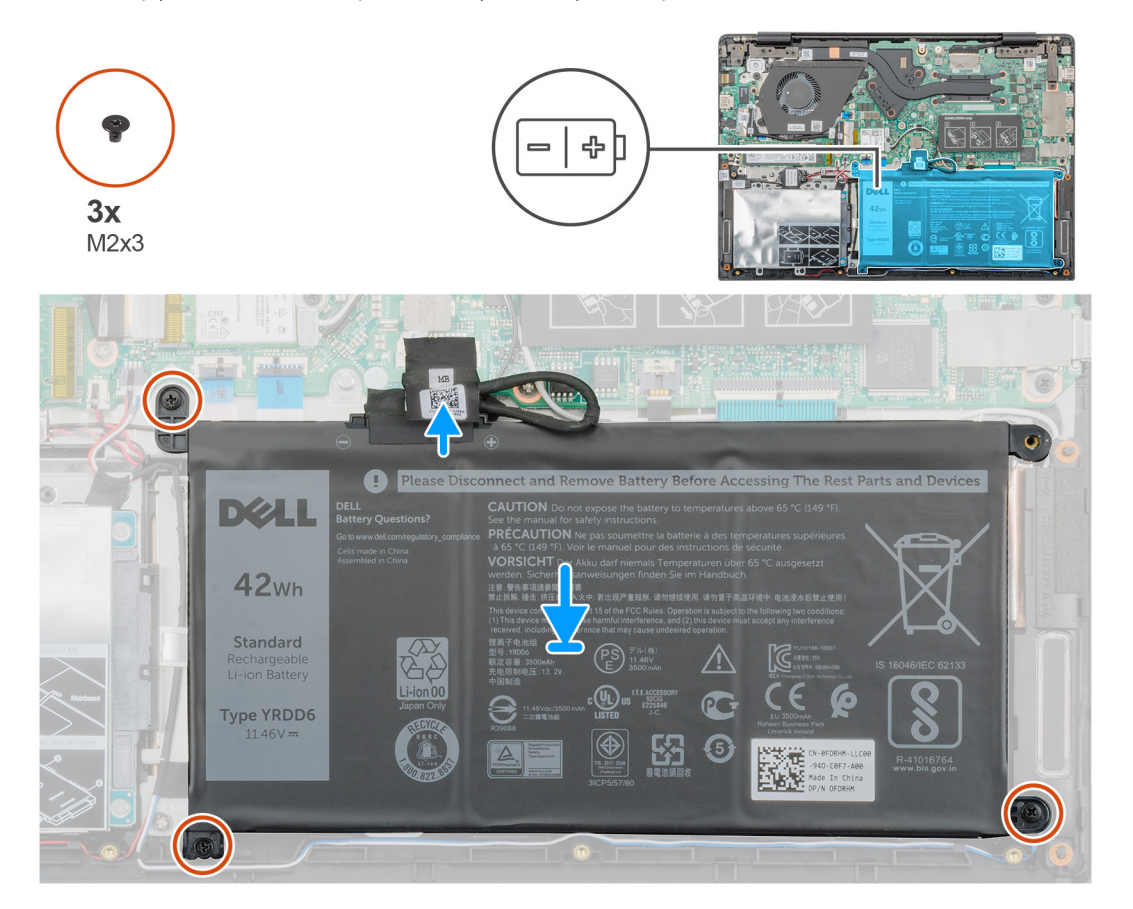

#### Kroki

- 1. Umieść akumulator w podparciu dłoni i dopasuj otwory na śruby w akumulatorze do otworów w podparciu dłoni.
- 2. Wkręć trzy śruby (M2x3) mocujące akumulator do podparcia dłoni.
- 3. Podłącz kabel akumulatora do płyty systemowej.

#### Kolejne kroki

- 1. Zainstaluj pokrywę dolną.
- 2. Wykonaj procedurę przedstawioną w sekcji Po zakończeniu serwisowania komputera.

# Moduły pamięci

### Wymontowywanie dodatkowego modułu pamięci

#### Wymagania

#### (i) UWAGA Główny moduł pamięci jest zintegrowany na płycie systemowej.

- 1. Wykonaj procedurę przedstawioną w sekcji Przed przystąpieniem do serwisowania komputera.
- 2. Wymontuj pokrywę dolną.
- **3.** Wymontuj akumulator.

#### Informacje na temat zadania

Ilustracja przedstawia umiejscowienie modułu pamięci i sposób jego wymontowywania.

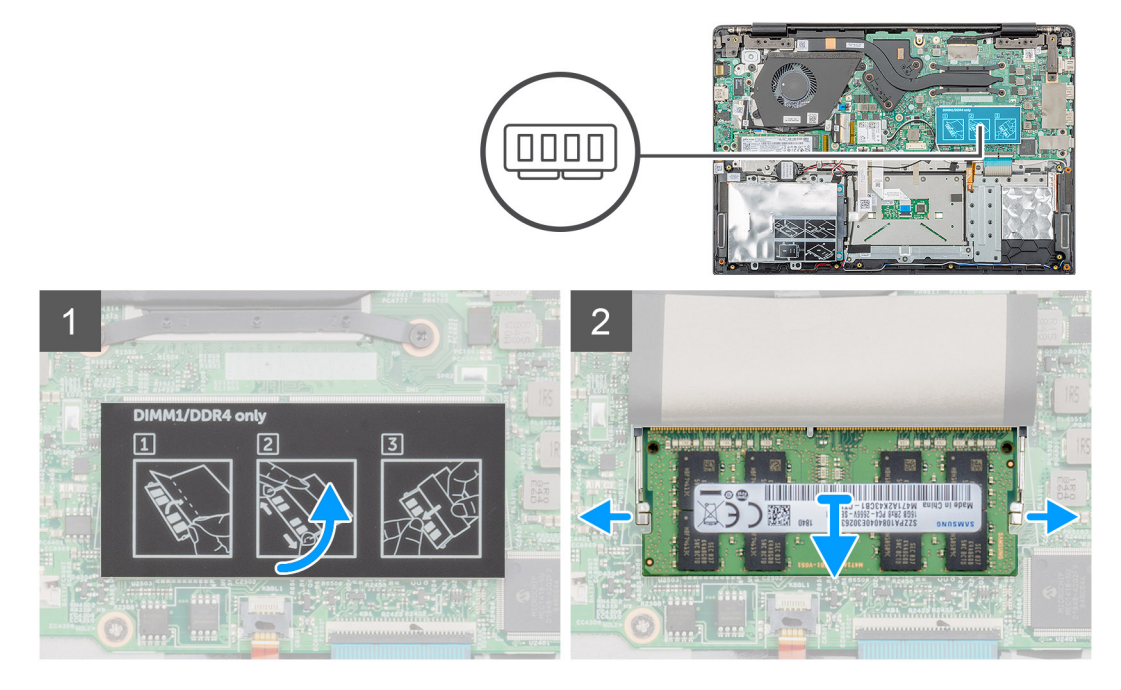

#### Kroki

- 1. Odklej pod kątem 90 stopni taśmę nad modułem pamięci.
- 2. Koniuszkami palców delikatnie odciągnij zaciski mocujące od modułu pamięci, aż moduł zostanie wysunięty.
- 3. Wyjmij moduł pamięci z gniazda na płycie systemowej.

### Instalowanie dodatkowego modułu pamięci

#### Wymagania

W przypadku wymiany elementów wyjmij stary element przed wykonaniem procedury instalacji.

#### Informacje na temat zadania

Na ilustracji przedstawiono umiejscowienie i procedurę instalacji modułu pamięci.

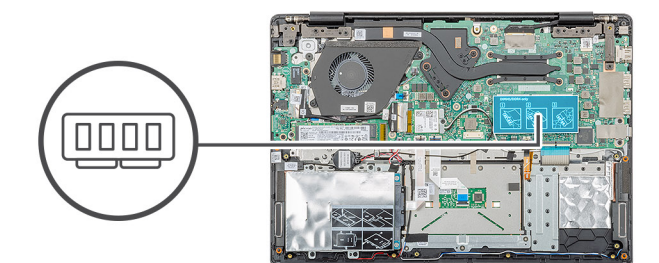

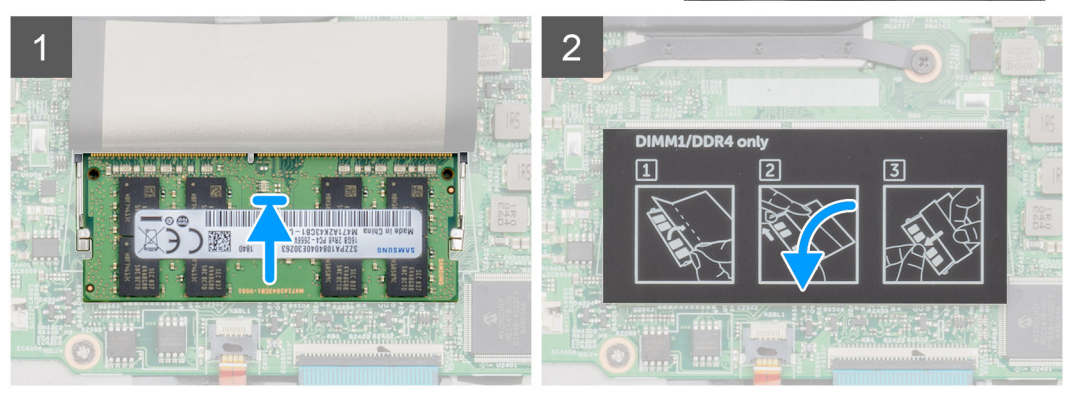

- 1. Dopasuj wycięcie w module pamięci do wypustki w gnieździe.
- 2. Pewnie wsuń moduł pamięci do gniazda pod kątem.
- 3. Dociśnij moduł pamięci, aby go osadzić (charakterystyczne kliknięcie).

#### 🛈 UWAGA Jeśli nie usłyszysz kliknięcia, wyjmij moduł pamięci i zainstaluj go ponownie.

4. Przyklej taśmę nad modułem pamięci.

#### Kolejne kroki

- 1. Zainstaluj akumulator.
- 2. Zainstaluj pokrywę dolną.
- 3. Wykonaj procedurę przedstawioną w sekcji Po zakończeniu serwisowania komputera.

### **Dysk twardy**

### Wymontowywanie dysku twardego

#### Wymagania

- 1. Wykonaj procedurę przedstawioną w sekcji Przed przystąpieniem do serwisowania komputera.
- 2. Wymontuj pokrywę dolną.
- 3. Wymontuj akumulator.

#### Informacje na temat zadania

Na ilustracji przedstawiono umiejscowienie i procedurę wymontowywania modułu dysku twardego 2,5".

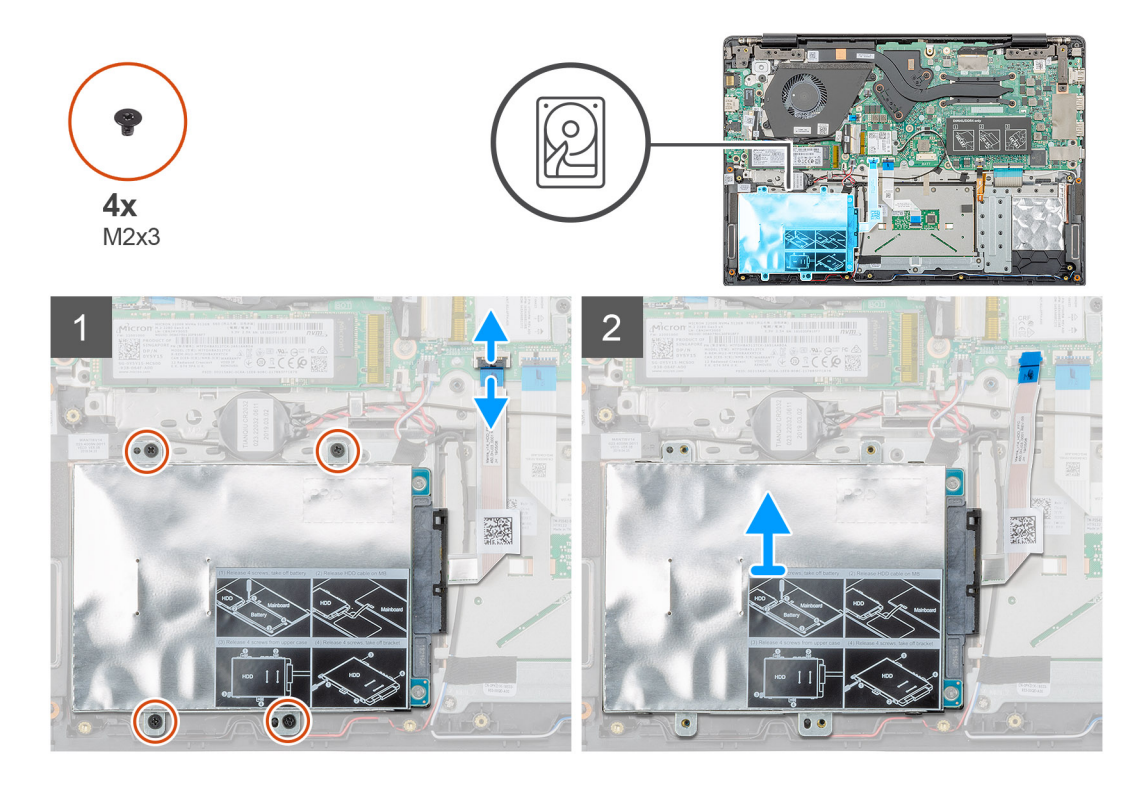

- 1. Zwolnij zatrzask i odłącz kabel dysku twardego od złącza na płycie systemowej.
- 2. Wykręć cztery śruby (M2x3) mocujące moduł dysku twardego do zestawu podparcia dłoni.
- **3.** Wyjmij moduł dysku twardego z komputera.

### Instalowanie dysku twardego

#### Wymagania

W przypadku wymiany elementów wyjmij stary element przed wykonaniem procedury instalacji.

#### Informacje na temat zadania

Na ilustracji przedstawiono umiejscowienie i procedurę wymontowywania modułu dysku twardego 2,5".

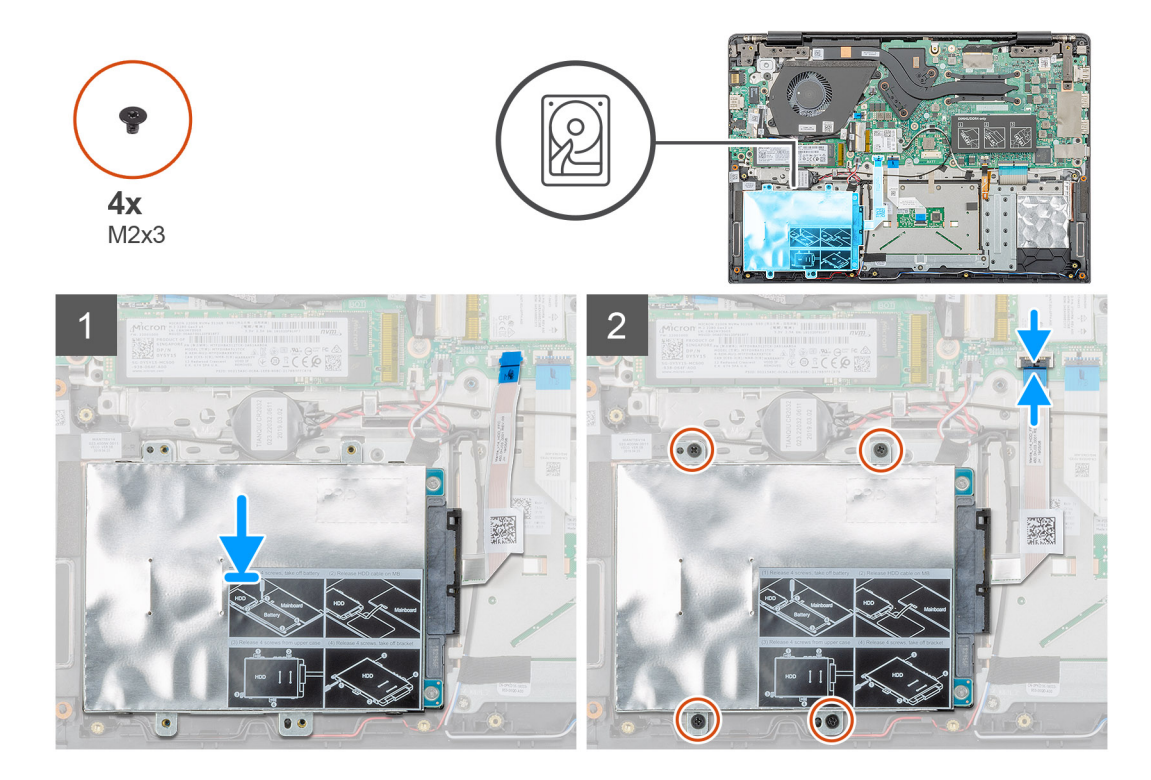

- 1. Umieść moduł dysku twardego w komputerze i dopasuj otwory na śruby w module do otworów w zestawie podparcia dłoni.
- 2. Wkręć cztery śruby (M2x3) mocujące moduł dysku twardego do zestawu podparcia dłoni.
- 3. Podłącz kabel dysku twardego do złącza na płycie systemowej i zamknij zatrzask złącza, aby zamocować kabel.

#### Kolejne kroki

- 1. Zainstaluj akumulator.
- 2. Zainstaluj pokrywę dolną.
- 3. Wykonaj procedurę przedstawioną w sekcji Po zakończeniu serwisowania komputera.

# Dysk SSD

### Wymontowywanie dysku SSD M.2 2230

#### Wymagania

- 1. Wykonaj procedurę przedstawioną w sekcji Przed przystąpieniem do serwisowania komputera.
- 2. Wymontuj pokrywę dolną.
- **3.** Wymontuj akumulator.

#### Informacje na temat zadania

Na ilustracji przedstawiono umiejscowienie i procedurę wymontowywania napędu SSD M.2 2230.

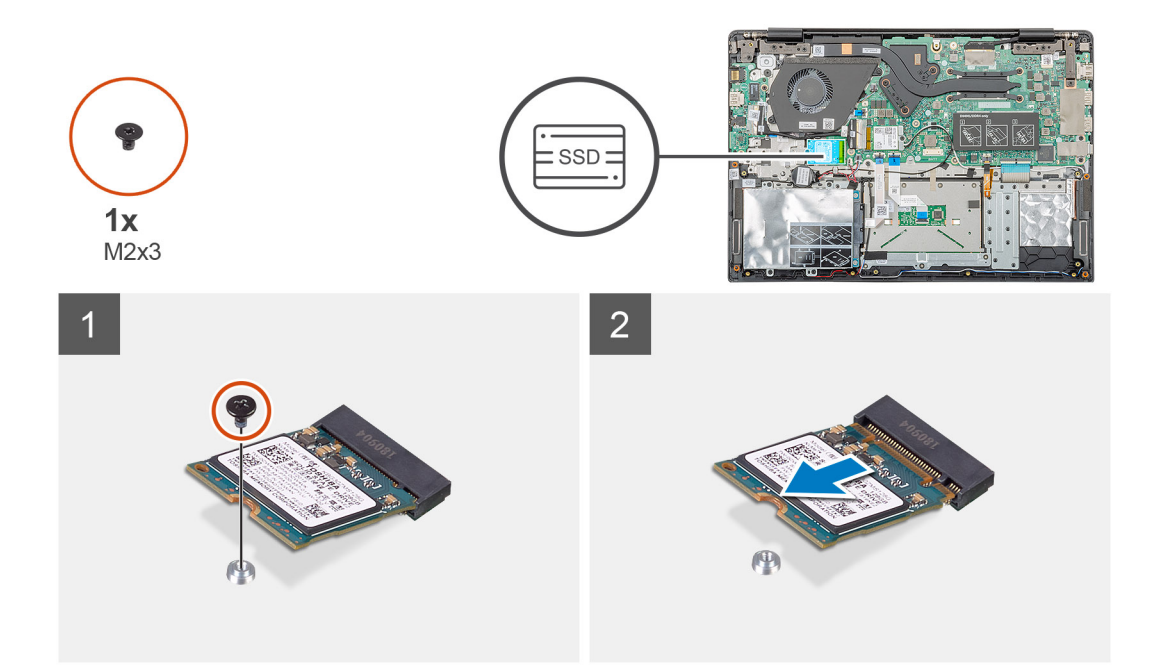

- 1. Wykręć jedną śrubę (M2x3) mocującą moduł dysku SSD do zestawu podparcia dłoni.
- 2. Wysuń moduł dysku SSD z gniazda M.2.

### Wymontowywanie dysku SSD M.2 2242

#### Wymagania

- 1. Wykonaj procedurę przedstawioną w sekcji Przed przystąpieniem do serwisowania komputera.
- 2. Wymontuj pokrywę dolną.
- **3.** Wymontuj akumulator.

#### Informacje na temat zadania

Na ilustracji przedstawiono umiejscowienie i procedurę wymontowywania napędu SSD M.2 2242.

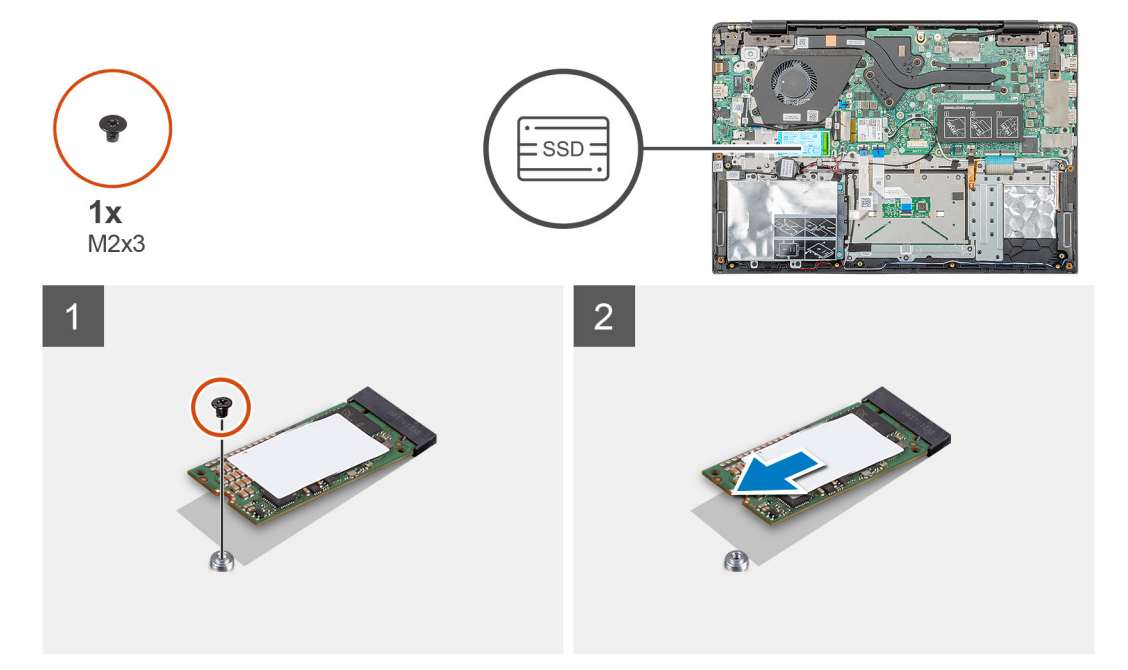

- 1. Wykręć jedną śrubę (M2x3) mocującą moduł dysku SSD do zestawu podparcia dłoni.
- 2. Wysuń moduł dysku SSD z gniazda M.2.

### Wymontowywanie dysku SSD M.2 2280

#### Wymagania

- 1. Wykonaj procedurę przedstawioną w sekcji Przed przystąpieniem do serwisowania komputera.
- 2. Wymontuj pokrywę dolną.
- 3. Wymontuj akumulator.

#### Informacje na temat zadania

Na ilustracji przedstawiono umiejscowienie i procedurę wymontowywania napędu SSD M.2 2280.

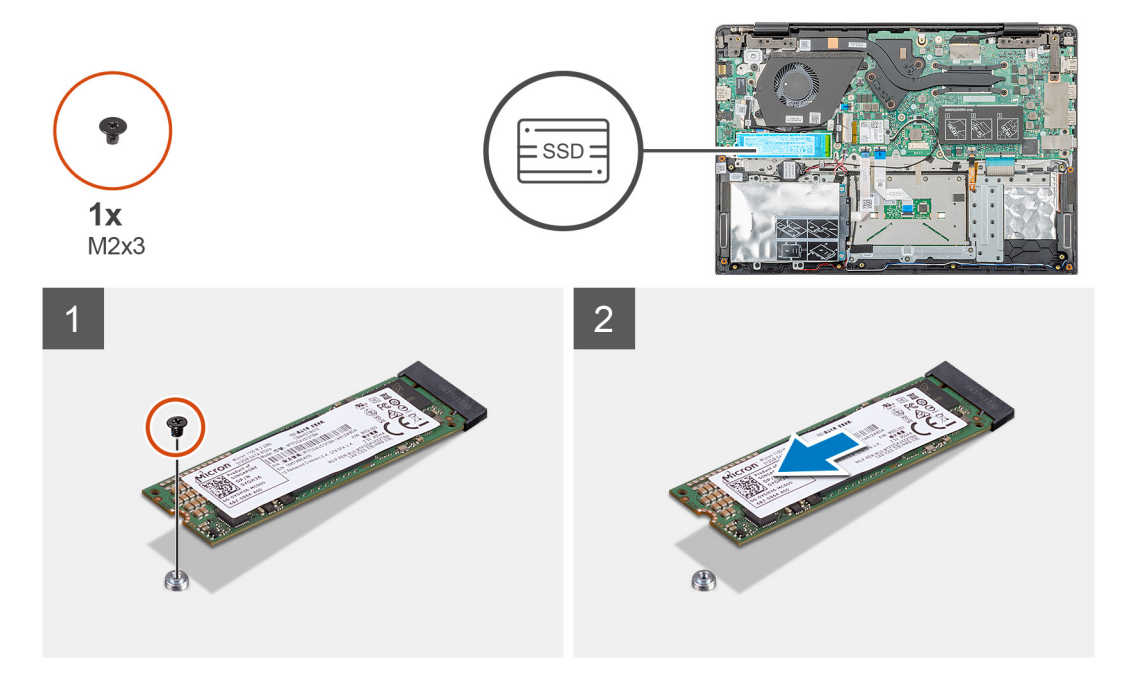

#### Kroki

- 1. Wykręć jedną śrubę (M2x3) mocującą moduł dysku SSD do zestawu podparcia dłoni.
- 2. Wysuń moduł dysku SSD z gniazda M.2.

### Instalowanie wspornika dysku SSD

#### Wymagania

- 1. Wykonaj procedurę przedstawioną w sekcji Przed przystąpieniem do serwisowania komputera.
- 2. Wymontuj pokrywę dolną.
- 3. Wymontuj akumulator.
- 4. Wymontuj dysk SSD M.2 2230 lub SSD M.2 2242 lub SSD M.2 2280.

#### Informacje na temat zadania

Na ilustracji przedstawiono umiejscowienie i procedurę instalowania wspornika dysku SSD.

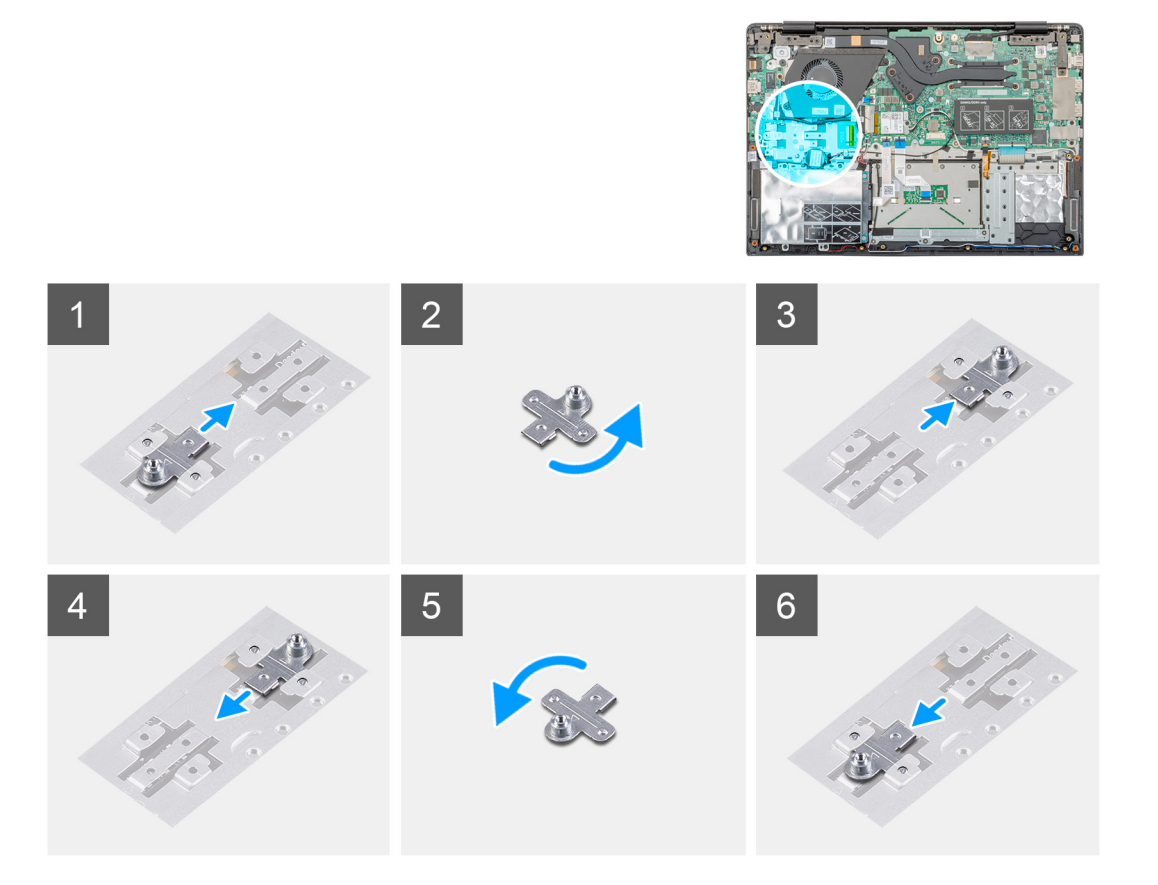

- 1. Przesuń i wyjmij wspornik dysku SSD z gniazda.
- 2. W zależności od typu dysku (M.2 2230/M.2 2242/M.2 2280) dopasuj i włóż wspornik dysku SSD do gniazda wspornika.
- 3. Zainstaluj dysk SSD.

### Instalowanie dysku SSD M.2 2230

#### Wymagania

W przypadku wymiany elementów wyjmij stary element przed wykonaniem procedury instalacji.

#### Informacje na temat zadania

Na ilustracji przedstawiono umiejscowienie i procedurę instalacji napędu SSD M.2 2230.

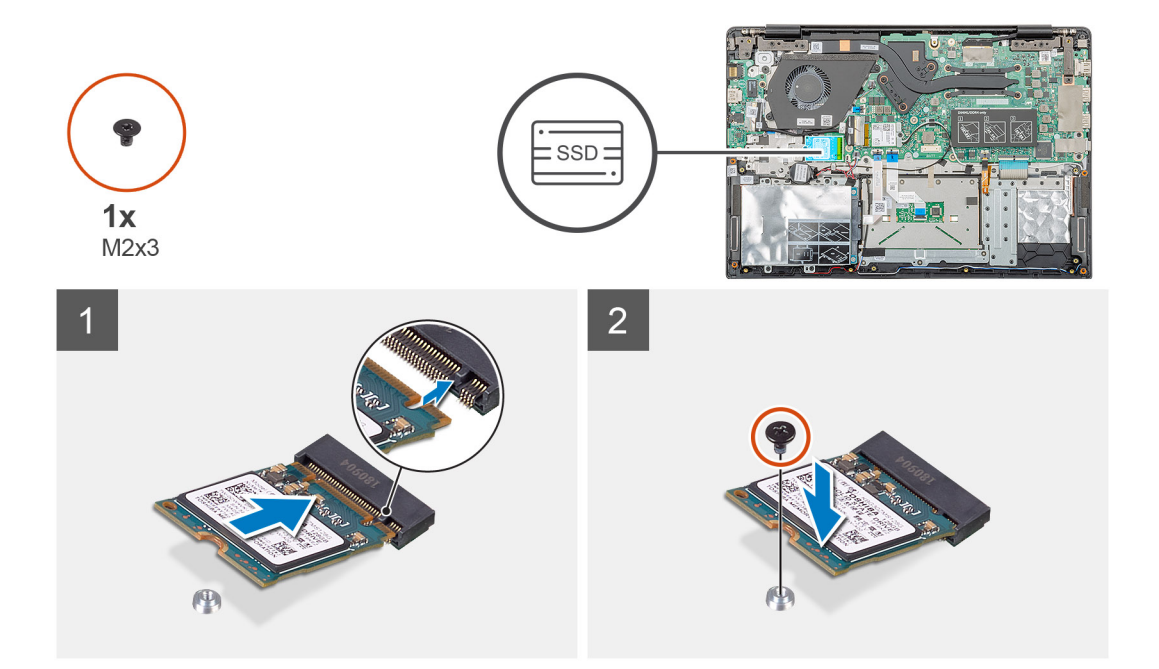

- 1. Dopasuj i wsuń moduł dysku SSD do gniazda.
- 2. Wkręć jedną śrubę (M2x3) mocującą moduł dysku SSD do zestawu podparcia dłoni i klawiatury.

#### Kolejne kroki

- 1. Zainstaluj akumulator.
- 2. Zainstaluj pokrywę dolną.
- 3. Wykonaj procedurę przedstawioną w sekcji Po zakończeniu serwisowania komputera.

### Instalowanie dysku SSD M.2 2242

#### Wymagania

W przypadku wymiany elementów wyjmij stary element przed wykonaniem procedury instalacji.

#### Informacje na temat zadania

Na ilustracji przedstawiono umiejscowienie i procedurę instalacji napędu SSD M.2 2242.

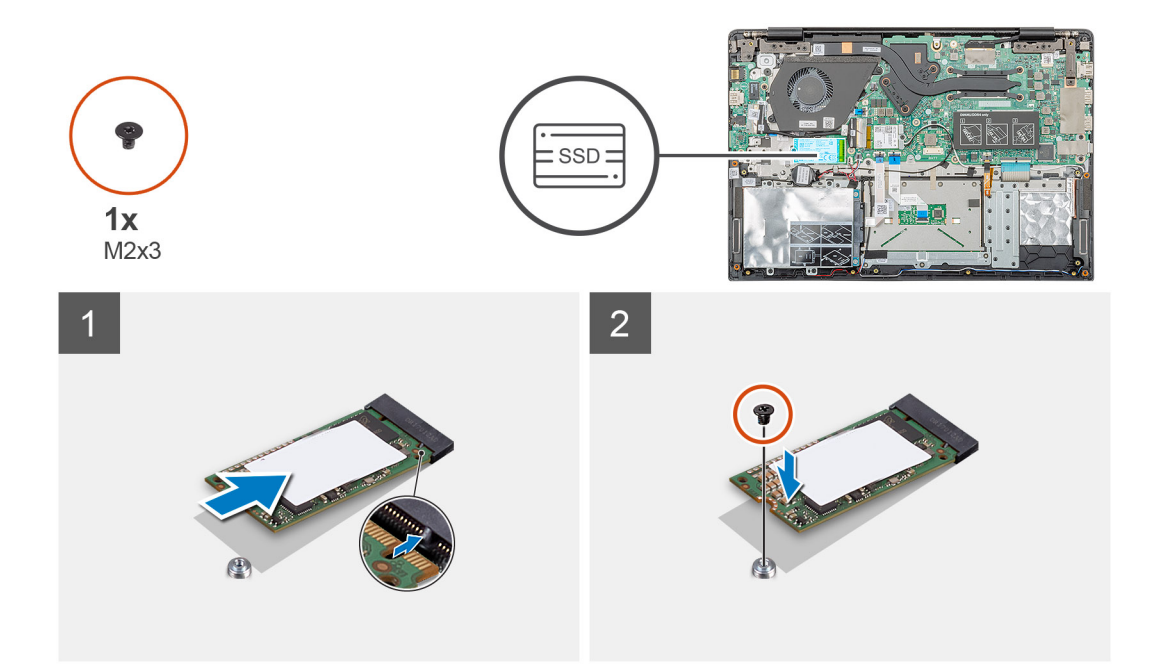

- 1. Dopasuj i wsuń moduł dysku SSD do gniazda M.2.
- 2. Wkręć jedną śrubę (M2x3) mocującą moduł dysku SSD do zestawu podparcia dłoni.

#### Kolejne kroki

- 1. Zainstaluj akumulator.
- 2. Zainstaluj pokrywę dolną.
- 3. Wykonaj procedurę przedstawioną w sekcji Po zakończeniu serwisowania komputera.

### Instalowanie dysku SSD M.2 2280

#### Wymagania

W przypadku wymiany elementów wyjmij stary element przed wykonaniem procedury instalacji.

#### Informacje na temat zadania

Na ilustracji przedstawiono umiejscowienie i procedurę instalacji napędu SSD M.2 2280.

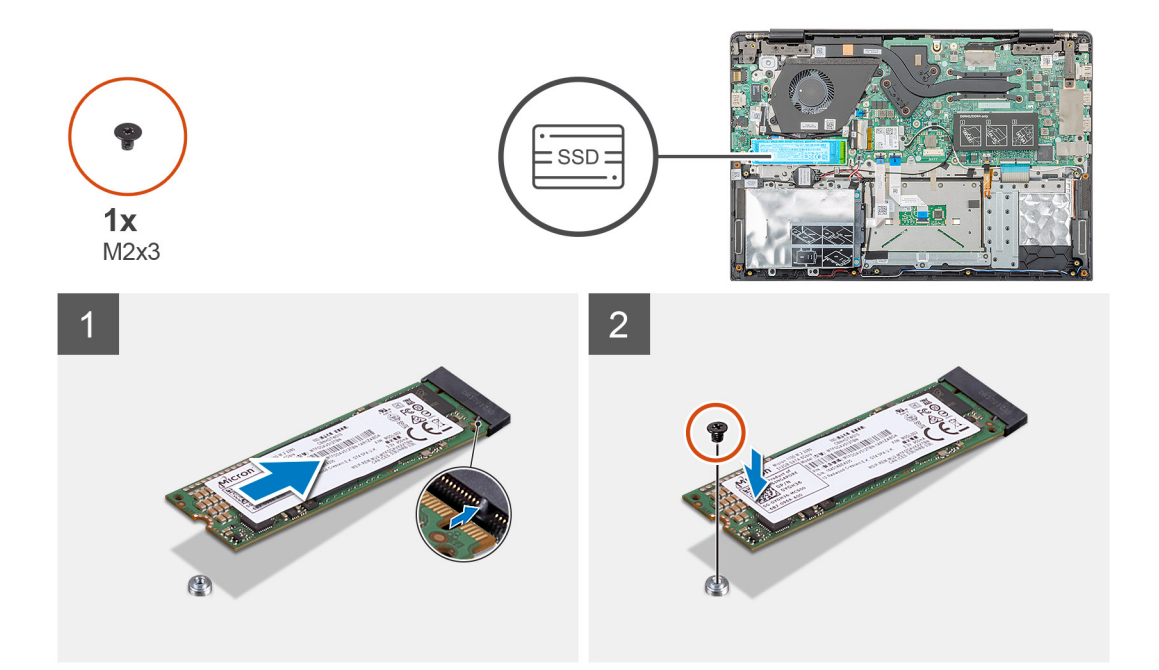

- 1. Dopasuj i wsuń moduł dysku SSD do gniazda M.2.
- 2. Wkręć jedną śrubę (M2x3) mocującą moduł dysku SSD do zestawu podparcia dłoni.

#### Kolejne kroki

- 1. Zainstaluj akumulator.
- 2. Zainstaluj pokrywę dolną.
- 3. Wykonaj procedurę przedstawioną w sekcji Po zakończeniu serwisowania komputera.

# Karta sieci WLAN

### Wymontowywanie karty sieci WLAN

#### Wymagania

- 1. Wykonaj procedurę przedstawioną w sekcji Przed przystąpieniem do serwisowania komputera.
- 2. Wymontuj pokrywę dolną.
- **3.** Wymontuj akumulator.

#### Informacje na temat zadania

Na ilustracji przedstawiono umiejscowienie i procedurę wymontowywania karty sieci WLAN.

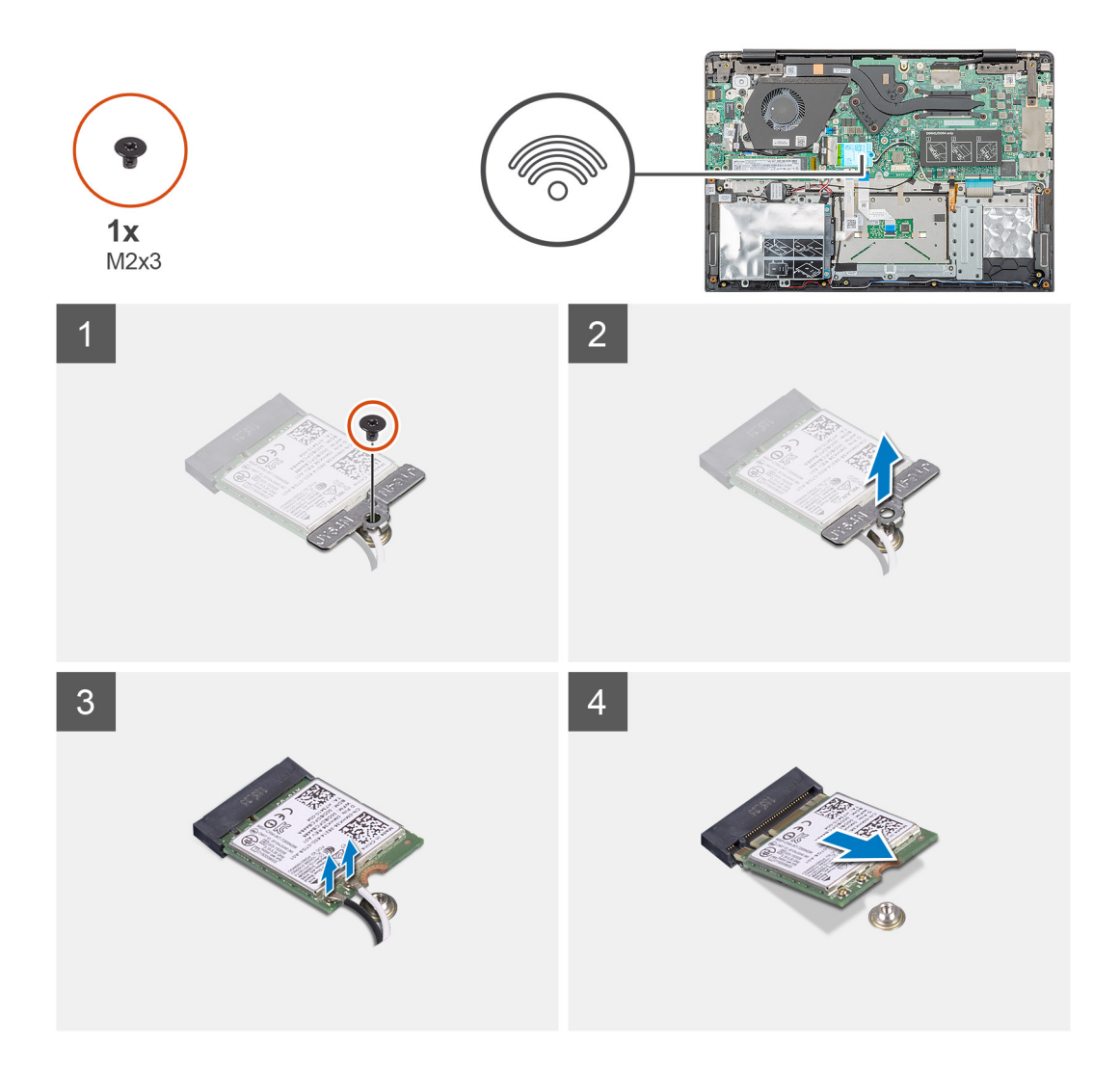

- 1. Wykręć śrubę (M2x3) mocującą wspornik karty WLAN do komputera.
- 2. Wyjmij wspornik karty sieci WLAN.
- **3.** Odłącz kable antenowe od modułu WLAN.
- 4. Przesuń i wyjmij kartę sieci WLAN z gniazda.

### Instalowanie karty sieci WLAN

#### Wymagania

W przypadku wymiany elementów wyjmij stary element przed wykonaniem procedury instalacji.

#### Informacje na temat zadania

Na ilustracji przedstawiono umiejscowienie i procedurę instalacji karty sieci WLAN.

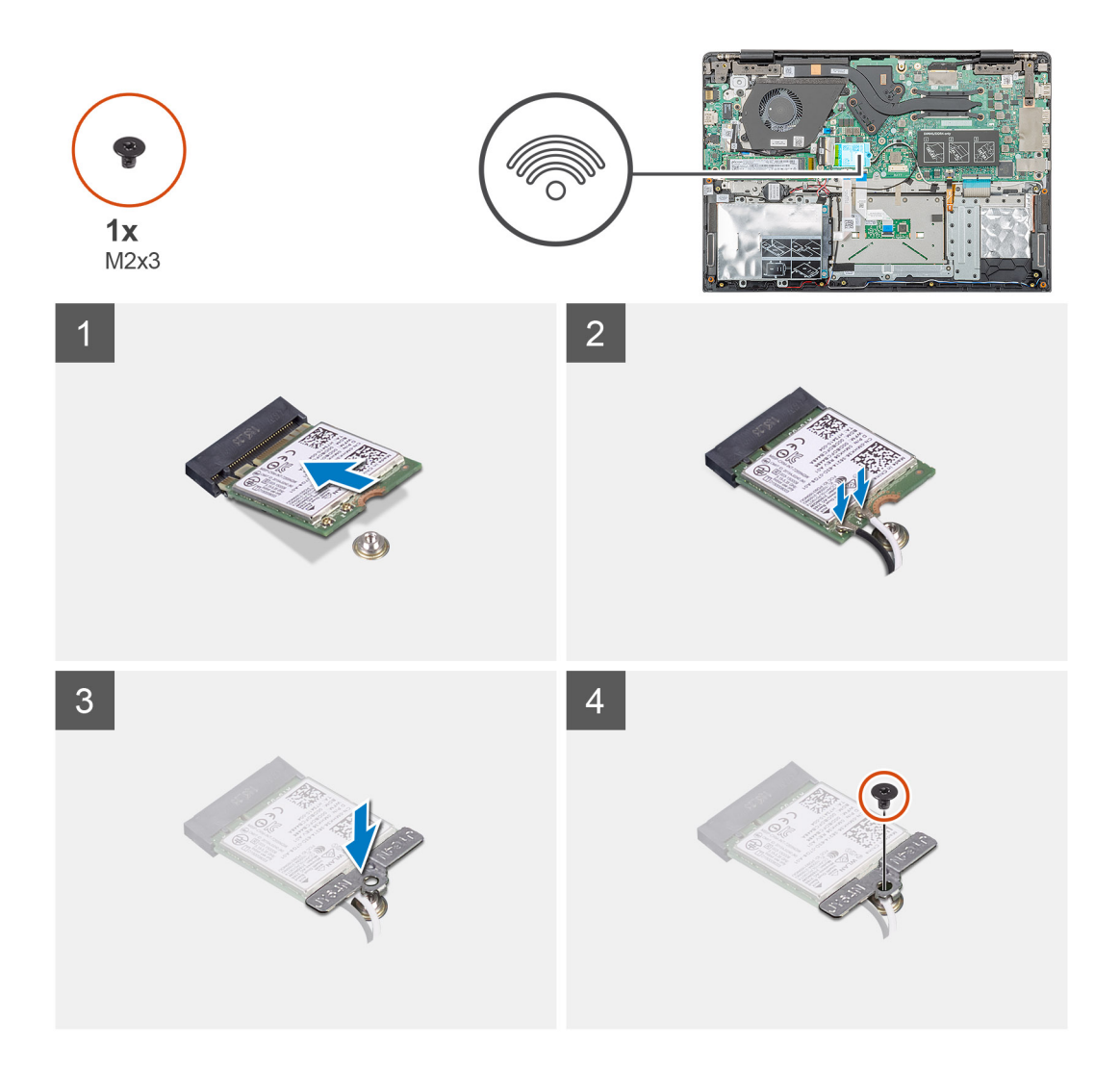

- 1. Dopasuj wycięcie na karcie sieci WLAN do wypustki w gnieździe karty sieci WLAN i wsuń kartę do gniazda pod kątem.
- 2. Podłącz kable antenowe do karty sieci WLAN.
- 3. Dopasuj i umieść wspornik karty sieci WLAN, aby zamocować ją do płyty systemowej.
- 4. Wkręć jedną śrubę (M2x3) mocującą kartę sieci WLAN do płyty systemowej.

#### Kolejne kroki

- 1. Zainstaluj akumulator.
- 2. Zainstaluj pokrywę dolną.
- 3. Wykonaj procedurę przedstawioną w sekcji Po zakończeniu serwisowania komputera.

# Bateria pastylkowa

### Wymontowywanie baterii pastylkowej

#### Wymagania

- 1. Wykonaj procedurę przedstawioną w sekcji Przed przystąpieniem do serwisowania komputera.
- 2. Wymontuj pokrywę dolną.
- 3. Wymontuj akumulator.

#### Informacje na temat zadania

Na ilustracji przedstawiono umiejscowienie i procedurę wyjmowania baterii pastylkowej.

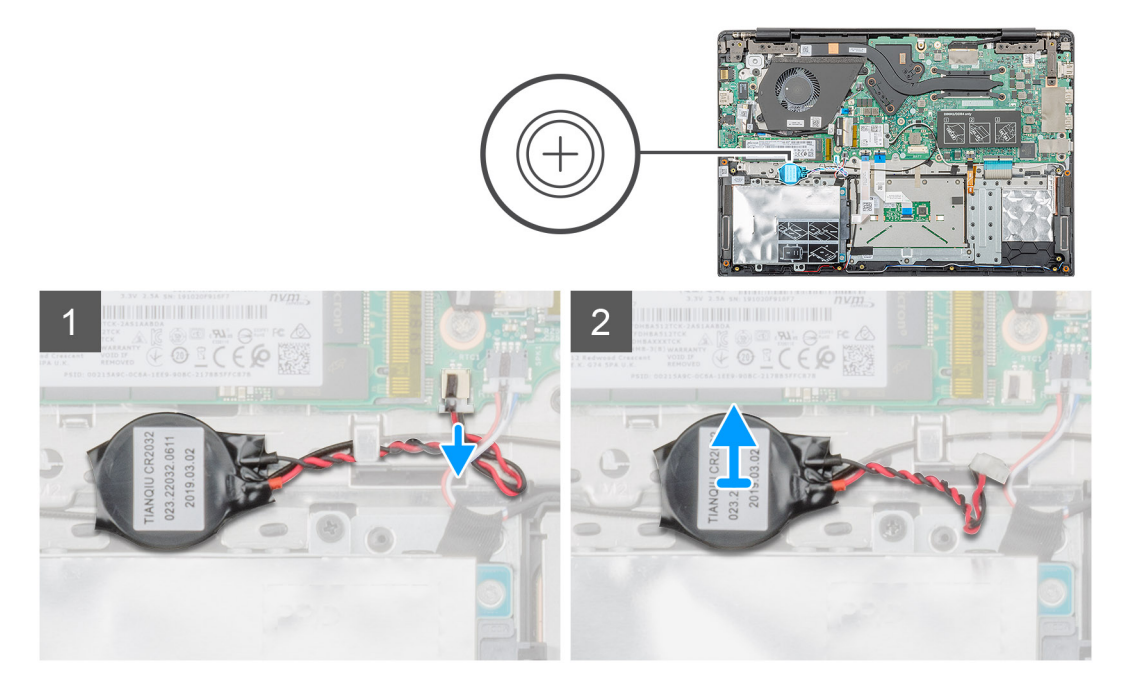

#### Kroki

- 1. Odłącz kabel baterii pastylkowej od płyty systemowej.
- 2. Wyjmij kabel baterii pastylkowej z prowadnicy.
- **3.** Wyjmij baterię pastylkową z zestawu podparcia dłoni.

### Instalowanie baterii pastylkowej

#### Wymagania

W przypadku wymiany elementów wyjmij stary element przed wykonaniem procedury instalacji.

#### Informacje na temat zadania

Na ilustracji przedstawiono umiejscowienie i procedurę instalowania baterii pastylkowej.

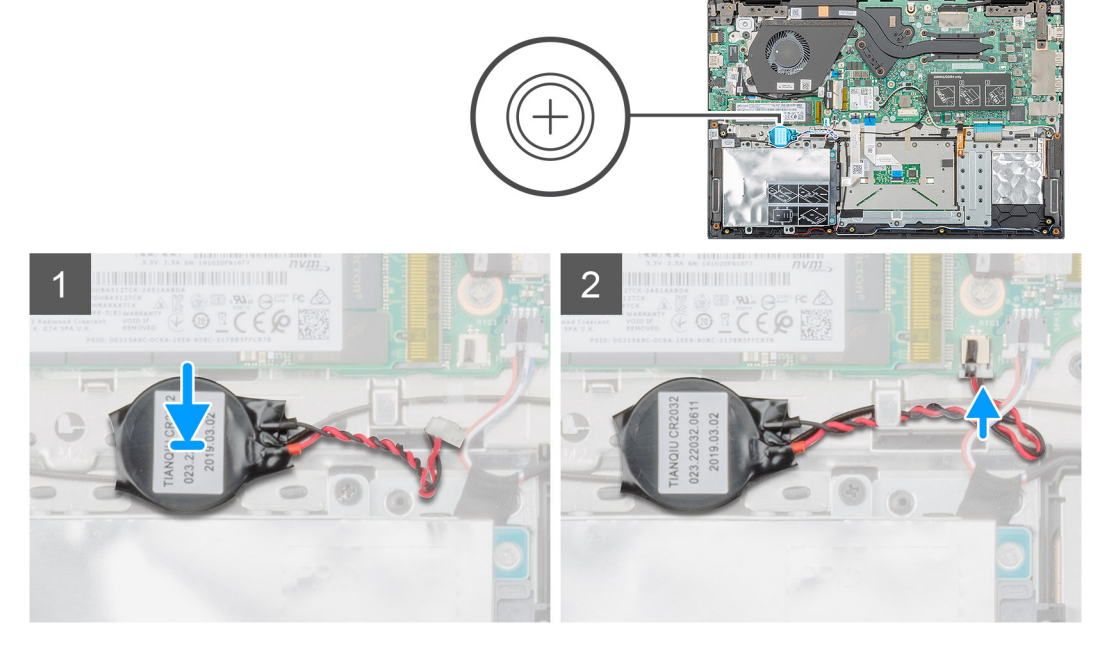

- 1. Przymocuj baterię pastylkową do gniazda w zestawie podparcia dłoni.
- 2. Umieść kabel baterii pastylkowej w prowadnicy.
- 3. Podłącz kabel baterii pastylkowej do płyty systemowej.

#### Kolejne kroki

- 1. Zainstaluj akumulator.
- 2. Zainstaluj pokrywę dolną.
- 3. Wykonaj procedurę przedstawioną w sekcji Po zakończeniu serwisowania komputera.

# Głośniki

### Wymontowywanie głośników

#### Wymagania

- 1. Wykonaj procedurę przedstawioną w sekcji Przed przystąpieniem do serwisowania komputera.
- 2. Wymontuj pokrywę dolną.
- **3.** Wymontuj akumulator.

#### Informacje na temat zadania

Na ilustracji przedstawiono umiejscowienie i procedurę wymontowywania głośników.

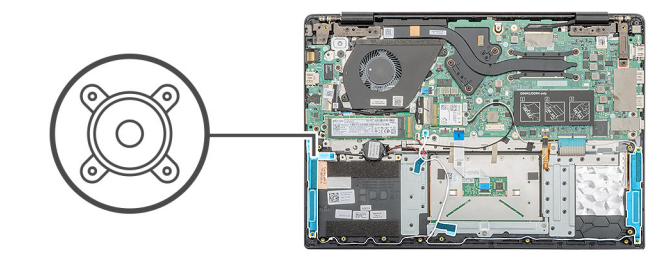

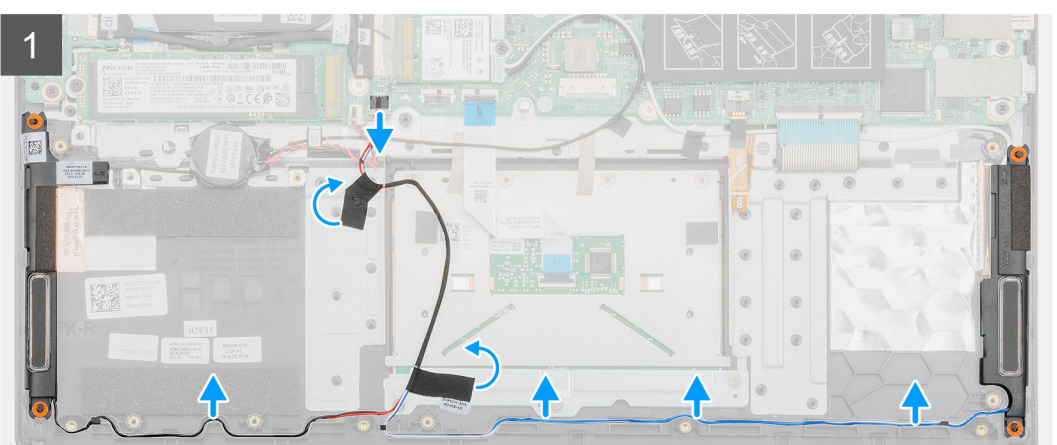

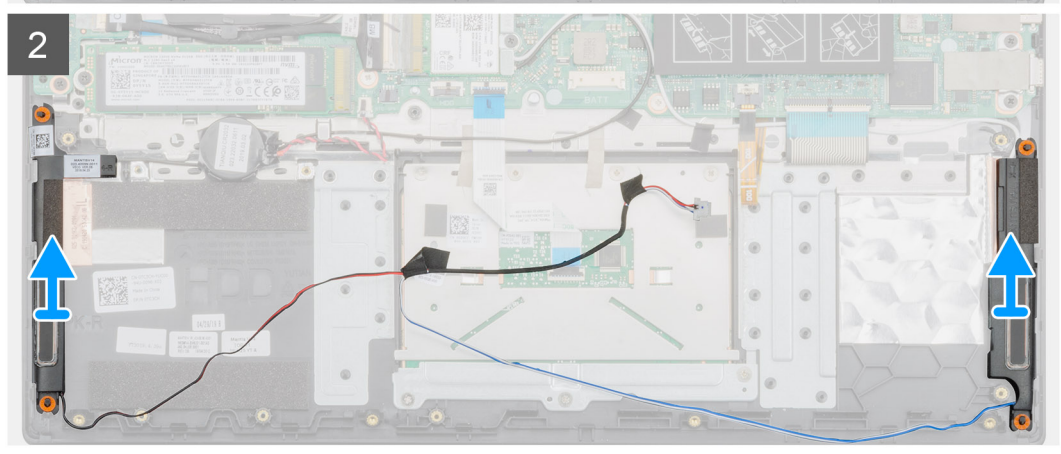

- 1. Odszukaj głośniki w komputerze.
- 2. Odłącz kabel głośnikowy od złącza na płycie systemowej.
- 3. Odklej taśmę mocującą kabel głośnikowy.
- 4. Wyjmij kable głośnikowe z zacisków w komputerze.
- 5. Wyjmij głośniki z komputera.

### Instalowanie głośników

#### Wymagania

W przypadku wymiany elementów wyjmij stary element przed wykonaniem procedury instalacji.

#### Informacje na temat zadania

Na ilustracji przedstawiono umiejscowienie i procedurę instalacji głośników.

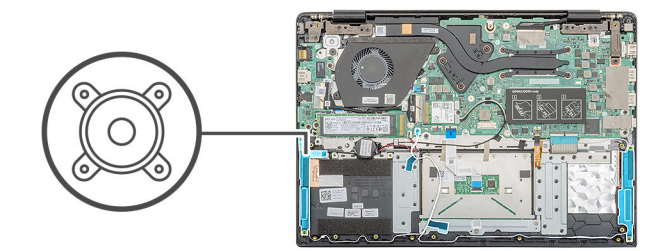

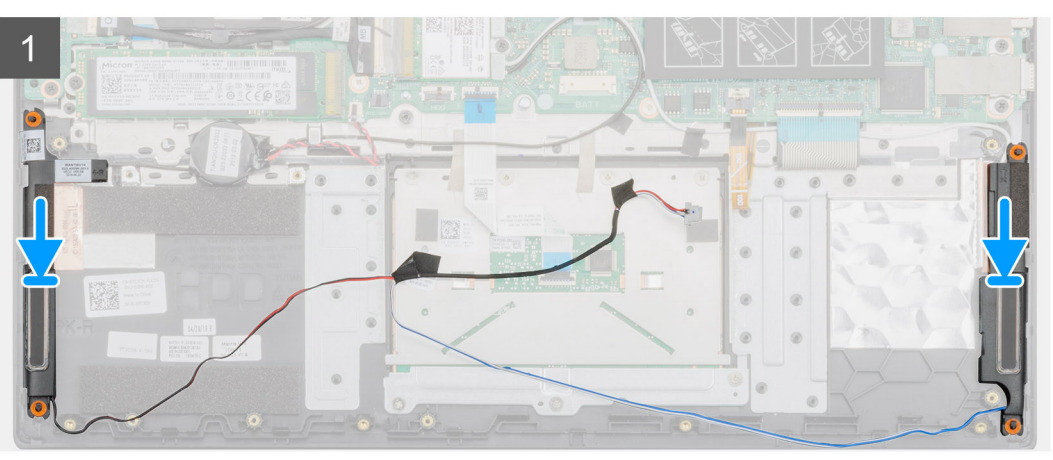

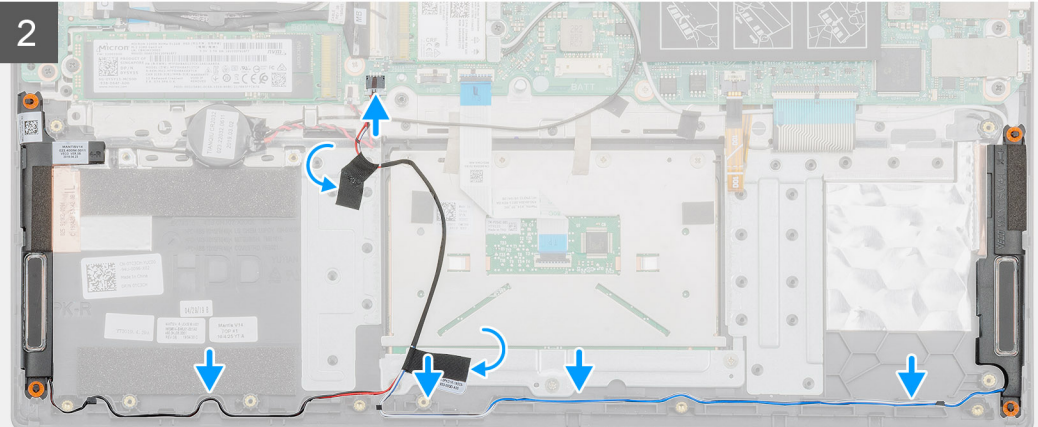

- 1. Znajdź wnęki na głośniki w komputerze.
- 2. Dopasuj i umieść głośniki w komputerze.
- 3. Podłącz kabel głośników do płyty systemowej.
- 4. Umieść kable głośnikowe w zaciskach w komputerze.
- 5. Przyklej taśmę mocującą kabel głośnikowy.

#### Kolejne kroki

- 1. Zainstaluj akumulator.
- 2. Zainstaluj pokrywę dolną.
- 3. Wykonaj procedurę przedstawioną w sekcji Po zakończeniu serwisowania komputera.

# Płyta we/wy

### Wymontowywanie płyty we/wy

#### Wymagania

- 1. Wykonaj procedurę przedstawioną w sekcji Przed przystąpieniem do serwisowania komputera.
- 2. Wymontuj pokrywę dolną.
- **3.** Wymontuj akumulator.

#### Informacje na temat zadania

Na ilustracji przedstawiono umiejscowienie i procedurę wymontowywania płyty we/wy.

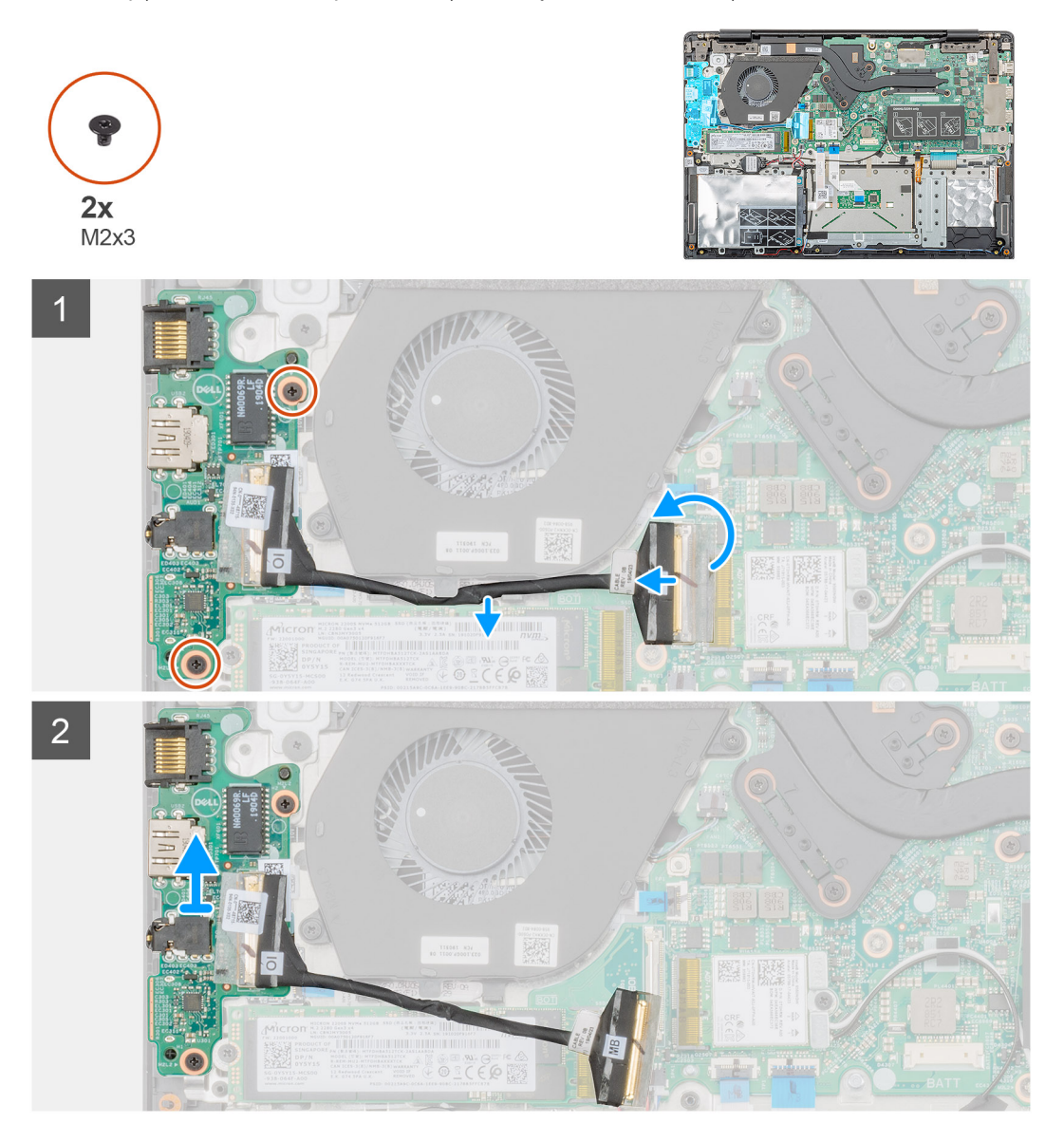

#### Kroki

- 1. Umieść płytę we/wy w komputerze.
- 2. Otwórz zatrzask i odłącz kabel płyty we/wy od złącza na płycie systemowej.
- 3. Wyjmij kabel płyty we/wy z zacisków na komputerze.
- 4. Wykręć dwie śruby (M2x3) mocujące płytę we/wy do zestawu podparcia dłoni.

5. Wyjmij płytę we/wy z komputera.

### Instalowanie panelu I/O

#### Wymagania

W przypadku wymiany elementów wyjmij stary element przed wykonaniem procedury instalacji.

#### Informacje na temat zadania

Na ilustracji przedstawiono umiejscowienie i procedurę instalacji płyty we/wy.

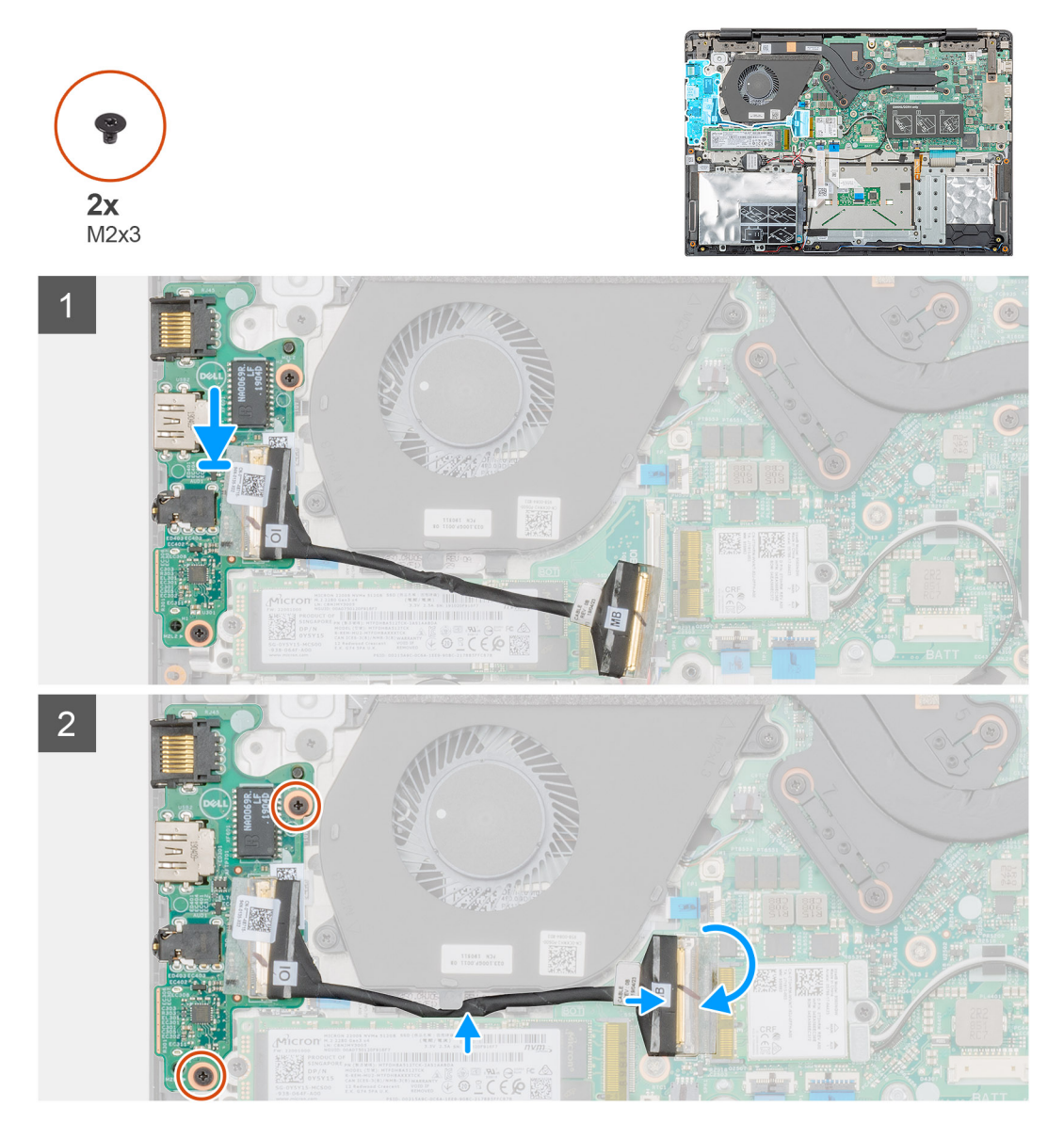

#### Kroki

- 1. Dopasuj i umieść płytę we/wy we wnęce w komputerze.
- 2. Wkręć dwie śruby (M2x3) mocujące płytę we/wy do zestawu podparcia dłoni.
- 3. Podłącz kabel płyty we/wy do złącza na płycie systemowej.
- 4. Umieść kable płyty we/wy w zaciskach w komputerze.

#### Kolejne kroki

1. Zainstaluj akumulator.

- 2. Zainstaluj pokrywę dolną.
- 3. Wykonaj procedurę przedstawioną w sekcji Po zakończeniu serwisowania komputera.

# Radiator — konfiguracja z oddzielną kartą graficzną

### Wymontowywanie zestawu radiatora — konfiguracja z oddzielną kartą graficzną

#### Wymagania

- 1. Wykonaj procedurę przedstawioną w sekcji Przed przystąpieniem do serwisowania komputera.
- 2. Wymontuj pokrywę dolną.
- 3. Wymontuj akumulator.

#### Informacje na temat zadania

Na ilustracji przedstawiono umiejscowienie i procedurę wymontowywania zestawu radiatora.

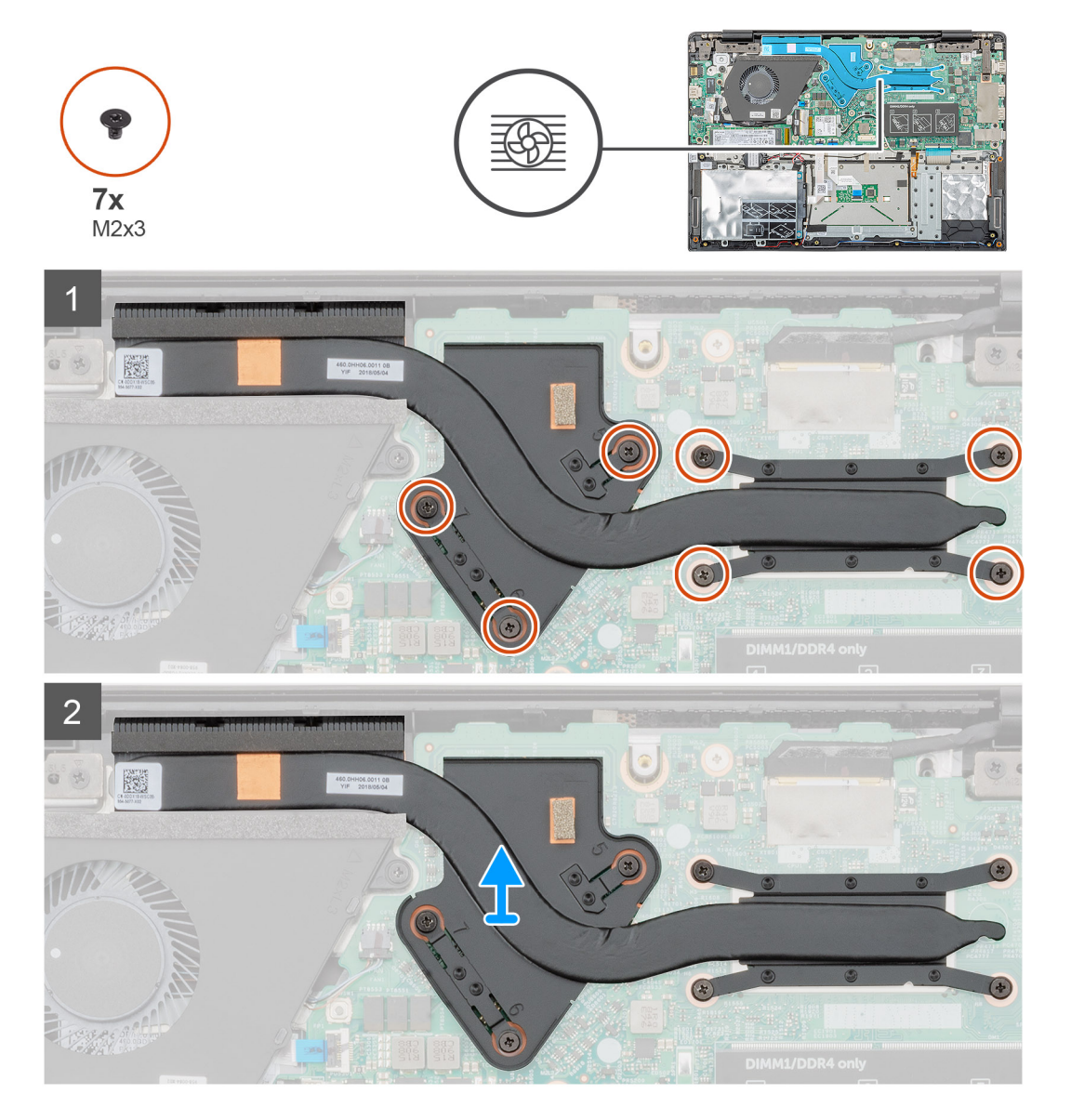

- 1. Znajdź wnękę na zestaw radiatora w komputerze.
- 2. Wykręć siedem śrub (M2x3) mocujących zestaw radiatora do płyty systemowej.

(i) UWAGA Wykręcaj śruby w kolejności wskazanej na radiatorze [1, 2, 3, 4, 5, 6, 7].

**3.** Wyjmij zespół radiatora z komputera.

### Instalowanie zestawu radiatora — konfiguracja z oddzielną kartą graficzną

#### Wymagania

W przypadku wymiany elementów wyjmij stary element przed wykonaniem procedury instalacji.

#### Informacje na temat zadania

Na ilustracji przedstawiono umiejscowienie i procedurę instalacji radiatora.

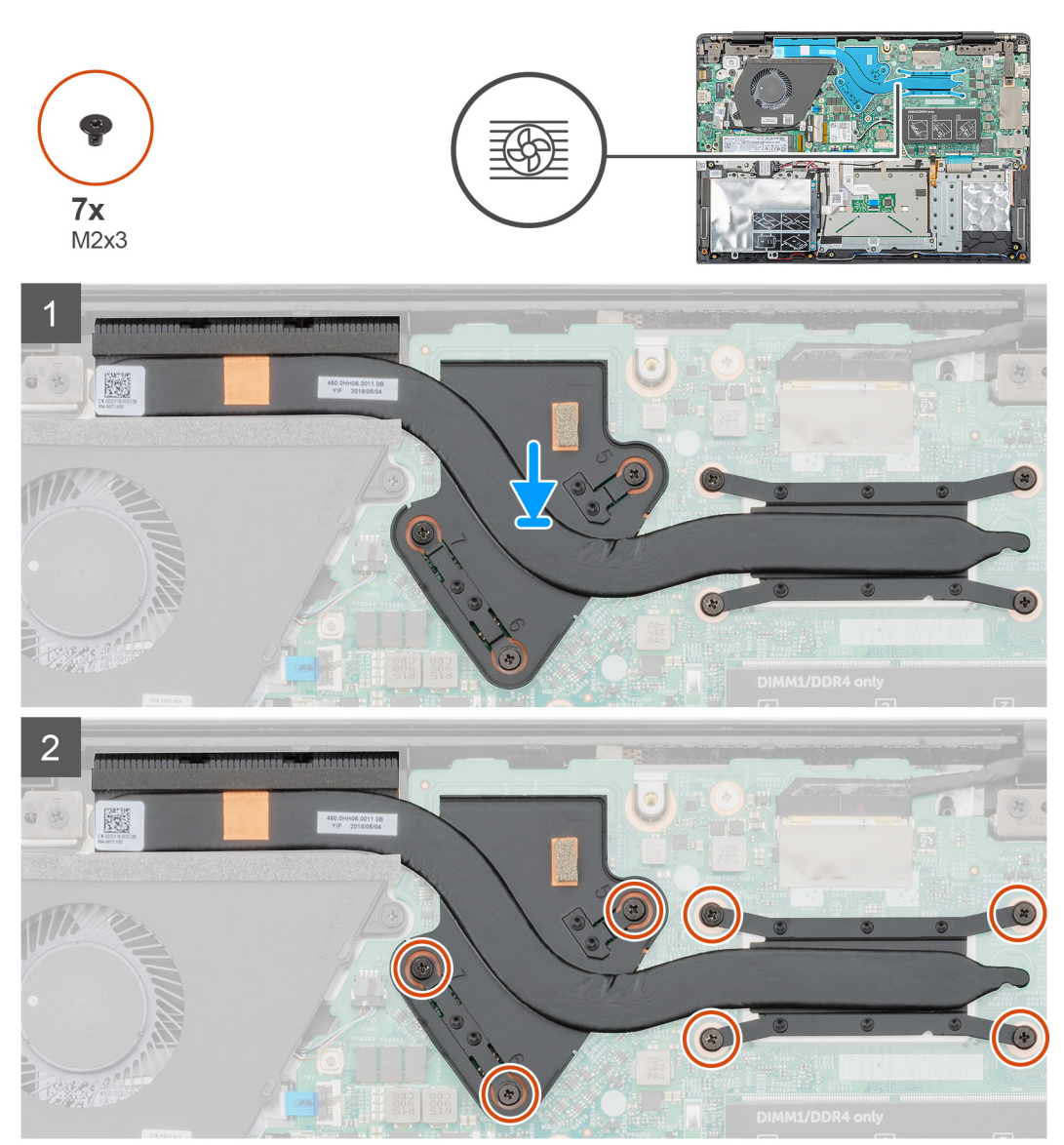

- 1. Znajdź wnękę na zestaw radiatora w komputerze.
- 2. Umieść zestaw radiatora we wnęce.
- 3. Wkręć siedem śrub (M2x3) mocujących zestaw radiatora do płyty systemowej.

#### (i) UWAGA Wkręć śruby w kolejności wskazanej na radiatorze.

#### Kolejne kroki

- 1. Zainstaluj akumulator.
- 2. Zainstaluj pokrywę dolną.
- 3. Wykonaj procedurę przedstawioną w sekcji Po zakończeniu serwisowania komputera.

### Wentylator systemowy

### Wymontowywanie wentylatora systemowego

#### Wymagania

- 1. Wykonaj procedurę przedstawioną w sekcji Przed przystąpieniem do serwisowania komputera.
- 2. Wymontuj pokrywę dolną.
- 3. Wymontuj akumulator.

#### Informacje na temat zadania

Ilustracja przedstawia umiejscowienie i procedurę wymontowywania wentylatora systemowego.
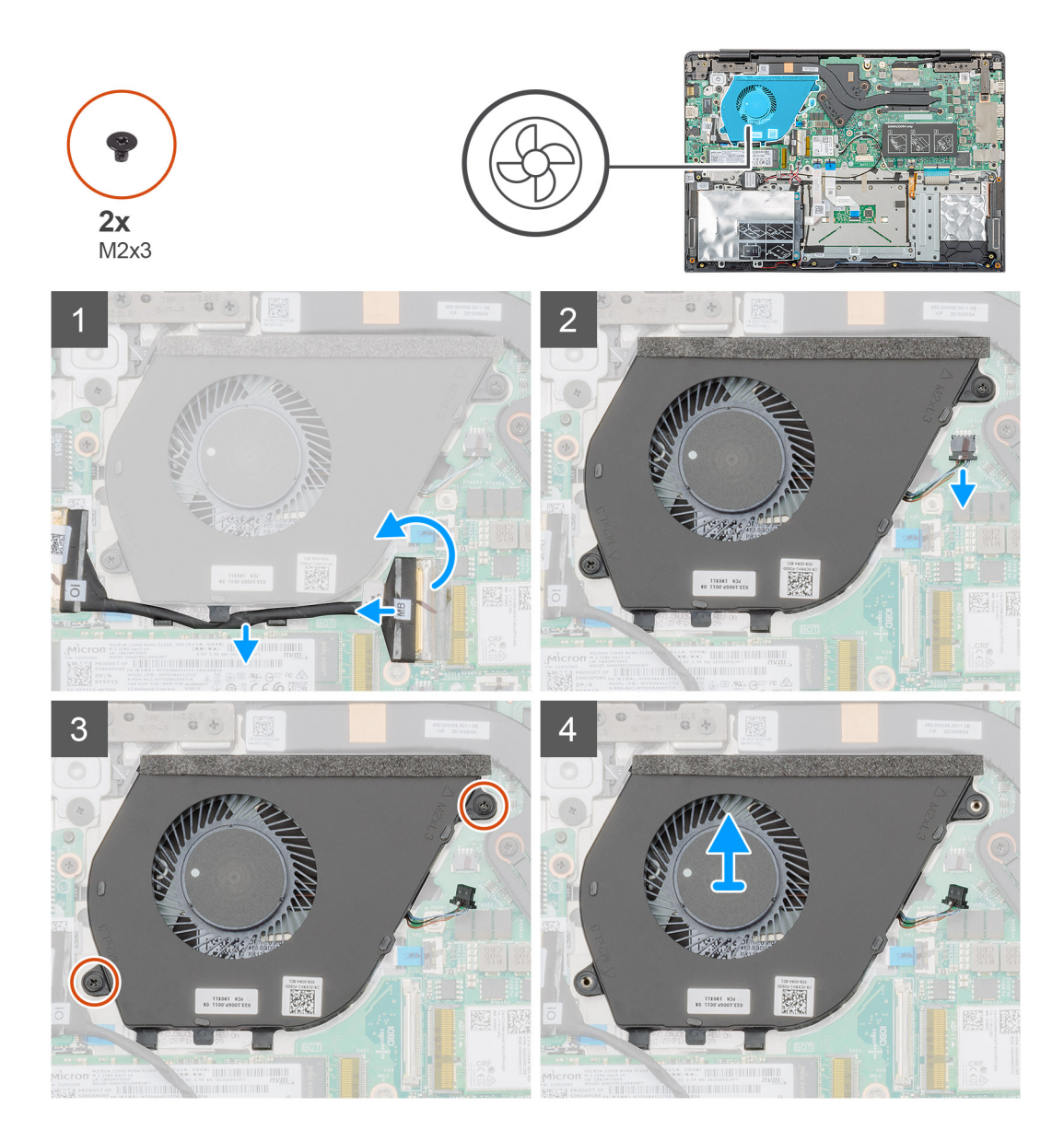

- 1. Otwórz zatrzask i odłącz kabel płyty we/wy od złącza na płycie systemowej.
- 2. Wyjmij kabel płyty we/wy z zacisków.
- 3. Odłącz kabel wentylatora systemowego od płyty systemowej.
- 4. Wykręć dwie śruby (M2x3) mocujące wentylator systemowy do podparcia dłoni.
- 5. Zdejmij wentylator z zestawu podparcia dłoni.

### Instalowanie wentylatora systemowego

#### Wymagania

W przypadku wymiany elementów wyjmij stary element przed wykonaniem procedury instalacji.

#### Informacje na temat zadania

Na ilustracji przedstawiono umiejscowienie i procedurę instalacji wentylatora systemowego.

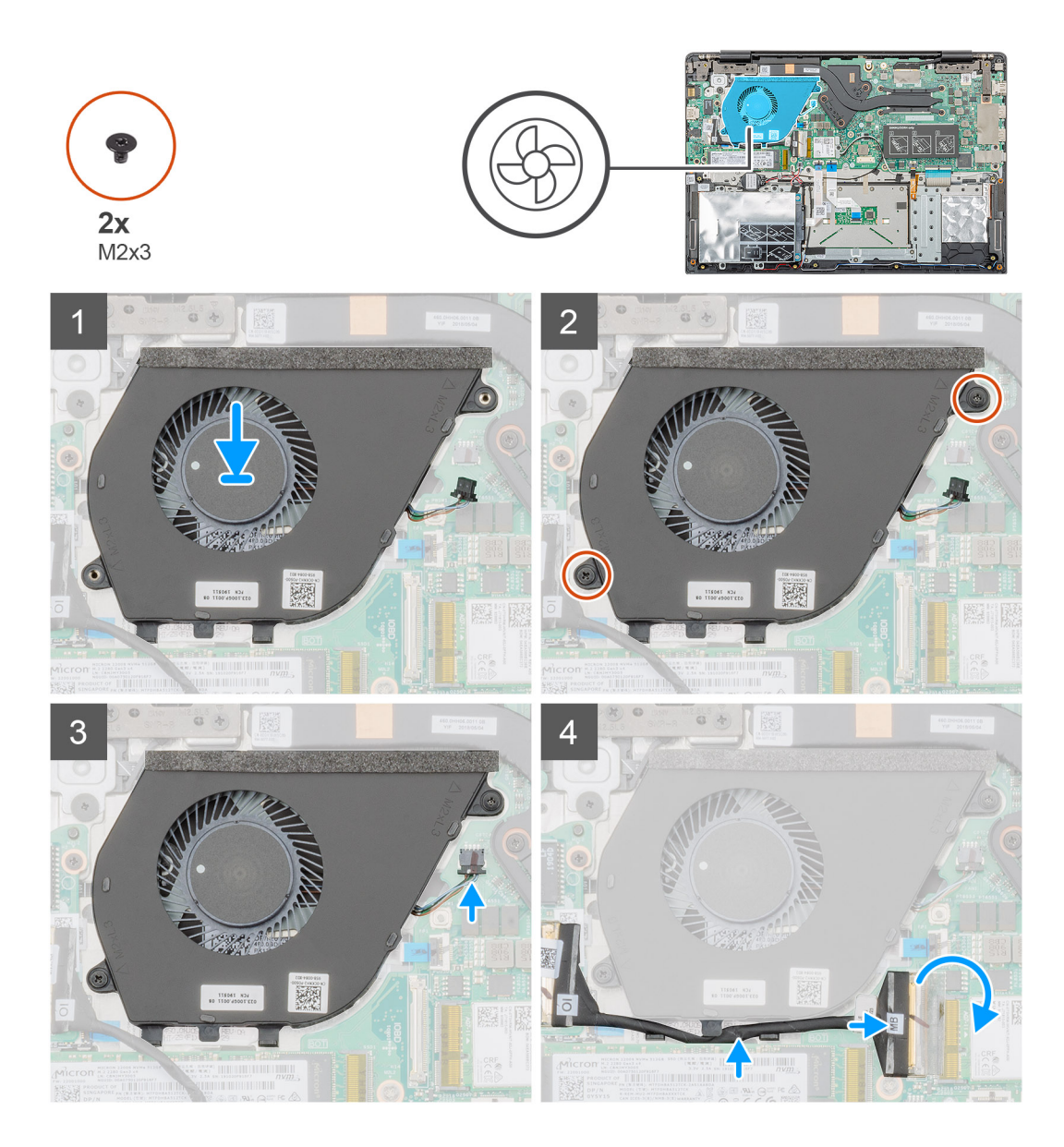

- 1. Odszukaj wnękę na wentylator systemowy w komputerze.
- 2. Dopasuj i włóż wentylator systemowy do gniazda w zestawie podparcia dłoni.
- 3. Wkręć dwie śruby (M2x3) mocujące wentylator systemowy do zestawu podparcia dłoni.
- 4. Podłącz kabel wentylatora systemowego do płyty systemowej.
- 5. Umieść kabel płyty we/wy w zacisku mocującym i podłącz kabel do złącza na płycie systemowej.

#### Kolejne kroki

- 1. Zainstaluj akumulator.
- 2. Zainstaluj pokrywę dolną.
- 3. Wykonaj procedurę przedstawioną w sekcji Po zakończeniu serwisowania komputera.

# Tabliczka dotykowa

# Wymontowywanie tabliczki dotykowej

#### Wymagania

- 1. Wykonaj procedurę przedstawioną w sekcji Przed przystąpieniem do serwisowania komputera.
- 2. Wymontuj pokrywę dolną.
- **3.** Wymontuj akumulator.

#### Informacje na temat zadania

Na ilustracji przedstawiono umiejscowienie i procedurę wymontowywania tabliczki dotykowej.

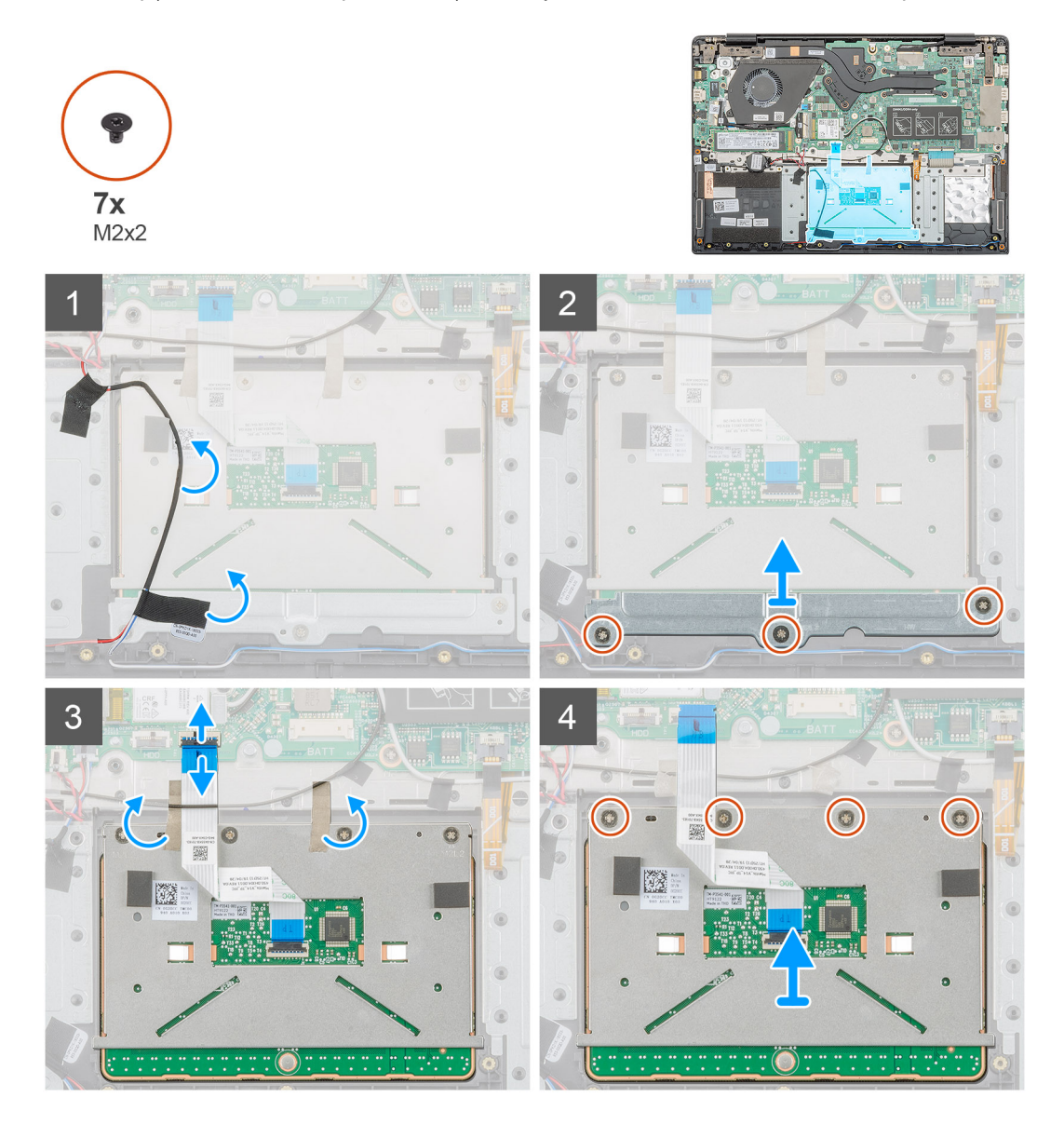

#### Kroki

- 1. Odszukaj tabliczkę dotykową w komputerze.
- 2. Odklej taśmę mocującą kabel głośnikowy do wspornika tabliczki dotykowej.
- 3. Wykręć trzy śruby (M2x2) mocujące wspornik do tabliczki dotykowej.
- 4. Wyjmij wspornik tabliczki dotykowej z komputera.

- 5. Unieś zatrzask złącza i odłącz kabel tabliczki dotykowej od złącza na płycie systemowej.
- 6. Odklej taśmę mocującą tabliczkę dotykową do zestawu podparcia dłoni i klawiatury.
- 7. Wykręć cztery śruby (M2x2) mocujące tabliczkę dotykową do zestawu podparcia dłoni i klawiatury.
- 8. Wyjmij tabliczkę dotykową z komputera.

### Instalowanie tabliczki dotykowej

#### Wymagania

W przypadku wymiany elementów wyjmij stary element przed wykonaniem procedury instalacji.

#### Informacje na temat zadania

Na ilustracji przedstawiono umiejscowienie i procedurę instalacji tabliczki dotykowej.

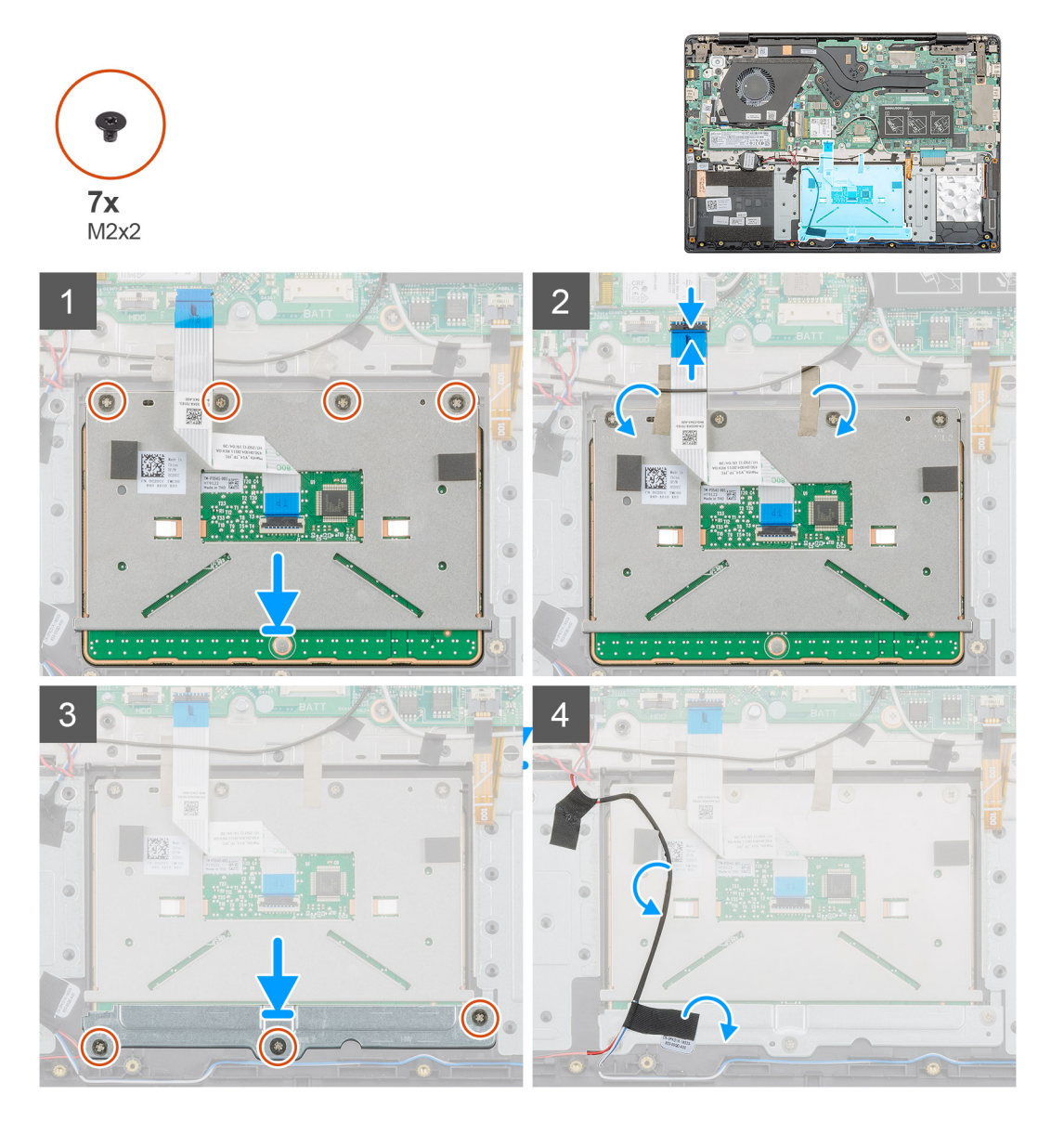

#### Kroki

- 1. Znajdź wnękę na tabliczkę dotykową w komputerze.
- 2. Dopasuj i umieść tabliczkę dotykową w gnieździe w komputerze.
- 3. Wkręć cztery śruby (M2x2) mocujące tabliczkę dotykową do podparcia dłoni.
- 4. Podłącz kabel tabliczki dotykowej do złącza na płycie systemowej i zamknij zatrzask.

- 5. Przyklej taśmę mocującą tabliczkę dotykową do podparcia dłoni.
- 6. Dopasuj i umieść wspornik tabliczki dotykowej.
- 7. Wkręć trzy śruby (M2x2) mocujące wspornik tabliczki dotykowej do tabliczki dotykowej.
- 8. Przyklej taśmę do kabla głośnikowego, aby go poprowadzić.

#### Kolejne kroki

- 1. Zainstaluj akumulator.
- 2. Zainstaluj pokrywę dolną.
- 3. Wykonaj procedurę przedstawioną w sekcji Po zakończeniu serwisowania komputera.

# Złącze zasilacza

# Wymontowywanie gniazda zasilacza

#### Wymagania

- 1. Wykonaj procedurę przedstawioną w sekcji Przed przystąpieniem do serwisowania komputera.
- 2. Wymontuj pokrywę dolną.
- **3.** Wymontuj akumulator.

#### Informacje na temat zadania

Na ilustracji przedstawiono umiejscowienie i procedurę wymontowywania gniazda zasilacza.

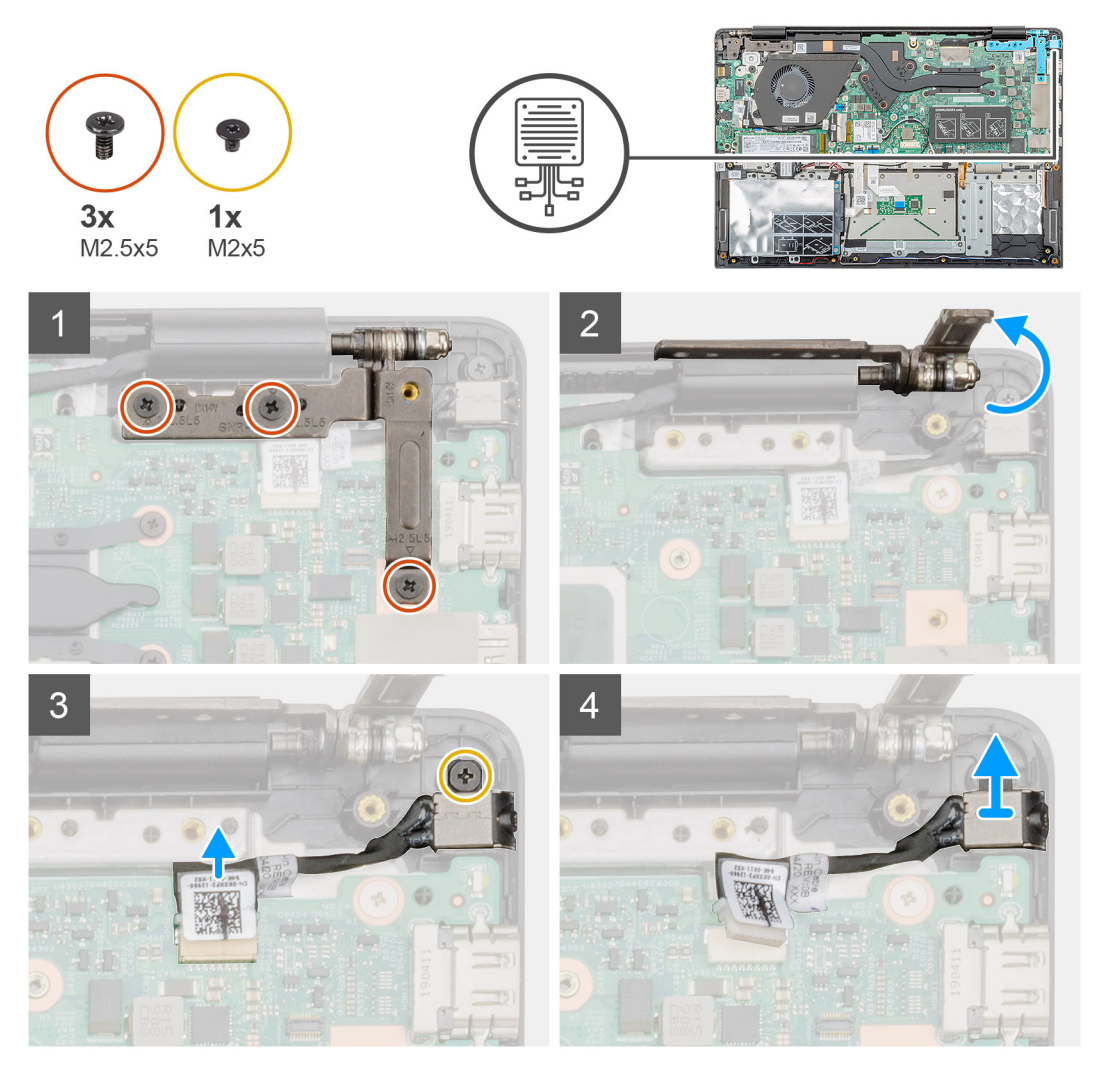

- 1. Odszukaj gniazdo zasilacza w komputerze.
- Wykręć trzy śruby (M2,5x5) mocujące lewy zawias wyświetlacza do zestawu podparcia dłoni. 2.
- 3. Częściowo unieś lewy zawias.
- 4. Odłącz kabel zasilacza od złącza na płycie systemowej.
- 5. Wykręć jedną śrubę (M2x5) mocującą gniazdo zasilacza do zestawu podparcia dłoni.
- 6. Wyjmij gniazdo zasilacza z komputera.

### Instalowanie gniazda zasilacza

#### Wymagania

W przypadku wymiany elementów wyjmij stary element przed wykonaniem procedury instalacji.

#### Informacje na temat zadania

Na ilustracji przedstawiono umiejscowienie i procedurę instalacji gniazda zasilacza.

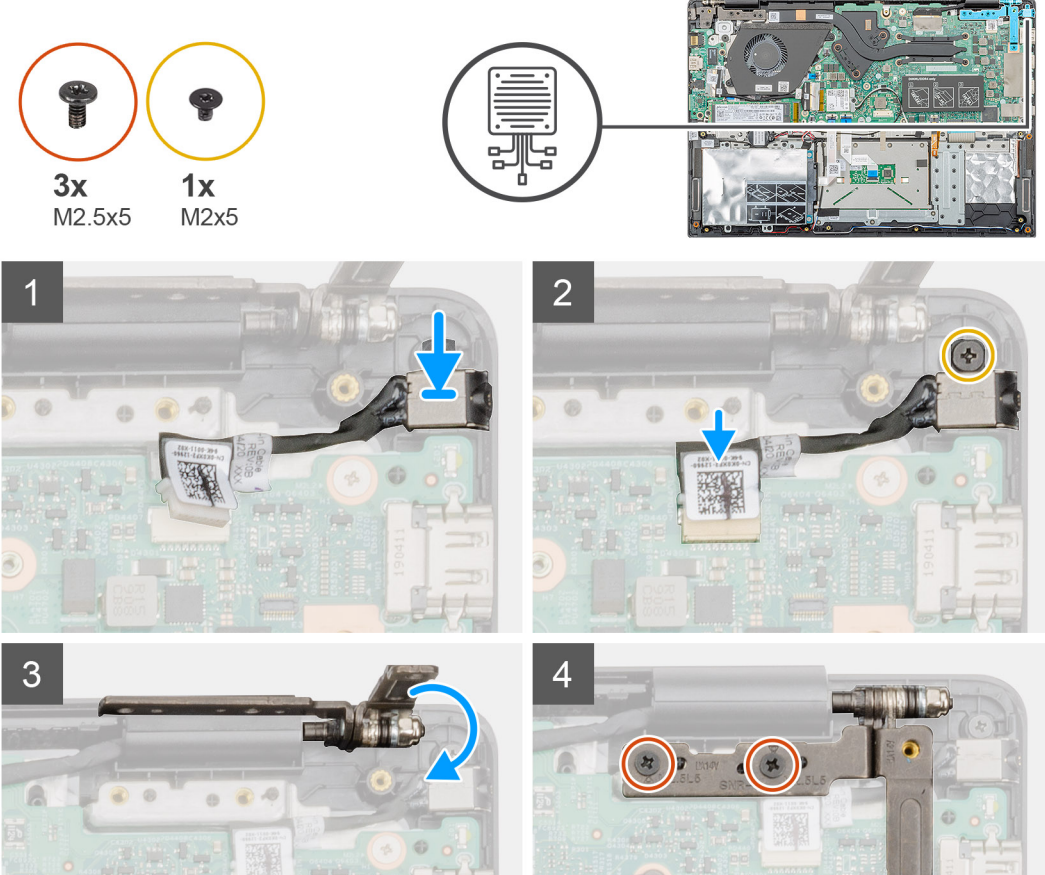

Kroki

1.

2.

3.

4.

42

Odszukaj gniazdo zasilacza w komputerze.

Włóż gniazdo zasilacza do wnęki w komputerze.

Podłącz kabel zasilacza do złącza na płycie systemowej.

Wymontowywanie i instalowanie komponentów

Wkręć jedną śrubę (M2x5) mocującą gniazdo zasilacza do zestawu podparcia dłoni.

- 5. Zamknij lewy zawias.
- 6. Wkręć trzy śruby (M2,5x5) mocujące lewy zawias do płyty systemowej.

#### Kolejne kroki

- 1. Zainstaluj akumulator.
- 2. Zainstaluj pokrywę dolną.
- 3. Wykonaj procedurę przedstawioną w sekcji Po zakończeniu serwisowania komputera.

# Płyta systemowa

### Wymontowywanie płyty systemowej

#### Wymagania

- 1. Wykonaj procedurę przedstawioną w sekcji Przed przystąpieniem do serwisowania komputera.
- 2. Wymontuj pokrywę dolną.
- 3. Wymontuj akumulator.
- **4.** Wymontuj dysk SSD M.2 2230 lub SSD M.2 2242 lub SSD M.2 2280.
- 5. Wymontuj moduły pamięci.
- 6. Wymontuj kartę sieci WLAN.
- 7. Wymontuj radiator konfiguracja z oddzielną kartą graficzną.
- 8. Wymontuj płytę we/wy.
- 9. Wymontuj gniazdo zasilacza.

#### Informacje na temat zadania

Ilustracja przedstawia umiejscowienie i procedurę wymontowywania płyty systemowej.

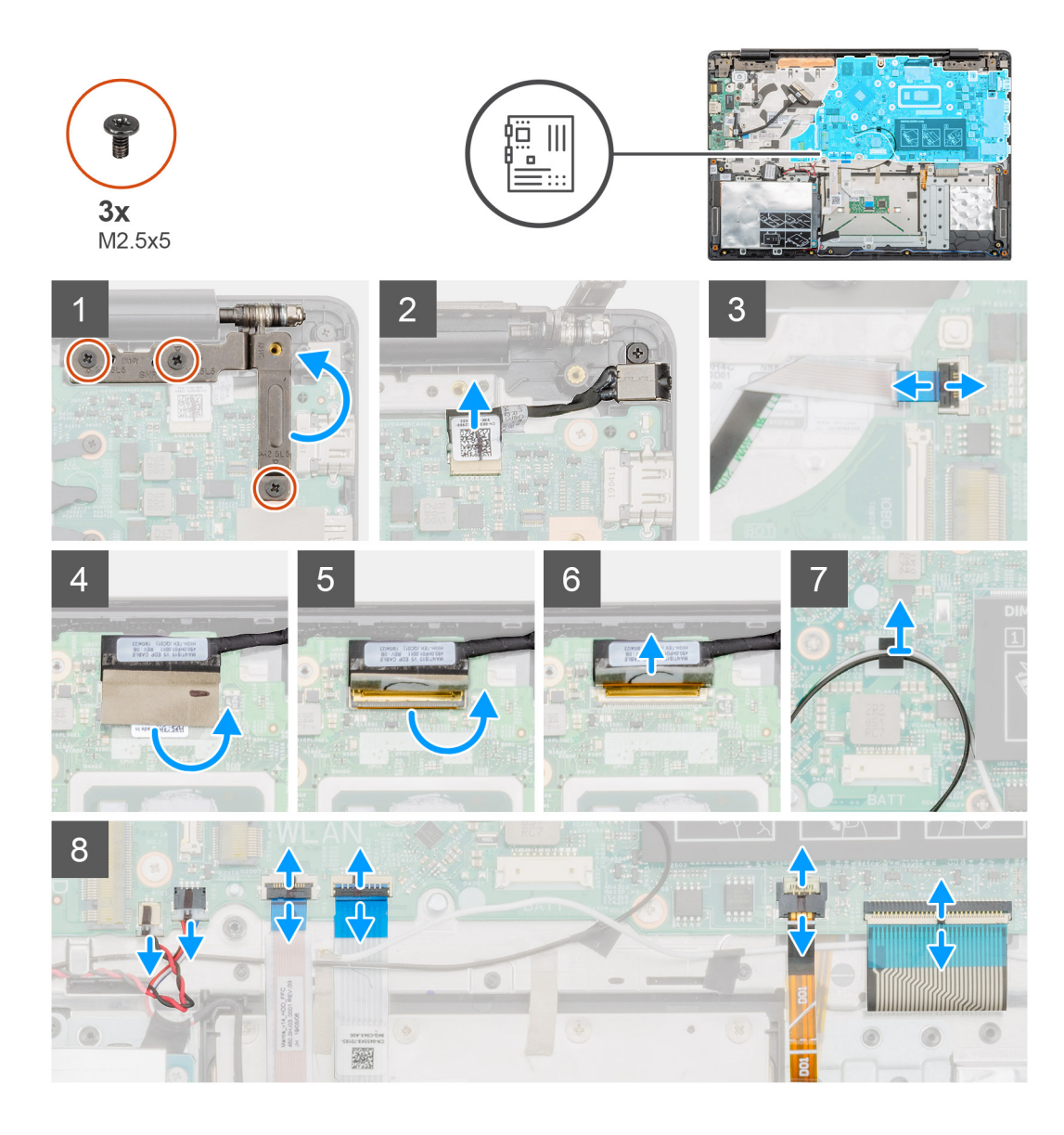

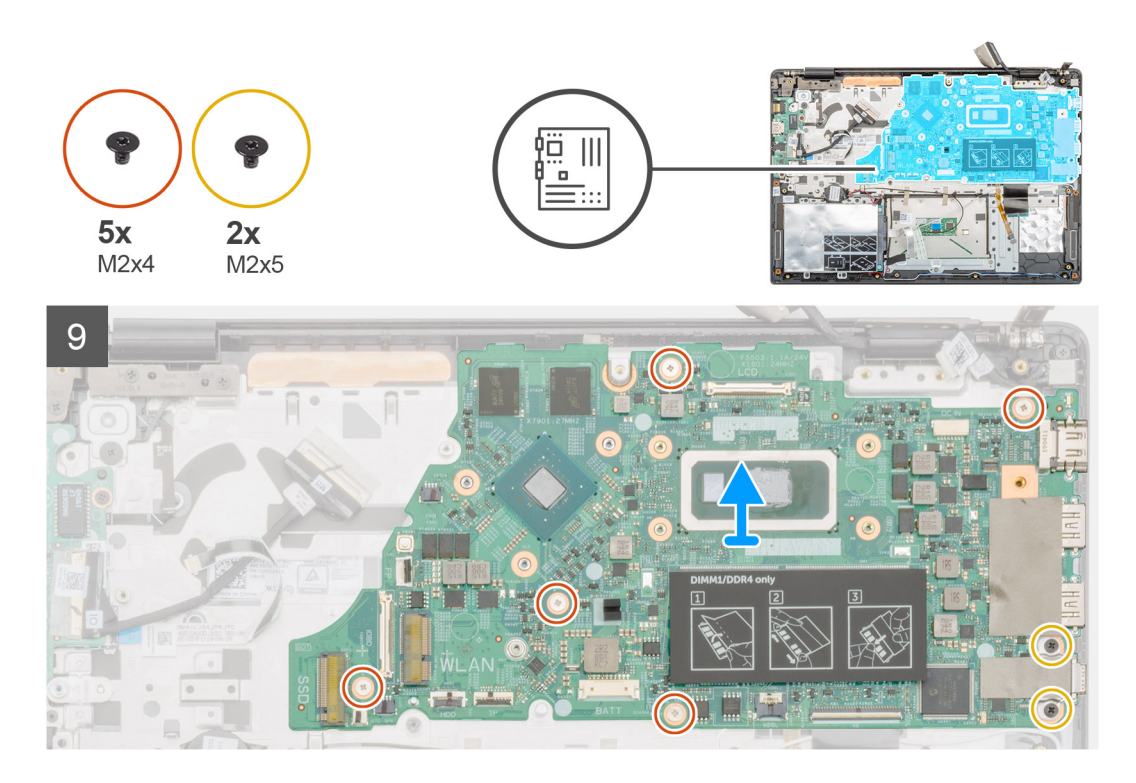

- 1. Odszukaj płytę systemową w komputerze.
- 2. Wykręć trzy śruby (M2,5x5) mocujące lewy zawias do płyty systemowej.
- 3. Unieś lewy zawias pod kątem 90 stopni.
- 4. Odłącz kabel gniazda zasilacza od złącza na płycie systemowej.
- 5. Unieś zatrzask i odłącz kabel przycisku zasilania od złącza na płycie systemowej.
- 6. Odklej taśmę nad złączem kabla wyświetlacza.
- 7. Unieś zatrzask złącza i odłącz kabel wyświetlacza od płyty systemowej.
- 8. Odklej taśmę mocującą kable anteny WLAN.
- 9. Odłącz kabel baterii pastylkowej i kabel głośnikowy od złączy na płycie systemowej.
- 10. Unieś zatrzask i odłącz kabel dysku twardego, kabel tabliczki dotykowej, kabel podświetlenia klawiatury oraz kabel klawiatury od złączy na płycie systemowej.
- 11. Wykręć pięć śrub (M2x4) i dwie śruby (M2x5), które mocują płytę systemową do zestawu podparcia dłoni.
- **12.** Zdejmij płytę systemową z zestawu podparcia dłoni.

### Instalowanie płyty systemowej

#### Wymagania

W przypadku wymiany elementów wyjmij stary element przed wykonaniem procedury instalacji.

#### Informacje na temat zadania

Na ilustracji przedstawiono umiejscowienie i procedurę instalacji płyty systemowej.

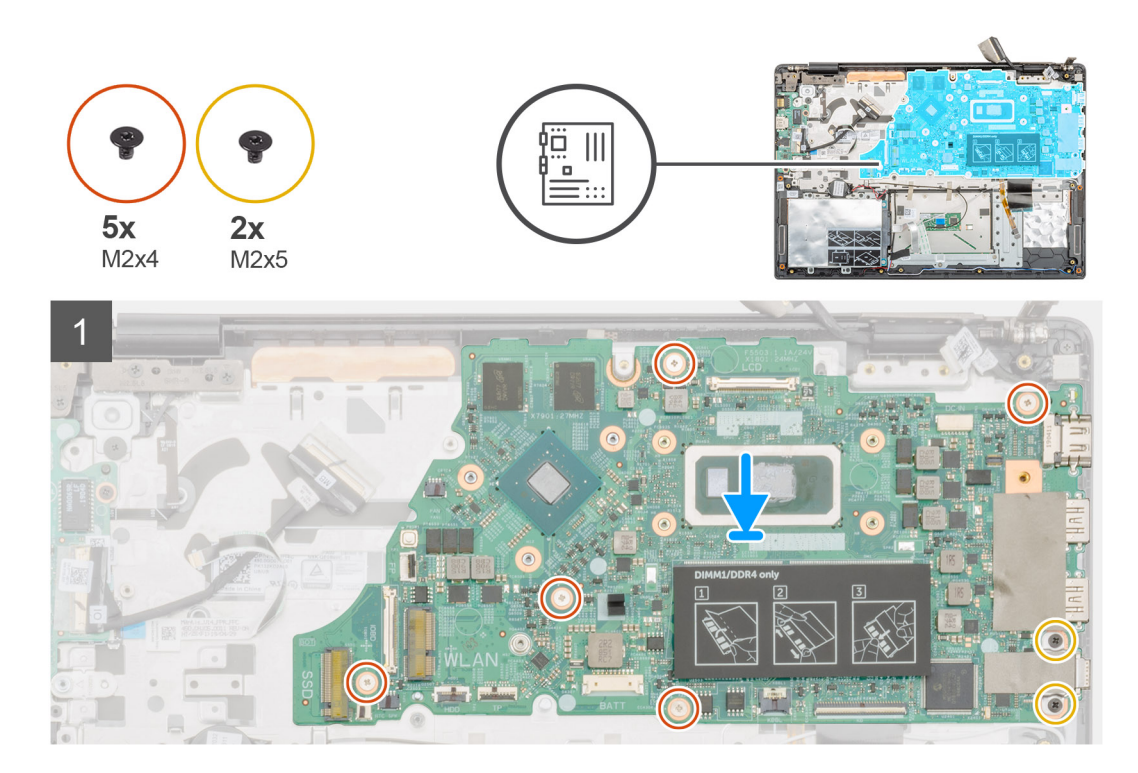

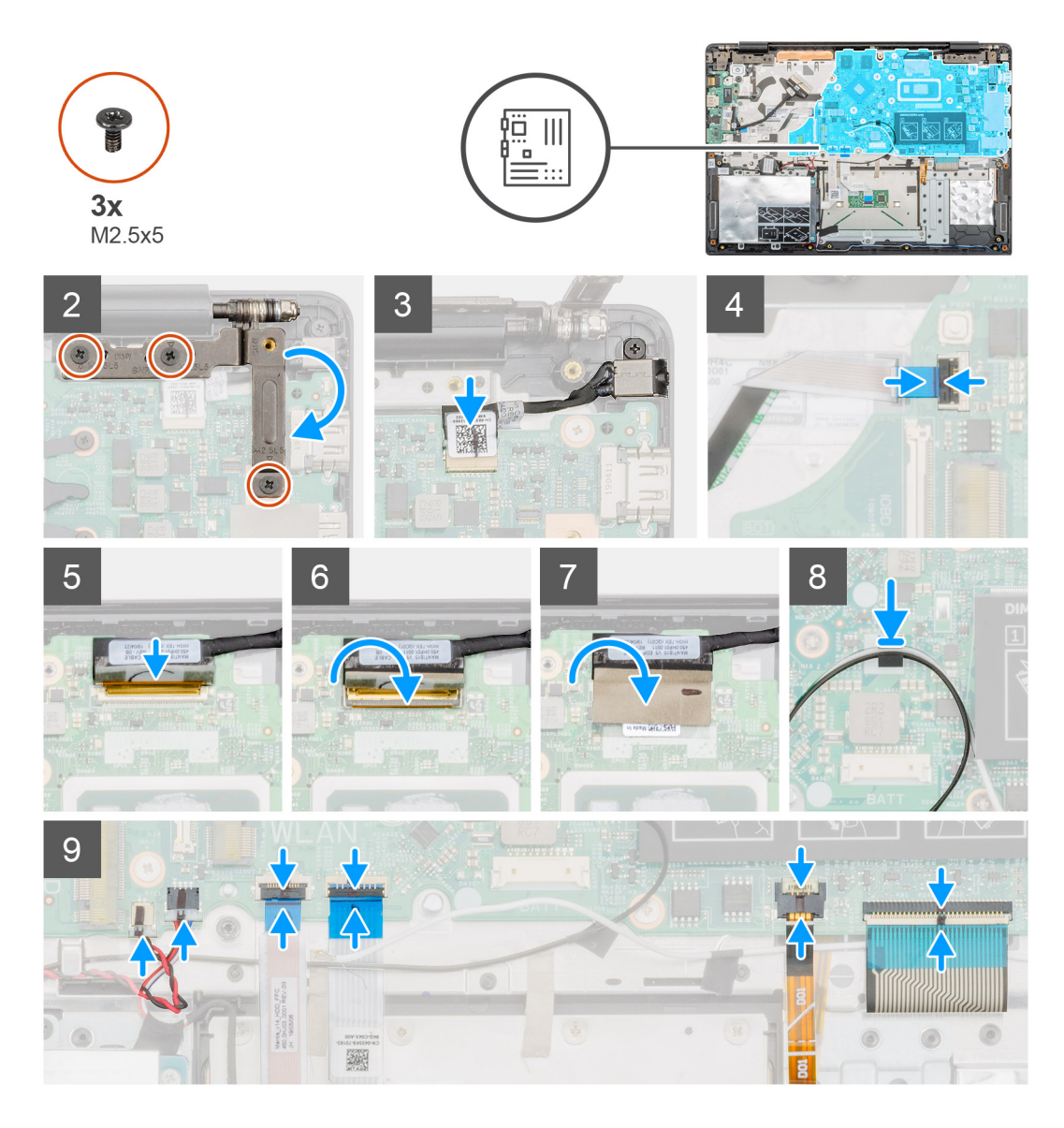

- 1. Odszukaj wnękę na płytę systemową w komputerze.
- 2. Dopasuj otwory na śruby w płycie systemowej do otworów w zestawie podparcia dłoni.
- 3. Wkręć pięć śrub (M2x4) i dwie śruby (M2x5), które mocują płytę systemową do zestawu podparcia dłoni.
- 4. Podłącz kabel gniazda zasilacza do złącza na płycie systemowej.
- 5. Zamknij lewy zawias i wkręć trzy śruby (M2,5x5) mocujące lewy zawias do płyty systemowej.
- 6. Podłącz kabel przycisku zasilania do złącza na płycie systemowej i zamknij zatrzask.
- 7. Podłącz kabel wyświetlacza do złącza na płycie systemowej i zamknij zatrzask.
- 8. Przyklej taśmę mocującą złącze kabla wyświetlacza.
- 9. Przyklej taśmę mocującą kable antenowe sieci WLAN do płyty systemowej.
- 10. Podłącz kabel baterii pastylkowej i kabel głośnikowy do złączy na płycie systemowej.
- 11. Podłącz kabel dysku twardego, kabel tabliczki dotykowej, kabel podświetlenia klawiatury i kabel klawiatury do złączy na płycie systemowej, a następnie zamknij zatrzask.

#### Kolejne kroki

- 1. Zainstaluj gniazdo zasilacza.
- 2. Zainstaluj płytę we/wy.
- 3. Zainstaluj radiator konfiguracja z oddzielną kartą graficzną.
- **4.** Zainstaluj kartę sieci WLAN.

- 5. Zainstaluj moduły pamięci.
- 6. Zainstaluj dysk SSD M.2 2230 lub SSD M.2 2242 lub SSD M.2 2280.
- 7. Zainstaluj akumulator.
- 8. Zainstaluj pokrywę dolną.
- 9. Wykonaj procedurę przedstawioną w sekcji Po zakończeniu serwisowania komputera.

# Przycisk zasilania

### Ilustracja: wymontowywanie przełącznika zasilania

#### Wymagania

- 1. Wykonaj procedurę przedstawioną w sekcji Przed przystąpieniem do serwisowania komputera.
- 2. Wymontuj pokrywę dolną.
- **3.** Wymontuj akumulator.
- **4.** Wymontuj wentylator systemowy.
- 5. Wymontuj płytę we/wy.

#### Informacje na temat zadania

Na ilustracji przedstawiono umiejscowienie i procedurę wymontowywania przycisku zasilania.

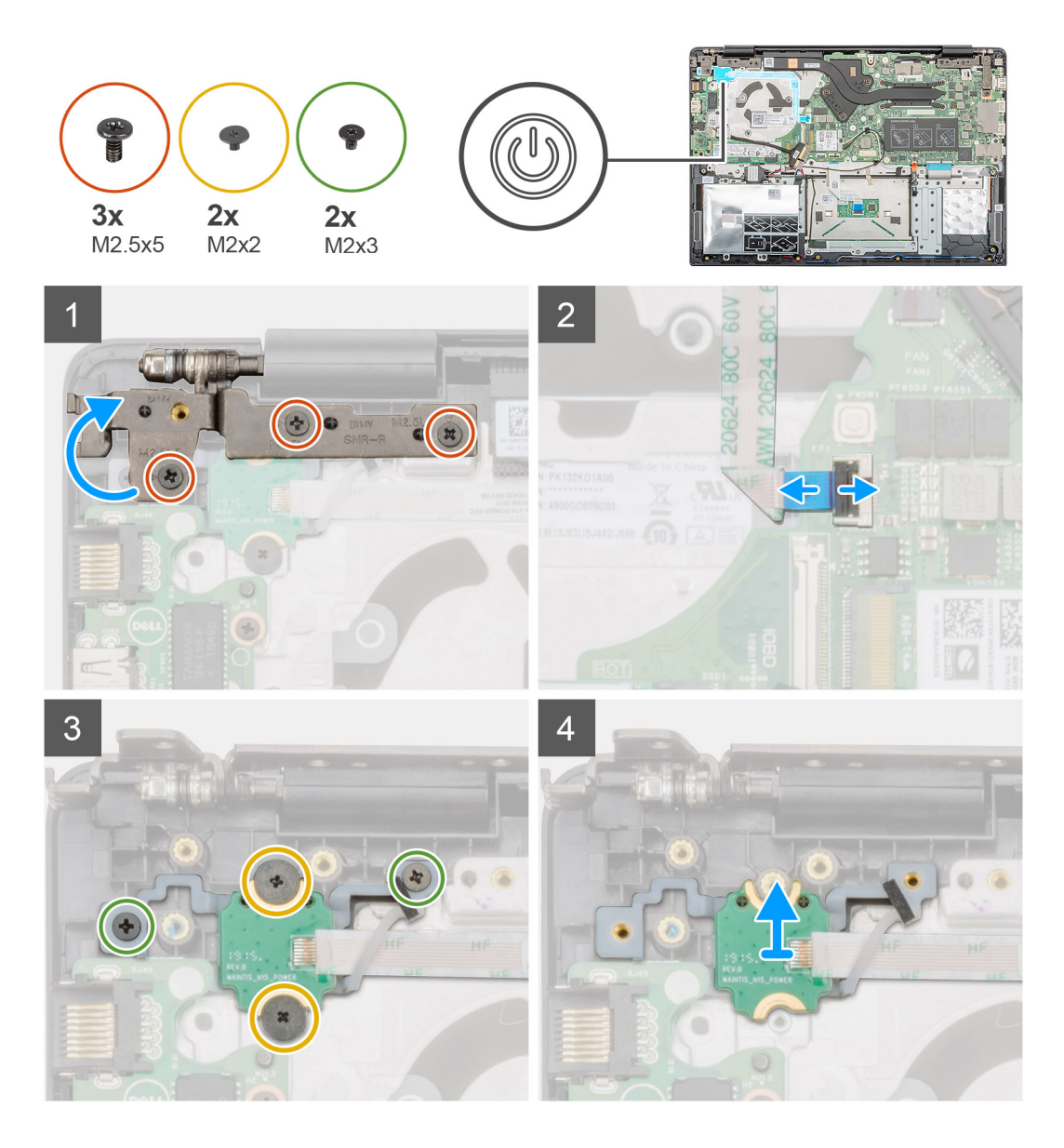

- 1. Odszukaj przycisk zasilania w komputerze.
- 2. Wykręć dwie śruby (M2,5x5) mocujące prawy zawias wyświetlacza do zestawu podparcia dłoni.
- 3. Unieś prawy zawias wyświetlacza.
- 4. Unieś zatrzask i odłącz kabel przycisku zasilania od złącza na płycie systemowej.
- 5. Odklej taśmę mocującą nad przyciskiem zasilania.
- 6. Wykręć dwie śruby (M2x2) i dwie śruby (M2x3) mocujące przycisk zasilania do zestawu podparcia dłoni.
- 7. Wyjmij przycisk zasilania z komputera.

# Instalowanie przycisku zasilania

#### Wymagania

W przypadku wymiany elementów wyjmij stary element przed wykonaniem procedury instalacji.

#### Informacje na temat zadania

Na ilustracji przedstawiono umiejscowienie i procedurę instalacji przycisku zasilania.

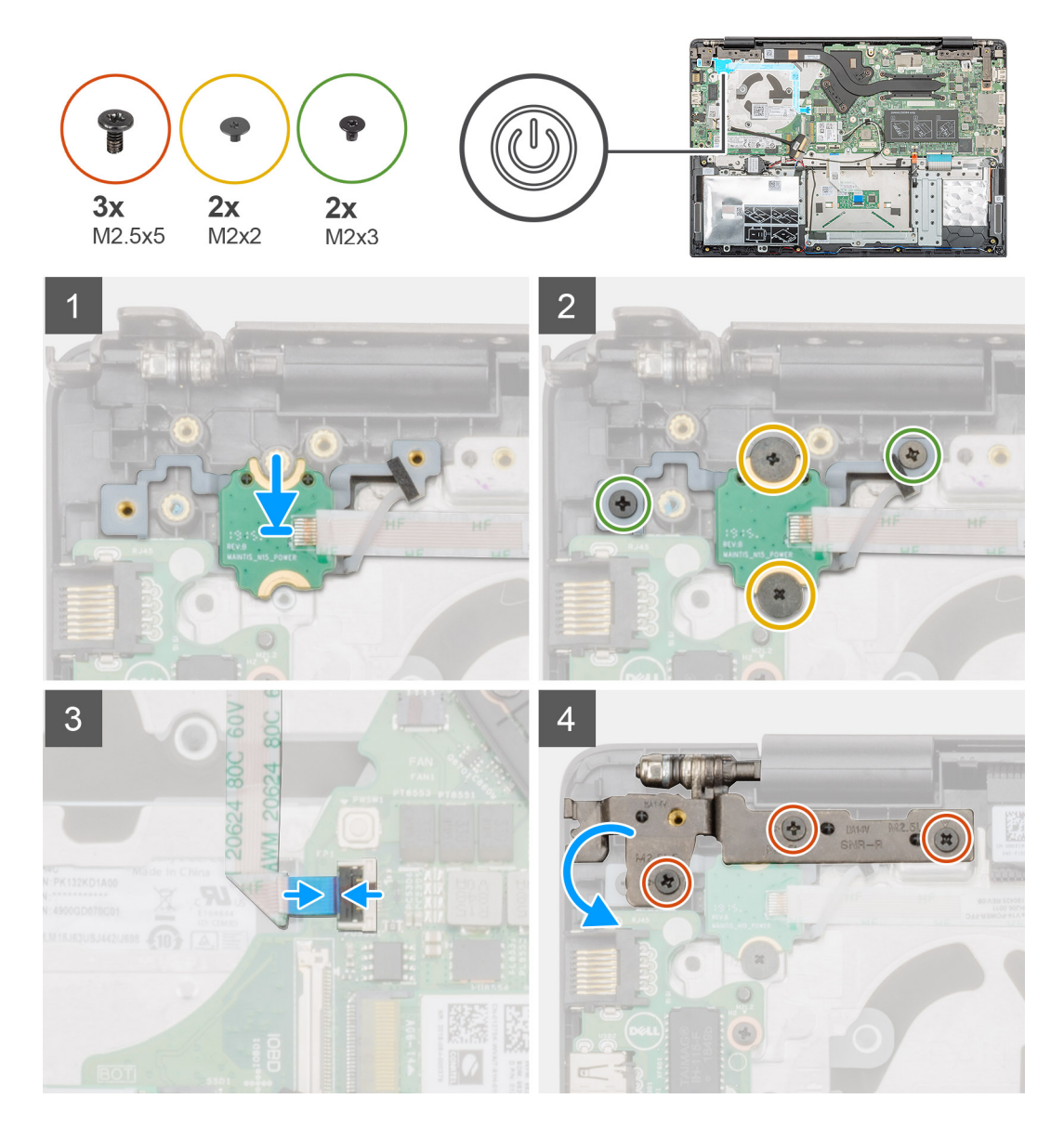

- 1. Znajdź wnękę na przycisk zasilania w komputerze.
- 2. Dopasuj i umieść przycisk zasilania we wnęce w komputerze.
- 3. Wkręć dwie śruby (M2x2) i dwie śruby (M2x3) mocujące przycisk zasilania do zestawu podparcia dłoni.
- 4. Przyklej taśmę nad przyciskiem zasilania.
- 5. Podłącz kabel przycisku zasilania do złącza na płycie systemowej i zamknij zatrzask.
- 6. Zamknij prawy zawias wyświetlacza i wkręć dwie śruby (M2,5x5) mocujące zawias do zestawu podparcia dłoni.

#### Kolejne kroki

- 1. Zainstaluj płytę we/wy.
- 2. Zainstaluj wentylator systemowy.
- **3.** Zainstaluj akumulator.
- **4.** Zainstaluj pokrywę dolną.
- 5. Wykonaj procedurę przedstawioną w sekcji Po zakończeniu serwisowania komputera.

# Przycisk zasilania z czytnikiem linii papilarnych

# Wymontowywanie przycisku zasilania z czytnikiem linii papilarnych

#### Wymagania

- 1. Wykonaj procedurę przedstawioną w sekcji Przed przystąpieniem do serwisowania komputera.
- 2. Wymontuj pokrywę dolną.
- 3. Wymontuj akumulator.
- **4.** Wymontuj wentylator systemowy.
- 5. Wymontuj płytę we/wy.

#### Informacje na temat zadania

Na ilustracji przedstawiono umiejscowienie i procedurę wymontowywania przycisku zasilania z czytnikiem linii papilarnych.

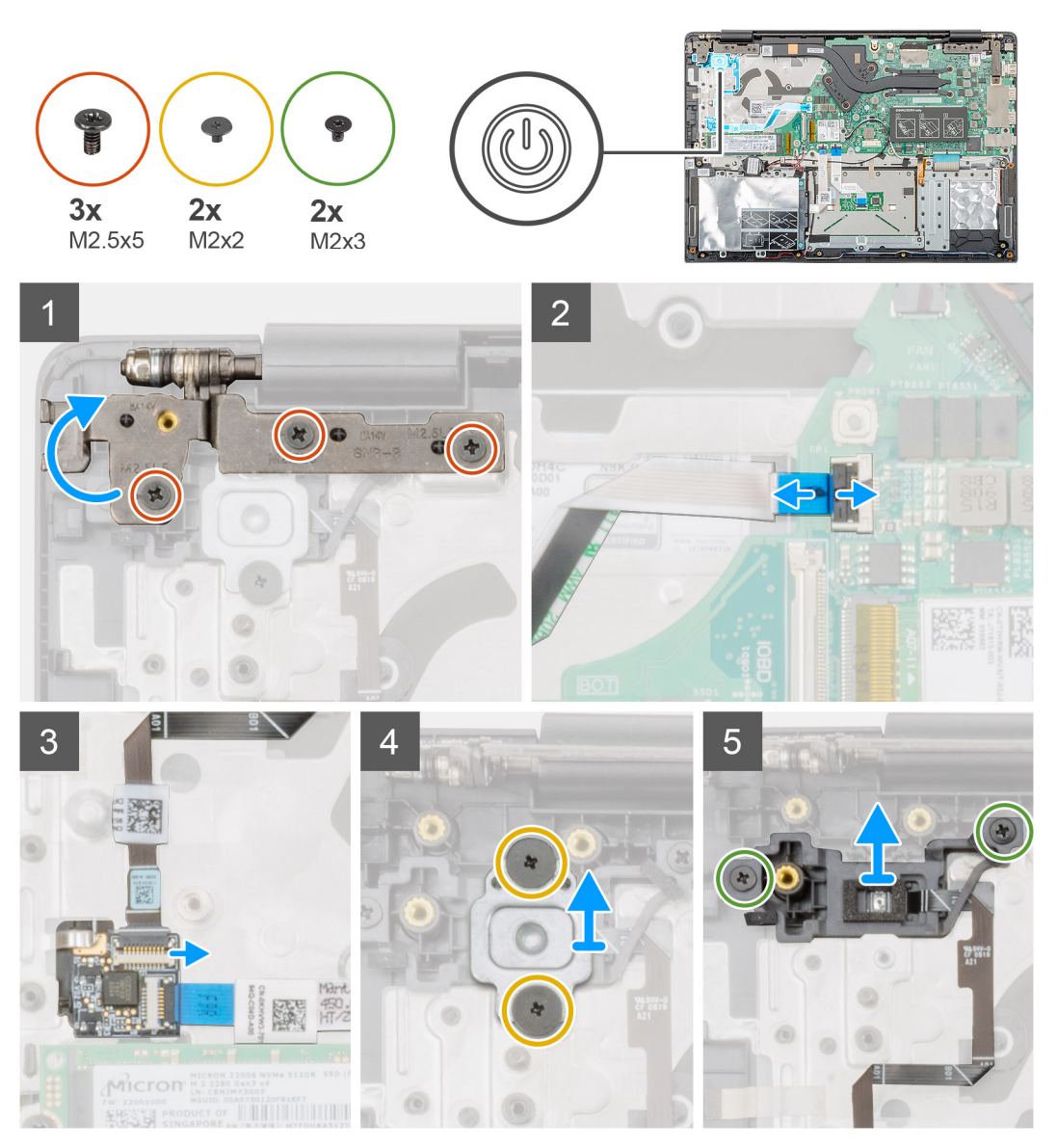

- 1. Odszukaj przycisk zasilania z czytnikiem linii papilarnych w komputerze.
- 2. Wykręć dwie śruby (M2,5x5) mocujące prawy zawias wyświetlacza do zestawu podparcia dłoni.
- 3. Unieś prawy zawias wyświetlacza.
- 4. Unieś zatrzask i odłącz kabel przycisku zasilania od złącza na płycie systemowej.
- 5. Odłącz kabel czytnika linii papilarnych od złącza na kablu przycisku zasilania.
- 6. Wykręć dwie śruby (M2x2) mocujące wspornik przycisku zasilania do zestawu podparcia dłoni.
- 7. Wykręć dwie śruby (M2x3) mocujące przycisk zasilania do zestawu podparcia dłoni.
- 8. Wyjmij przycisk zasilania z czytnikiem linii papilarnych z zestawu podparcia dłoni.

# Instalowanie przycisku zasilania z czytnikiem linii papilarnych

#### Wymagania

W przypadku wymiany elementów wyjmij stary element przed wykonaniem procedury instalacji.

#### Informacje na temat zadania

Na ilustracji przedstawiono umiejscowienie i procedurę instalacji przycisku zasilania z czytnikiem linii papilarnych.

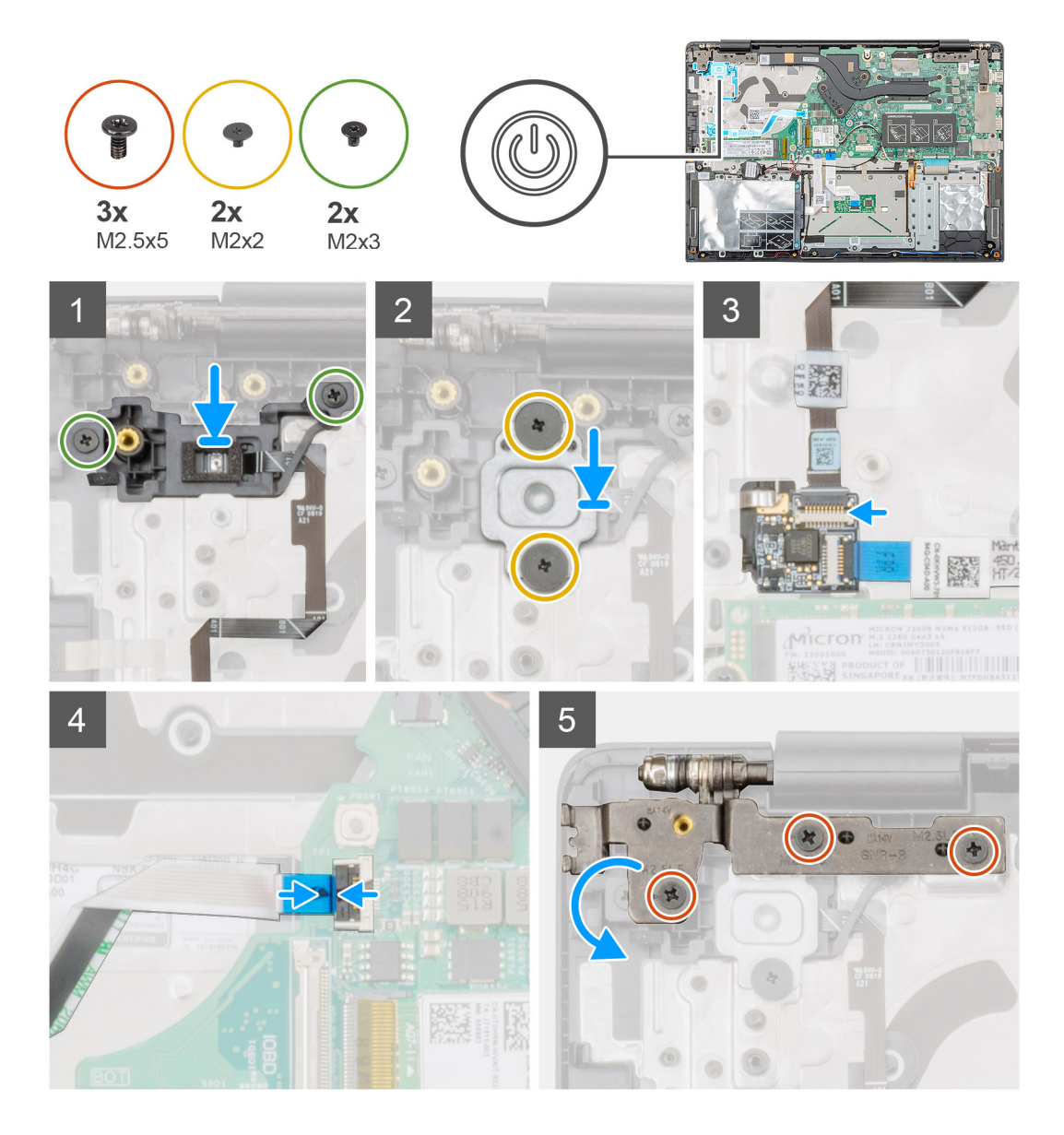

- 1. Odszukaj gniazdo przycisku zasilania z czytnikiem linii papilarnych w komputerze.
- 2. Dopasuj i umieść przycisk zasilania z czytnikiem linii papilarnych w komputerze.
- 3. Wkręć dwie śruby (M2x3) mocujące przycisk zasilania z czytnikiem linii papilarnych do zestawu podparcia dłoni.
- 4. Wkręć dwie śruby (M2x2) mocujące wspornik przycisku zasilania do zestawu podparcia dłoni.
- 5. Podłącz kabel czytnika linii papilarnych do złącza na kablu przycisku zasilania.
- 6. Podłącz kabel przycisku zasilania do złącza na płycie systemowej.
- 7. Zamknij prawy zawias wyświetlacza i wkręć dwie śruby (M2,5x5) mocujące zawias do zestawu podparcia dłoni.

#### Kolejne kroki

- 1. Zainstaluj płytę we/wy.
- 2. Zainstaluj wentylator systemowy.
- **3.** Zainstaluj akumulator.
- **4.** Zainstaluj pokrywę dolną.
- 5. Wykonaj procedurę przedstawioną w sekcji Po zakończeniu serwisowania komputera.

# Zestaw wyświetlacza

### Wymontowywanie zestawu wyświetlacza

#### Wymagania

- 1. Wykonaj procedurę przedstawioną w sekcji Przed przystąpieniem do serwisowania komputera.
- 2. Wymontuj pokrywę dolną.
- 3. Wymontuj akumulator.
- **4.** Wymontuj wentylator systemowy.

#### Informacje na temat zadania

Na ilustracji przedstawiono umiejscowienie i procedurę wymontowywania wentylatora zestawu wyświetlacza.

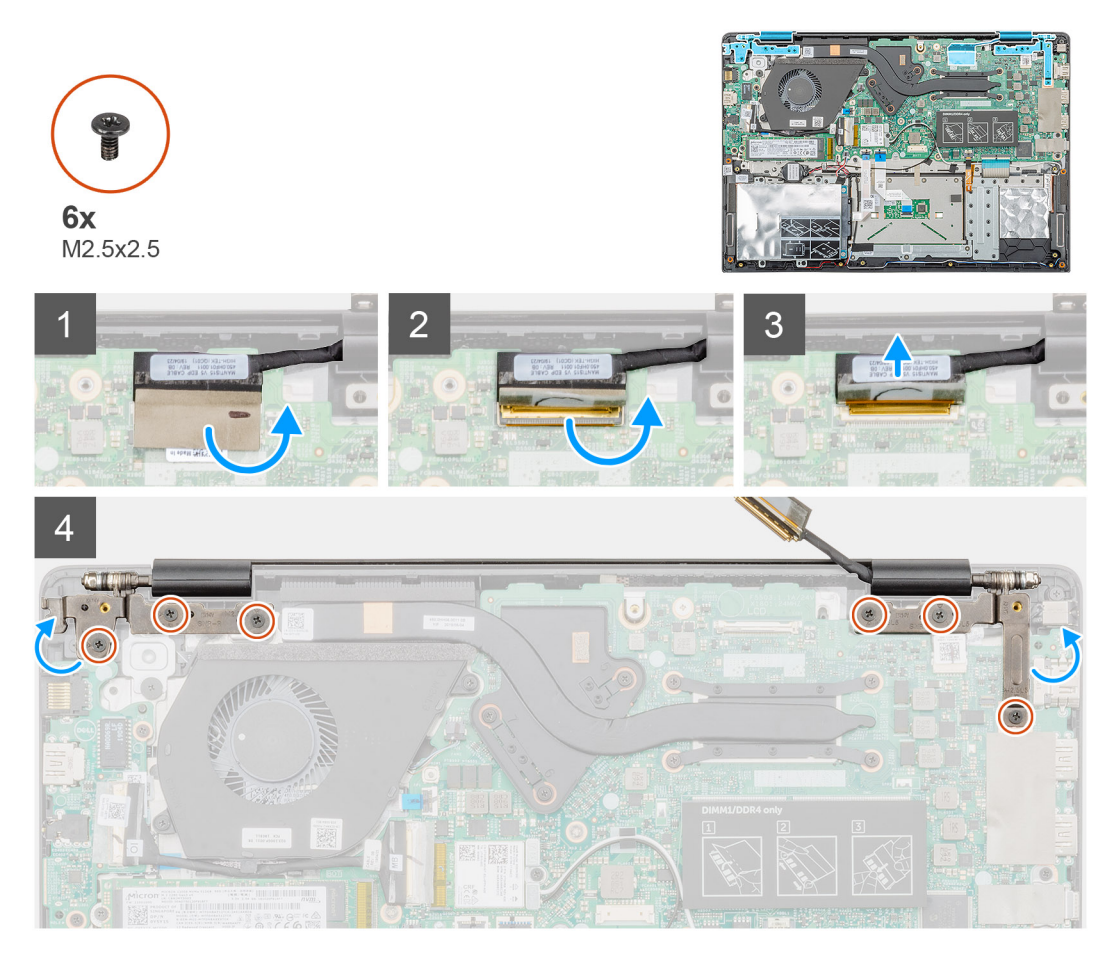

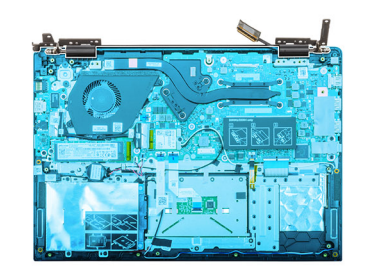

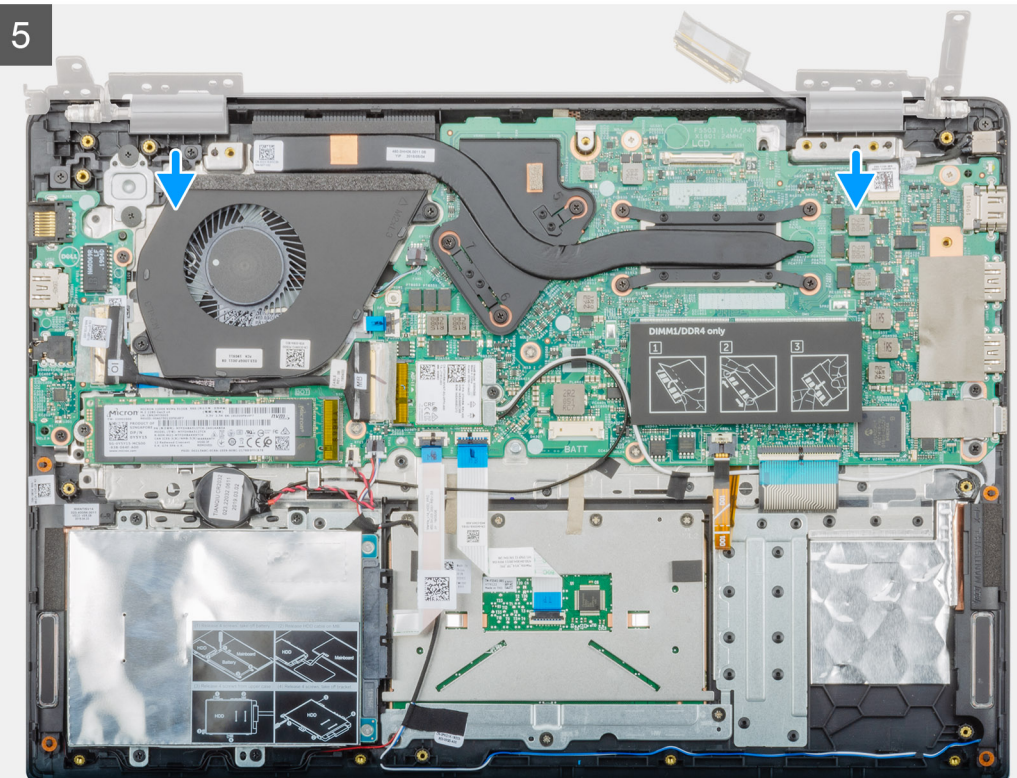

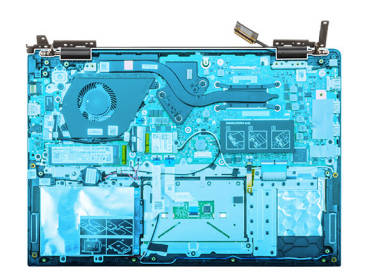

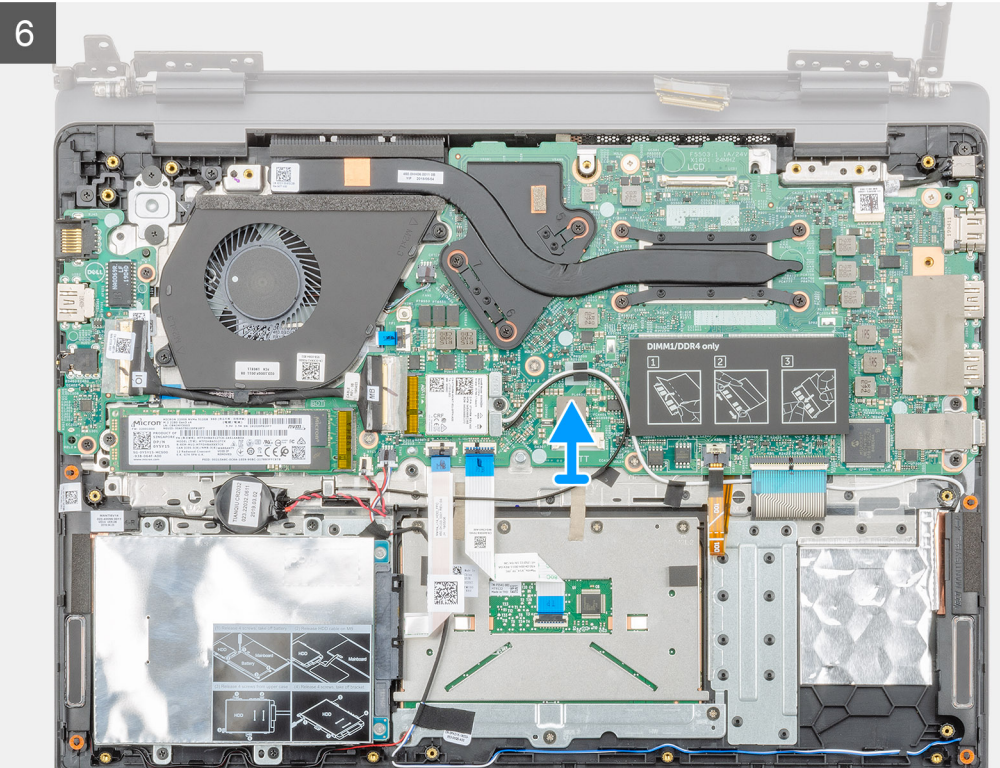

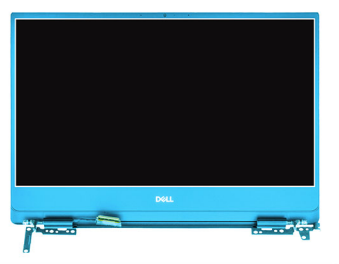

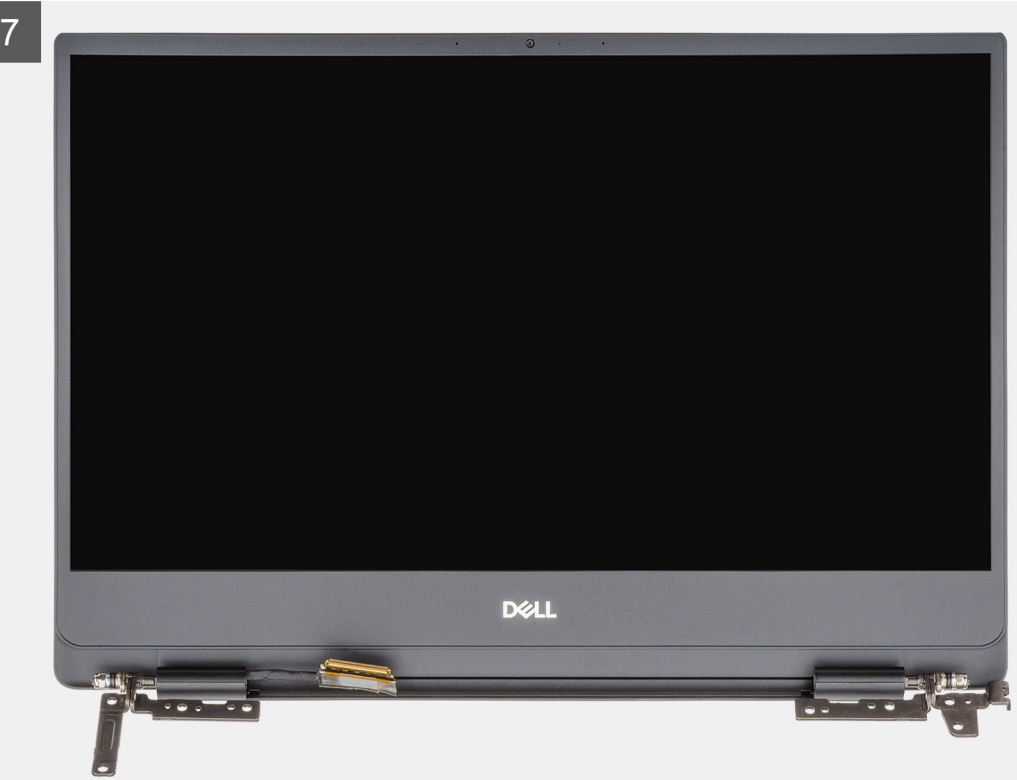

- 1. Odklej taśmę mocującą złącze kabla wyświetlacza do płyty systemowej.
- 2. Otwórz zatrzask i odłącz kabel klawiatury od płyty systemowej.
- 3. Wykręć sześć śrub (M2,5x2,5), które mocują lewy i prawy zawias wyświetlacza do ramy montażowej komputera.
- 4. Odchyl zawiasy wyświetlacza o 90 stopni.
- 5. Delikatnie przesuń i zdejmij zestaw podparcia dłoni z zestawu wyświetlacza.

### Instalowanie zestawu wyświetlacza

#### Wymagania

W przypadku wymiany elementu przed wykonaniem procedury instalacji wymontuj wcześniej zainstalowany element.

#### Informacje na temat zadania

Na ilustracji przedstawiono umiejscowienie i procedurę instalacji elementu.

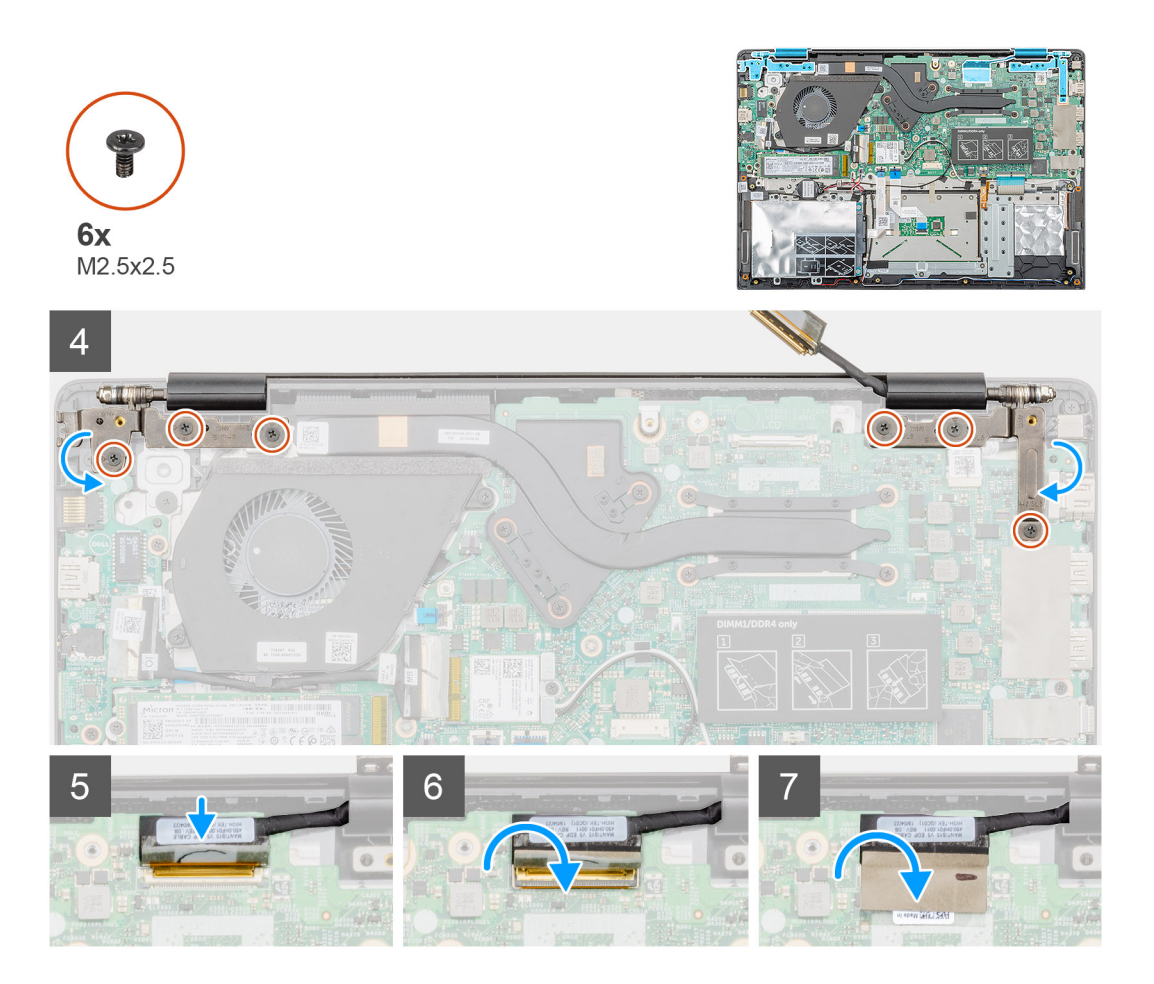

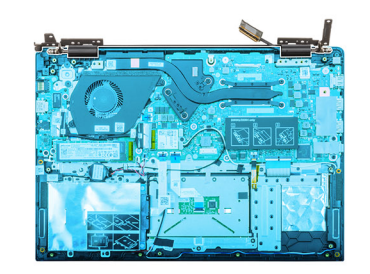

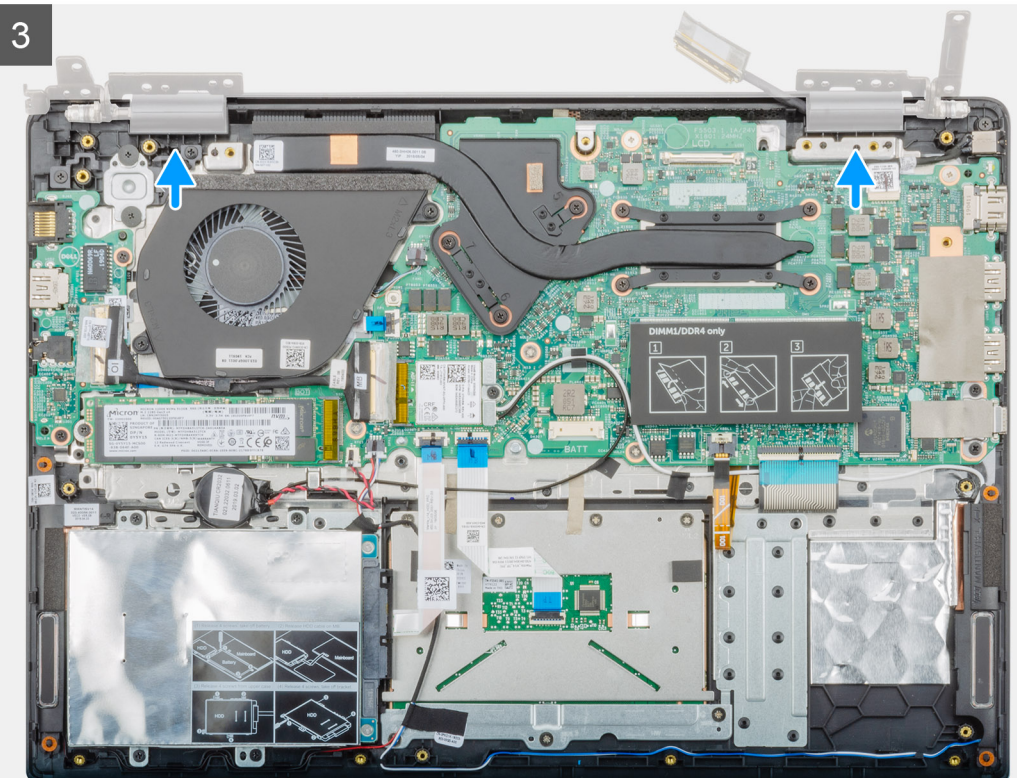

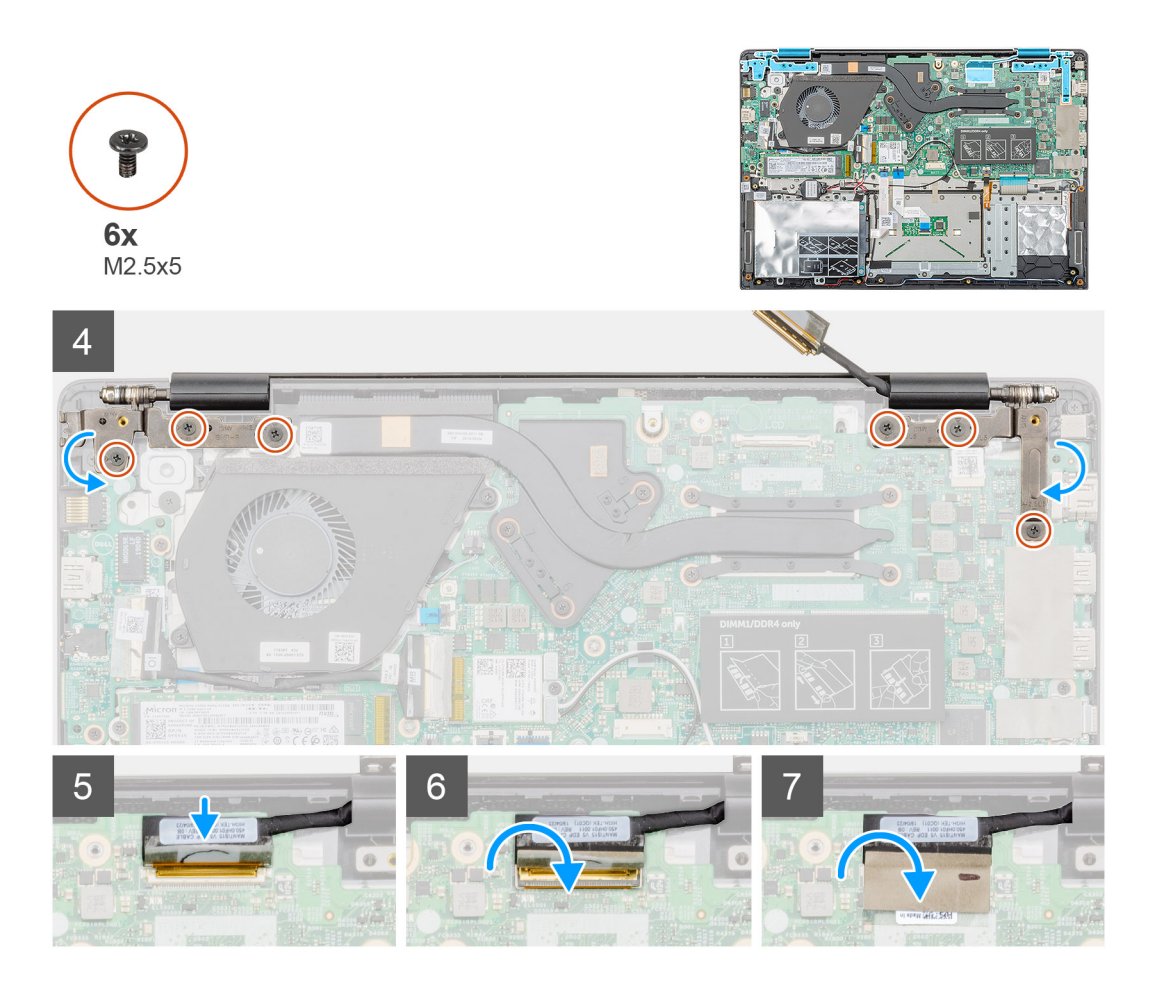

- 1. Połóż zestaw wyświetlacza na płaskiej i czystej powierzchni.
- 2. Wyrównaj i umieść zestaw podparcia dłoni i klawiatury na zestawie wyświetlacza.
- 3. Zamknij prawy i lewy zawias wyświetlacza, korzystając z wypustek.
- 4. Wkręć sześć śrub (M2,5x2,5), które mocują lewy i prawy zawias wyświetlacza do ramy montażowej komputera.
- 5. Podłącz kabel wyświetlacza do płyty systemowej i przymocuj kabel taśmą.

#### Kolejne kroki

- 1. Zainstaluj wentylator systemowy.
- 2. Zainstaluj akumulator.
- 3. Zainstaluj pokrywę dolną.
- 4. Wykonaj procedurę przedstawioną w sekcji Po zakończeniu serwisowania komputera.

# Zestaw podparcia dłoni

### Instalowanie zestawu podparcia dłoni

#### Wymagania

- 1. Wykonaj procedurę przedstawioną w sekcji Przed przystąpieniem do serwisowania komputera.
- 2. Wymontuj pokrywę dolną.
- 3. Wymontuj akumulator.
- **4.** Wymontuj dysk twardy.
- 5. Wymontuj baterię pastylkową.
- 6. Wymontuj głośniki.

- 7. Wymontuj dysk SSD M.2 2230 lub SSD M.2 2242 lub SSD M.2 2280.
- 8. Wymontuj moduły pamięci.
- 9. Wymontuj kartę sieci WLAN.
- **10.** Wymontuj płytę we/wy.
- **11.** Wymontuj wentylator systemowy.
- **12.** Wymontuj gniazdo zasilacza.
- 13. Wymontuj tabliczkę dotykową.
- 14. Wymontuj płytę systemową.
  - UWAGA W przypadku wymiany zestawu podparcia dłoni płytę systemową można wymontować i zainstalować razem z zamocowanym radiatorem. Upraszcza to procedurę i zapobiega przerwaniu połączenia termicznego między płytą systemową i radiatorem.
- 15. Wymontuj przycisk zasilania lub przycisk zasilania z czytnikiem linii papilarnych.
- 16. Wymontuj zestaw wyświetlacza.

#### Informacje na temat zadania

Po wykonaniu wszystkich powyższych czynności pozostaje podparcie dłoni.

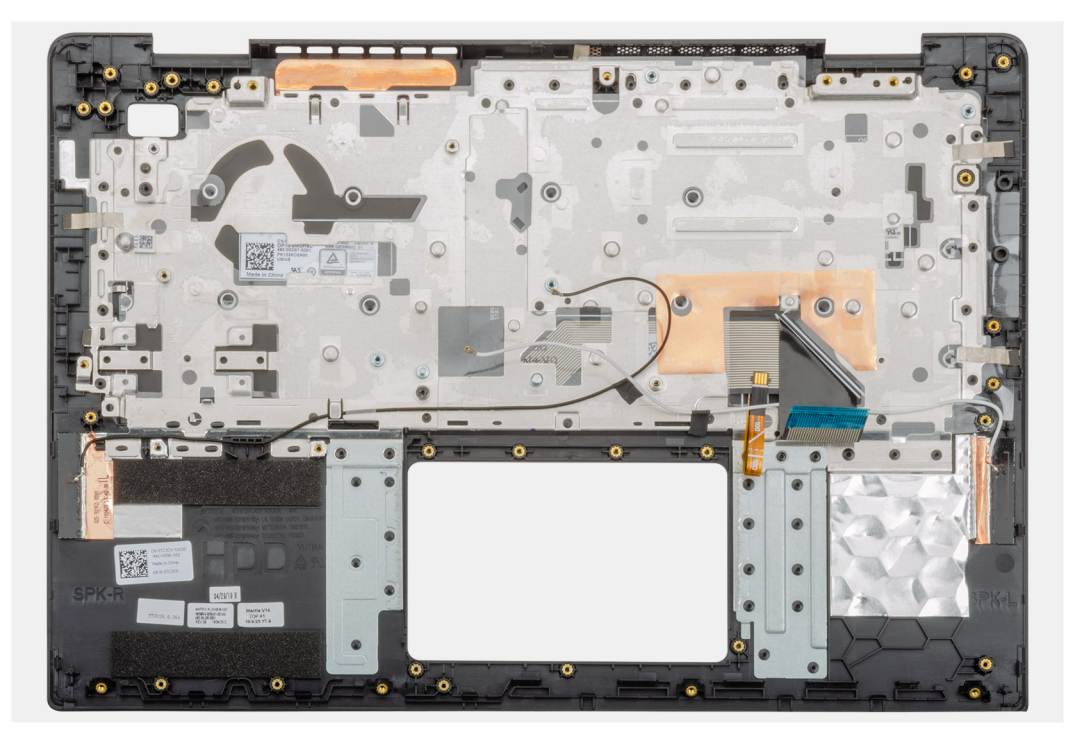

#### Kolejne kroki

- 1. Zainstaluj zestaw wyświetlacza.
- 2. Zainstaluj przycisk zasilania lub przycisk zasilania z czytnikiem linii papilarnych.
- 3. Zainstaluj płytę systemową.
- 4. Zainstaluj tabliczkę dotykową.
- 5. Zainstaluj gniazdo zasilacza.
- 6. Zainstaluj wentylator systemowy.
- 7. Zainstaluj płytę we/wy.
- 8. Zainstaluj kartę sieci WLAN.
- 9. Zainstaluj moduły pamięci.
- 10. Zainstaluj dysk SSD M.2 2230 lub SSD M.2 2242 lub SSD M.2 2280.
- 11. Zainstaluj głośniki.
- 12. Zainstaluj baterię pastylkową.
- 13. Zainstaluj dysk twardy.
- **14.** Zainstaluj akumulator.
- **15.** Zainstaluj pokrywę dolną.
- 16. Wykonaj procedurę przedstawioną w sekcji Po zakończeniu serwisowania komputera.

# Program konfiguracji systemu

OSTRZEŻENIE Ustawienia konfiguracji systemu BIOS powinni zmieniać tylko doświadczeni użytkownicy. Niektóre zmiany mogą spowodować nieprawidłową pracę komputera.

UWAGA Przed skorzystaniem z programu konfiguracji systemu BIOS zalecane jest zapisanie informacji wyświetlanych na ekranie, aby można je było wykorzystać w przyszłości.

Programu konfiguracji systemu BIOS można używać w następujących celach:

- Wyświetlanie informacji o sprzęcie zainstalowanym w komputerze, takich jak ilość pamięci operacyjnej (RAM) i pojemność dysku twardego.
- · Modyfikowanie konfiguracji systemu.
- Ustawianie i modyfikowanie opcji, takich jak hasło, typ zainstalowanego dysku twardego oraz włączanie i wyłączanie podstawowych urządzeń.

#### Tematy:

- Menu startowe
- Klawisze nawigacji
- Sekwencja ładowania
- Opcje konfiguracji systemu
- Aktualizowanie systemu BIOS w systemie Windows
- · Hasło systemowe i hasło konfiguracji systemu

# Menu startowe

Po wyświetleniu logo Dell naciśnij klawisz <F12>, aby wyświetlić menu jednorazowych opcji uruchamiania z listą urządzeń startowych w komputerze. To menu zawiera także opcje Diagnostics (Diagnostyka) i BIOS Setup (Konfiguracja systemu BIOS). Urządzenia są wymienione w menu rozruchu tylko wtedy, gdy są urządzeniami rozruchowymi systemu. Za pomocą tego menu można uruchomić komputer z wybranego urządzenia albo wykonać testy diagnostyczne komputera. Używanie menu startowego nie powoduje zmiany kolejności urządzeń startowych zdefiniowanej w systemie BIOS.

Dostępne opcje:

- UEFI Boot:
  - Windows Boot Manager
- •
- Inne opcje:
  - konfiguracja systemu BIOS
  - · Aktualizacja pamięci Flash systemu BIOS
  - Diagnostyka
  - Zmień ustawienia trybu rozruchu

# Klawisze nawigacji

UWAGA Większość opcji konfiguracji systemu jest zapisywana, a zmiany ustawień są wprowadzane po ponownym uruchomieniu komputera.

| Klawisze        | Nawigacja                       |
|-----------------|---------------------------------|
| Strzałka w górę | Przejście do poprzedniego pola. |
| Strzałka w dół  | Przejście do następnego pola.   |

| Klawisze | Nawigacja                                                                                                    |  |
|----------|----------------------------------------------------------------------------------------------------|--|
| Enter    | Umożliwia wybranie wartości w bieżącym polu (jeśli pole udostępnia wartości do wyboru) oraz korzystanie z łączy<br>w polach.                                                                                     |  |
| Spacja   | Rozwijanie lub zwijanie listy elementów.                                                                                                    |  |
| Karta    | Przejście do następnego obszaru.                                                                                                    |  |
| Esc      | Powrót do poprzedniej strony do momentu wyświetlenia ekranu głównego. Naciśnięcie klawisza Esc na ekranie<br>dównym powoduje wyświetlenie komunikatu z monitem o zapisanie zmian i popowne uruchomienie systemu. |  |

# Sekwencja ładowania

Opcja Boot Sequence (Sekwencja ładowania) umożliwia pominięcie kolejności urządzeń startowych zdefiniowanej w programie konfiguracji systemu i uruchomienie komputera z określonego urządzenia (na przykład z napędu dysków optycznych lub z dysku twardego). Podczas autotestu startowego (POST), gdy zostanie wyświetlone logo Dell, możliwe są:

- · Dostęp do konfiguracji systemu: naciśnij klawisz F2.
- · Wyświetlenie menu jednorazowej opcji uruchamiania: naciśnij klawisz F12.

Menu jednorazowej opcji uruchamiania zawiera urządzenia, z których można uruchomić komputer, oraz opcję diagnostyki. Opcje dostępne w tym menu są następujące:

- · Removable Drive (Dysk wymienny, jeśli jest dostępny)
- STXXXX Drive (Napęd STXXXX)
- (i) UWAGA XXX oznacza numer napędu SATA.
- Optical Drive (Napęd dysków optycznych, jeśli jest dostępny)
- SATA Hard Drive (Dysk twardy SATA, jeśli jest dostępny)
- Diagnostyka

UWAGA Wybranie opcji Diagnostics (Diagnostyka) powoduje wyświetlenie ekranie PSA diagnostics (Diagnostyka ePSA).

Ekran sekwencji ładowania zawiera także opcję umożliwiającą otwarcie programu konfiguracji systemu.

# Opcje konfiguracji systemu

UWAGA W zależności od oraz zainstalowanych urządzeń wymienione w tej sekcji pozycje mogą, ale nie muszą, pojawiać się na ekranie.

# Informacje ogólne

#### Tabela 2. Informacje ogólne

| Орсја       | Opis                                                                                                    |
|-------------|----------------------------------------------------------------------------------------------------|
| Vostro 5490 | Wyświetla następujące informacje:                                                                                                    |
|             | <ul> <li>BIOS Version, Service Tag, Asset Tag, Ownership Tag, Manufacture Date, Ownership Date,<br/>Express Service Code oraz Signed Firmware Update.</li> </ul>                                                                                                    |
| Akumulator  | Wyświetla stan, poziom naładowania i kondycję akumulatora oraz informacje o podłączonym zasilaczu sieciowym.                                                                                                    |
| Procesor    | Wyświetla następujące informacje: Processor Type, Core Count, Microcode Version, Maximum Clock<br>Speed, Intel Hyper-Threading capable, Minimum Clock Speed, Processor ID, Current Clock Speed,<br>Minimum Clock Speed, Processor L2 Cache, 64-Bit Technology, Current Clock Speed oraz<br>Processor L3 Cache. |
| Pamięć      | Wyświetla następujące informacje: Memory Installed, Memory Available, Memory Speed, Memory Channel Mode, Memory Technology, DIMM_SLOT 1 oraz DIMM_SLOT 2.                                                                                                    |

Urządzenia

#### Opis

Wyświetla następujące informacje: Panel type, Video Controller, Video Memory, Wi-Fi Device, Native Resolution, Video BIOS Version, Audio Controller, Bluetooth Device, LOM MAC Address oraz dGPU Video controller.

### **Boot Options**

#### Tabela 3. Boot Options

| Орсја                        | Opis                                                                                                    |
|------------------------------|----------------------------------------------------------------------------------------------------|
| Boot sequence                | Wyświetla następujące informacje:                                                                                                    |
|                              | <ul> <li>Windows Boot Manager (Menedżer rozruchu systemu Windows)</li> <li>UEFI Hard Drive (Dysk twardy UEFI)</li> <li>ONBOARD NIC (IPV4)</li> <li>ONBOARD NIC (IPV6)</li> </ul>                                                                                                    |
| Add/Remove/View Boot Devices | <ul> <li>Funkcja:</li> <li>Add Boot Option (Dodaj opcję rozruchową)</li> <li>Remove Boot Option (Usuń opcję rozruchową)</li> <li>Wyświetl</li> </ul>                                                                                                    |
| UEFI Boot Path Security      | <ul> <li>Ta opcja pozwala określić, czy system ma wyświetlać monit o wprowadzenie hasła administratora (jeśli je ustawiono) podczas uruchamiania ze ścieżki UEFI wybranej z menu rozruchowego F12.</li> <li>Nigdy</li> <li>Always (Zawsze)</li> <li>Always Except Internal HDD</li> </ul> |

# Informacje o systemie

#### Tabela 4. System Configuration (Konfiguracja systemu)

| Орсја                            | Opis                                                                                                    |
|----------------------------------|----------------------------------------------------------------------------------------------------|
| Date/Time                        | Ta opcja steruje datą i godziną systemową. Zmiana daty i godziny w systemie jest wprowadzana<br>natychmiast.                                                                                                    |
|                                  | Format daty: MM/DD/RRRR                                                                                                    |
|                                  | <ul> <li>Format godziny: 24-godzinny GG/MM/SS. Istnieje możliwość zmiany formatu z 12-godzinnego<br/>na 24-godzinny i odwrotnie.</li> </ul>                                                                                                    |
| Network Controller Configuration | Wyświetla następujące informacje:                                                                                                    |
|                                  | <ul> <li>Integrated NIC: jeśli opcja jest włączona, protokoły sieciowe UEFI są zainstalowane i dostępne, co<br/>umożliwia korzystanie z włączonych interfejsów sieciowych w środowisku przed uruchomieniem<br/>systemu operacyjnego i na początkowym etapie uruchamiania. Funkcje sterowane za pomocą tej<br/>opcji:</li> </ul> |
|                                  | <ul> <li>Wyłączone</li> <li>Enabled (Włączone)</li> <li>Enabled w/PXE (Włączone z PXE)</li> <li>Enable UEFI Network Stack (opcja domyślnie włączona)</li> </ul>                                                                                                    |
| Interfejs magazynu danych        | Wyświetla następujące informacje:                                                                                                    |
|                                  | <ul> <li>Port Enablement: ta strona umożliwia wybranie dysków na płycie głównej, które mają być<br/>włączone.</li> </ul>                                                                                                    |
|                                  | <ul> <li>SATA-0 (opcja domyślnie włączona)</li> <li>M.2 PCIe SSD-0/SATA-2 (opcja domyślnie włączona)</li> </ul>                                                                                                    |

| Орсја                                                | Opis                                                                                                    |
|------------------------------------------------------|----------------------------------------------------------------------------------------------------|
| SATA Operation                                       | Umożliwia skonfigurowanie trybu działania zintegrowanego kontrolera dysków twardych SATA.                                                                                                    |
|                                                      | Wyłączone                                                                                                    |
|                                                      | AHCI                                                                                                    |
|                                                      | RAID Un (opcja domyslnie włączona)                                                                                                    |
| Drive Information                                    | Wyświetla następujące informacje:                                                                                                    |
|                                                      | · SATA-0                                                                                                    |
|                                                      | • Тур                                                                                                    |
|                                                      | Urządzenie                                                                                                    |
|                                                      | • M.2 PCIe SSD-0/SATA-2                                                                                                    |
|                                                      | • Typ                                                                                                    |
|                                                      | Urządzenie                                                                                                    |
| Enable SMART Reporting (Włącz<br>raportowanie SMART) | Jeśli opcja SMART Reporting jest włączona, błędy zintegrowanych dysków twardych są zgłaszane<br>w trakcie uruchamiania systemu.                                                                                                    |
| Enable Audio (Włącz dźwięk)                          | Umożliwia włączenie lub wyłączanie zintegrowanego kontrolera dźwiękowego. Domyślnie włączona<br>jest opcja <b>Enable Audio</b> (Włącz dźwięk).                                                                                                    |
|                                                      | Enable Microphone (Włącz mikrofon)                                                                                                    |
|                                                      | Enable Internal Speaker (Włącz mikrofon wewnętrzny)                                                                                                    |
|                                                      | Obie opcje są domyślnie włączone.                                                                                                    |
| USB Configuration                                    | Gdy opcja USB Boot Support jest włączona, rozruchowe urządzenia pamięci masowej USB mogą<br>uruchamiać system w ramach sekwencji rozruchu lub w menu startowym. Jeśli opcja jest wyłączona,<br>rozruchowe urządzenia pamięci masowej USB nie mogą uruchamiać systemu w ramach sekwencji<br>rozruchu ani w menu startowym, ale porty USB działają w środowisku systemu operacyjnego: |
|                                                      | Enable USB Boot Support                                                                                                    |
|                                                      | Włącza zewnętrzne porty USB                                                                                                    |
| Miscellaneous Devices                                | Umożliwia włączanie i wyłączanie następujących urządzeń:                                                                                                    |
|                                                      | Enable Camera (Włącz kamerę; opcja domyślnie włączona)                                                                                                    |
| Keyboard illumination                                | Umożliwia określenie ustawień podświetlenia klawiatury. Aby zmienić te ustawienia podczas<br>normalnego użytkowania, należy nacisnąć klawisze <fn> + <f5>. Jasność podświetlenia można<br/>ustawić w zakresie od 0% do 100%:</f5></fn>                                                                                                    |
|                                                      | • Wyłączone                                                                                                    |
|                                                      | • Dim (Niska jasność)                                                                                                    |
|                                                      | Bright (Wysoka jasność)                                                                                                    |
| Keyboard Backlit Timeout on AC                       | Funkcja ta określa wartość limitu czasu dla podświetlenia klawiatury, gdy do systemu podłączony jest zasilacz sieciowy.                                                                                                    |
|                                                      | • 5 sekund                                                                                                    |
|                                                      | <ul> <li>10 sekund — opcja domyślnie włączona</li> </ul>                                                                                                    |
|                                                      | 15 sekund                                                                                                    |
|                                                      | SU SEKUND     Imin                                                                                                    |
|                                                      | • 5 min                                                                                                    |
|                                                      | • 15 min                                                                                                    |
|                                                      | • Nigdy                                                                                                    |
|                                                      |                                                                                                    |

| Орсја                                    | Opis                                                                                                    |
|------------------------------------------|----------------------------------------------------------------------------------------------------|
| Keyboard Backlight Timeout on<br>Battery | Funkcja ta określa wartość limitu czasu dla podświetlenia klawiatury, gdy system jest zasilany tylko<br>przez akumulator.                                                     |
|                                          | <ul> <li>5 sekund</li> <li>10 sekund — opcja domyślnie włączona</li> <li>15 sekund</li> <li>30 sekund</li> <li>1 min</li> <li>5 min</li> <li>15 min</li> <li>Nigdy</li> </ul> |

# Wideo

Umożliwia ustawienie jasności ekranu wyświetlacza odpowiednio do źródła zasilania: On Battery (Akumulator) i On AC (Zasilanie sieciowe). Jasność wyświetlacza można ustawić niezależnie dla akumulatora i zasilacza sieciowego. Służy do tego suwak.

#### Tabela 5. Wideo

| Орсја                       | Opis                                                                                      |
|-----------------------------|-------------------------------------------------------------------------------------------|
| Brightness on battery power | Umożliwia ustawienie jasności ekranu, gdy komputer jest zasilany<br>z akumulatora.        |
| Brightness on AC power      | Umożliwia ustawienie jasności ekranu, gdy komputer jest zasilany przez zasilacz sieciowy. |

# Security (Zabezpieczenia)

#### Tabela 6. Security (Zabezpieczenia)

| Орсја                                                                                          | Opis                                                                                                    |
|------------------------------------------------------------------------------------------------|----------------------------------------------------------------------------------------------------|
| Enable Admin Setup Lockout<br>(Zezwól na blokowanie dostępu<br>do konfiguracji administratora) | Funkcja ta daje administratorom kontrolę nad możliwością uzyskania przez użytkowników dostępu<br>do konfiguracji systemu BIOS. Po ustawieniu hasła administratora i włączeniu tej opcji nie można<br>wyświetlić konfiguracji systemu BIOS bez podania hasła administratora. Po ustawieniu hasła<br>administratora i wyłączeniu tej opcji konfiguracja systemu BIOS jest dostępna, a jej elementy można<br>wyświetlić w trybie zablokowanym. |
| Password Bypass                                                                                | Gdy ta opcja jest włączona, system zawsze monituje o podanie hasła systemowego i hasła wewnętrznego dysku twardego podczas uruchamiania ze stanu wyłączenia.                                                                                                    |
|                                                                                                | <ul> <li>Disabled (opcja domyślnie włączona)</li> <li>Reboot bypass (Pomiń przy ponownym uruchamianiu)</li> </ul>                                                                                                    |
| Enable Non-Admin Password<br>Changes                                                           | Allow Wireless Switch Changes: ta opcja umożliwia zmianę hasła systemowego i hasła dysku<br>twardego bez konieczności podawania hasła administratora (domyślnie wyłączona).                                                                                                    |
| Non-Admin Setup Changes                                                                        | Za pomocą tej opcji można określić, czy zmiany opcji konfiguracji systemu są dozwolone, kiedy jest ustawione hasło administratora.                                                                                                    |
| UEFI Capsule Firmware Updates                                                                  | Ta opcja określa, czy system pozwala na aktualizacje systemu BIOS za pośrednictwem pakietów aktualizacyjnych UEFI. Opcja ta jest zaznaczona jako domyślna. Wyłączenie tej opcji spowoduje zablokowanie aktualizacji systemu BIOS z poziomu takich usług, jak Microsoft Windows Update i Linux Vendor Firmware Service (LVFS)                                                                                                    |

| Орсја                         | Opis                                                                                                    |
|-------------------------------|----------------------------------------------------------------------------------------------------|
| Password Bypass               | Ta opcja umożliwia pominięcie hasła systemowego i wewnętrznego hasła dysku twardego, kiedy<br>komputer jest uruchamiany ponownie.                                                                                                    |
|                               | <ul> <li>Disabled (Wyłączone) — system zawsze monituje o podanie hasła systemowego i hasła<br/>wewnętrznego dysku twardego, jeśli te hasła są ustawione. Ta opcja jest domyślnie włączona.</li> <li>Reboot Bypass (Pomiń przy ponownym uruchamianiu) — monit o hasło jest pomijany przy<br/>ponownym uruchamianiu (restarcie) komputera.</li> </ul>                                                                                                 |
|                               | <ul> <li>UWAGA System zawsze monituje o podanie hasła systemowego i hasła wewnętrznego<br/>dysku twardego podczas uruchamiania wyłączonego komputera ("zimnego rozruchu").<br/>Ponadto system zawsze monituje o podanie hasła do ewentualnych dysków twardych w<br/>kieszeniach modułowych.</li> </ul>                                                                                                    |
| Password Change               | Ta opcja umożliwia określenie, czy hasło systemowe i hasło dysku twardego mogą być zmieniane,<br>kiedy jest ustawione hasło administratora.                                                                                                    |
|                               | Allow Non-Admin Password Changes (Zezwalaj na zmiany konfiguracji przez<br>użytkowników niebędących administratorami) — ta opcja jest domyślnie włączona.                                                                                                    |
| UEFI Capsule Firmware Updates | Ta opcja określa, czy system pozwala na aktualizacje systemu BIOS za pośrednictwem pakietów<br>aktualizacyjnych UEFI. Opcja ta jest zaznaczona jako domyślna. Wyłączenie tej opcji spowoduje<br>zablokowanie aktualizacji systemu BIOS z poziomu takich usług, jak Microsoft Windows Update i<br>Linux Vendor Firmware Service (LVFS)                                                                                                    |
| TPM 2.0 Security On           | Umożliwia określenie, czy moduł TPM jest widoczny w systemie operacyjnym.                                                                                                    |
|                               | <ul> <li>TPM On (Tryb TPM włączony; ustawienie domyślne)</li> <li>Clear (Wyczyść)</li> <li>PPI Bypass for Enable Commands</li> <li>PPI Bypass for Disabled Commands (Pomiń PPI dla wyłączonych poleceń)</li> <li>PPI Bypass for Clear Commands</li> <li>Attestation Enable (Włącz atestowanie, ustawienie domyślne)</li> <li>Key Storage Enable (Włącz magazynowanie kluczy, ustawienie domyślne)</li> <li>SHA-256 (ustawienie domyślne)</li> </ul> |
|                               | Jedna opcja do wyboru:                                                                                                    |
|                               | <ul> <li>Wyłączone</li> <li>Enabled (Włączone; ustawienie domyślne)</li> </ul>                                                                                                    |
| Absolute                      | Za pomocą tego pola można włączyć i czasowo lub trwale wyłączyć w systemie BIOS interfejs<br>modułu opcjonalnej usługi Computrace firmy Absolute Software.                                                                                                    |
|                               | <ul> <li>Enabled (Włącz) — opcja domyślnie włączona.</li> <li>Wyłączone</li> <li>Permanently Disabled (Trwale wyłączone)</li> </ul>                                                                                                    |
| Intel SGX                     | Pozwala włączyć funkcję bezpiecznego środowiska do uruchamiania poufnego kodu/<br>przechowywania poufnych informacji w kontekście głównego systemu operacyjnego. Domyślnie ta<br>opcja jest nieustawiona.                                                                                                    |
|                               | • Wyłączone                                                                                                    |
|                               | <ul> <li>Enabled (Włączone)</li> <li>Software Control — ta opcia jest domyślnie właczona.</li> </ul>                                                                                                    |
| SMM Security Mitigation       | Umożliwia włączanie i wyłączanie dodatkowych zabezpieczeń SMM Security Mitigation trybu UEFI.<br>Domyślnie ta opcja jest nieustawiona.                                                                                                    |

# Hasła

#### Tabela 7. Hasła

| Орсја                                    | Opis                                                                                                    |
|------------------------------------------|----------------------------------------------------------------------------------------------------|
| Enable Strong Passwords                  | Wymusza ściślejsze reguły haseł administratora i systemowego.                                                                                                    |
| Password Configuration                   | <ul> <li>Admin Password Min (Min. liczba znaków w haśle administratora)</li> <li>Admin Password Max</li> <li>System Password Min (Min. liczba znaków w haśle systemowym)</li> <li>System Password Max (Maks. liczba znaków w haśle systemowym)</li> </ul> |
| Admin Password (Hasło<br>administratora) | To pole umożliwia ustawianie, zmienianie i usuwanie hasła administratora. Ustawienie hasła<br>administratora umożliwia włączenie szeregu funkcji zabezpieczeń.                                                                                            |
| System Password (Hasło<br>systemowe)     | To pole umożliwia ustawienie hasła systemowego.                                                                                                    |
| Enable Master Password Lockout           | To pole umożliwia włączanie i wyłączanie hasła głównego. Przed zmianą ustawienia należy<br>wyczyścić hasła do dysków twardych. Ta opcja jest domyślnie wyłączona.                                                                                         |

# Secure Boot (Bezpieczne uruchamianie)

#### Tabela 8. Secure Boot

| Орсја                                            | Opis                                                                                                    |
|--------------------------------------------------|----------------------------------------------------------------------------------------------------|
| Secure Boot Enable (Włącz<br>bezpieczny rozruch) | Umożliwia włączanie i wyłączanie sterowania bezpiecznym rozruchem.                                                                                                    |
|                                                  | Secure Boot Enable (Włącz bezpieczny rozruch)                                                                                                    |
|                                                  | Opcja nie jest zaznaczona. Aby można było włączyć funkcję Secure Boot, system musi działać<br>w trybie uruchamiania UEFI.                                                                                                    |
| Secure Boot Mode                                 | Umożliwia zmianę sposobu działania trybu Secure Boot w celu weryfikacji lub egzekwowania<br>podpisów sterowników UEFI.                                                                                                    |
|                                                  | <ul> <li>Deployed Mode (Tryb wdrożenia) — ustawienie domyślne</li> <li>Audit Mode (Tryb audytu)</li> </ul>                                                                                                    |
| Expert key Management                            | Umożliwia modyfikowanie baz danych kluczy zabezpieczeń tylko wtedy, gdy system znajduje się w<br>trybie niestandardowym. Opcja <b>Enable Custom Mode</b> (Włącz tryb niestandardowy) jest<br>domyślnie wyłączona. Dostępne opcje:                                                                                                    |
|                                                  | <ul> <li>PK (ustawienie domyślne)</li> <li>KEK</li> <li>db</li> <li>dbx</li> </ul>                                                                                                    |
|                                                  | W przypadku włączenia trybu <b>Custom Mode</b> (niestandardowego) wyświetlane są odpowiednie<br>opcje dotyczące baz danych <b>PK, KEK, db i dbx</b> . Dostępne opcje:                                                                                                    |
|                                                  | <ul> <li>Save to File (Zapisz w pliku) — zapisuje klucz w pliku wybranym przez użytkownika.</li> <li>Replace from File (Zastąp z pliku) — zastępuje bieżący klucz kluczem z pliku wybranego przez użytkownika.</li> <li>Append from File (Dodaj do pliku) — dodaje do bieżącej bazy danych klucz z pliku wybranego przez użytkownika.</li> <li>Delete (Usuń) — usuwa wybrany klucz.</li> <li>Reset All Keys (Resetuj wszystkie klucze) — przywraca ustawienia domyślne.</li> </ul> |
|                                                  | Delete All Keys (Usuń wszystkie klucze) — usuwa wszystkie klucze.                                                                                                    |
|                                                  | (j) UWAGA Wyłączenie trybu Custom Mode (Niestandardowy) spowoduje wymazanie wszelkich zmian i przywrócenie domyślnych ustawień kluczy.                                                                                                    |

# Performance (Wydajność)

Tabela 9. Performance (Wydajność)

| Орсја                            | Opis                                                                                   |
|----------------------------------|----------------------------------------------------------------------------------------|
| Multi Core Support               | To pole umożliwia zmianę liczby rdzeni procesora dostępnych<br>w systemie operacyjnym. |
|                                  | • All Cores (Wszystkie rdzenie) — ustawienie domyślne                                  |
| Intel SpeedStep                  | Umożliwia włączanie i wyłączanie trybu Intel SpeedStep procesora.                      |
|                                  | Enable Intel SpeedStep                                                                 |
|                                  | Domyślnie ta opcja jest ustawiona.                                                     |
| Enable C-States Control          | Umożliwia włączanie i wyłączanie stanów małego poboru energii<br>przez procesor.       |
|                                  | · C states                                                                             |
|                                  | Domyślnie ta opcja jest ustawiona.                                                     |
| Intel TurboBoost                 | Umożliwia włączanie i wyłączanie trybu Intel TurboBoost procesora.                     |
|                                  | <ul> <li>Enable Intel TurboBoost Technology</li> </ul>                                 |
|                                  | Domyślnie ta opcja jest ustawiona.                                                     |
| Intel Hyper-Threading Technology | Umożliwia włączanie i wyłączanie obsługi wielu wątków przez<br>poszczególne rdzenie.   |
|                                  | · WŁ                                                                                   |
|                                  |                                                                                        |

# Zarządzanie energią

#### Tabela 10. Zarządzanie energią

| Opcje                        | Opisy                                                                                                    |
|------------------------------|----------------------------------------------------------------------------------------------------|
| Auto On Time                 | Umożliwia ustawienie daty i godziny, o której komputer będzie<br>automatycznie włączany. Dostępne opcje:                                                                                                    |
|                              | <ul> <li>Wyłączone</li> <li>Every Day (Codziennie)</li> <li>Weekdays (Dni tygodnia)</li> <li>Select Days (Wybierz dni)</li> </ul>                                                                                                    |
| Block Sleep                  | Za pomocą tej opcji można uniemożliwić przejście komputera do<br>stanu uśpienia (S3) w środowisku systemu operacyjnego.<br>Ustawienie domyślne: Disabled.                                                                                                    |
| Battery Charge Configuration | Umożliwia wybranie trybu ładowania akumulatora. Umożliwia<br>zasilanie komputera z akumulatora w godzinach szczytowego<br>poboru mocy. Dostępne opcje:                                                                                                    |
|                              | <ul> <li>Adaptive (tryb adaptacyjny, włączone domyślnie)</li> <li>Standard — ładowanie akumulatora do pełna ze standardową szybkością.</li> <li>ExpressCharge — akumulator może być ładowany szybciej dzięki technologii opracowanej przez firmę Dell.</li> <li>Primarily AC use (Komputer najczęściej zasilany z gniazdka)</li> <li>Custom (Tryb niestandardowy)</li> </ul> |

| Орсје                                        | Opisy                                                                                                    |
|----------------------------------------------|----------------------------------------------------------------------------------------------------|
| Enable Advanced Battery Charge Configuration | Pozwala maksymalnie wydłużyć dobry stan akumulatora. Kiedy ta<br>opcja jest włączona, a system jest wyłączony, używany jest<br>standardowy algorytm ładowania oraz inne techniki pozwalające<br>wydłużyć żywotność akumulatora.                                                                                                    |
|                                              | Enable Advanced Battery Charge Mode (Włącz zaawansowany<br>tryb ładowania akumulatora) — opcja wyłączona                                                                                                    |
| Peak Shift                                   | Ta opcja umożliwia zminimalizowanie poboru energii z sieci w<br>szczytowych momentach dnia. Po włączeniu tej opcji system jest<br>zasilany wyłącznie z akumulatora, nawet jeśli zasilacz sieciowy jest<br>podłączony.                                                                                                    |
|                                              | <ul> <li>Enable Peak Shift (Włącz tryb Peak Shift) — opcja wyłączona</li> </ul>                                                                                                    |
| Intel Speed Shift Technology                 | Ta opcja służy do włączania i wyłączania technologii Intel Speed<br>Shift Technology.                                                                                                    |
|                                              | Ustawienie domyślne: Enabled (Włączone)                                                                                                    |
| Lid Behaviour                                | <ul> <li>System input while lid closed: to ustawienie pozwala zachować<br/>funkcjonalność klawiatury i tabliczki dotykowej w systemie po<br/>zamknięciu pokrywy. Ustawienie domyślne: Disabled.</li> <li>Power on Lid open: to ustawienie umożliwia włączanie<br/>wyłączonego systemu po otwarciu lub zamknięciu pokrywy.<br/>Ustawienie domyślne: włączone.</li> </ul> |

### Komunikacja bezprzewodowa

Umożliwia włączanie i wyłączanie wewnętrznych urządzeń bezprzewodowych. Wszystkie opcje są domyślnie włączone.

#### Tabela 11. Komunikacja bezprzewodowa

| Орсје     | Opisy                                                                  |
|-----------|------------------------------------------------------------------------|
| WLAN      | Umożliwia włączanie i wyłączanie wewnętrznego urządzenia<br>WLAN.      |
| Bluetooth | Umożliwia włączanie i wyłączanie wewnętrznego urządzenia<br>Bluetooth. |

# POST Behavior (Zachowanie podczas testu POST)

| Opcja                              | Opis                                                                                                    |
|------------------------------------|----------------------------------------------------------------------------------------------------|
| Adapter Warnings                   | Umożliwia włączanie i wyłączanie komunikatów ostrzegawczych systemu BIOS, emitowanych w przypadku<br>korzystania z niektórych zasilaczy.                                                                                                  |
|                                    | Ustawienie domyślne: Enable Adapter Warnings                                                                                                    |
| Numlock Enable                     | Umożliwia włączanie i wyłączanie klawisza Num Lock przy uruchamianiu komputera.                                                                                                    |
|                                    | Enable Network (Włącz sieć). Ta opcja jest domyślnie włączona.                                                                                                    |
| Fn Lock Options                    | Umożliwia przełączanie między standardowymi a drugorzędnymi funkcjami klawiszy F1–F12 przez naciśnięcie klawiszy Fn+Esc. W przypadku wyłączenia tej opcji nie będzie można dynamicznie zmieniać zachowania tych klawiszy. Dostępne opcje: |
|                                    | <ul> <li>Fn Lock (Blokowanie klawisza Fn) — opcja domyślnie włączona</li> <li>Lock Mode Disable/Standard (Tryb blokady wyłączony/standardowy) — opcja domyślnie włączona</li> <li>Lock Mode Enable/Secondary</li> </ul>                   |
| Fastboot (Szybkie<br>uruchamianie) | Umożliwia przyspieszenie uruchamiania komputera przez pominięcie niektórych testów zgodności. Dostępne opcje:                                                                                                    |

| Opcja                  | Opis                                                                                                    |  |
|------------------------|----------------------------------------------------------------------------------------------------|--|
|                        | <ul> <li>Minimal (Ustawienie minimalne)</li> <li>Thorough (Ustawienie dokładne) — opcja domyślnie włączona</li> <li>Auto</li> </ul>                                                                                                    |  |
| Extended BIOS          | Umożliwia skonfigurowanie dodatkowego opóźnienia przed uruchomieniem komputera. Dostępne opcje:                                                                                                    |  |
| POST Time              | <ul> <li>0 seconds (0 sekund) — opcja domyślnie włączona.</li> <li>5 sekund</li> <li>10 sekund</li> </ul>                                                                                                    |  |
| Full Screen Logo       | <ul> <li>Enable Full Screen Logo (Włącz logo w trybie pełnoekranowym) — opcja wyłączona</li> </ul>                                                                                                    |  |
| Warnings and<br>Errors | <ul> <li>Prompt on Warnings and Errors (Monituj przy ostrzeżeniach i błędach) — opcja domyślnie włączona</li> <li>Continue on Warnings (Kontynuuj przy ostrzeżeniach)</li> <li>Continue on Warnings and Errors (Kontynuuj przy ostrzeżeniach i błędach)</li> </ul> |  |

# Virtualization Support (Obsługa wirtualizacji)

#### Tabela 12. Virtualization Support (Obsługa wirtualizacji)

| Орсје                                                              | Opisy                                                                                                    |
|--------------------------------------------------------------------|----------------------------------------------------------------------------------------------------|
| Intel Virtualization Technology                                    | To pole określa, czy moduł VMM (Virtual Machine Monitor) może<br>korzystać z warunkowych funkcji sprzętowych, jakie udostępnia<br>technologia wirtualizacji firmy Intel.                          |
|                                                                    | Enable Intel Virtualization Technology (Włącz technologię<br>wirtualizacji) — ta opcja jest domyślnie włączona.                                                                                   |
| VT for Direct I/O (technologia wirtualizacji bezpośredniego we/wy) | Włącza lub wyłącza w monitorze maszyny wirtualnej (VMM)<br>korzystanie z dodatkowych funkcji sprzętu, jakie zapewnia<br>technologia wirtualizacji bezpośredniego wejścia/wyjścia firmy<br>Intel®. |
|                                                                    | Enable VT for Direct I/O (Włącz funkcję Intel VT for Direct I/O;<br>opcja domyślnie włączona)                                                                                                    |

# Maintenance (Serwis)

#### Tabela 13. Maintenance (Serwis)

| Орсје                         | Opisy                                                                                                    |
|-------------------------------|----------------------------------------------------------------------------------------------------|
| Asset Tag                     | Umożliwia oznaczenie systemu numerem środka trwałego, jeśli taki<br>numer nie został jeszcze ustawiony. Domyślnie ta opcja jest<br>nieustawiona.                                                                                    |
| Service Tag                   | Wyświetla znacznik serwisowy komputera.                                                                                                    |
| BIOS Recovery from Hard Drive | Umożliwia odzyskanie systemu z uszkodzonego obrazu BIOS, o ile<br>blok rozruchowy jest nienaruszony i działa. Ta funkcja jest<br>domyślnie włączona.                                                                                |
|                               | <ul> <li>BIOS Auto-recovery: ta funkcja umożliwia automatyczne<br/>odzyskanie systemu BIOS bez działań ze strony użytkownika.<br/>Domyślnie opcja ta jest wyłączona.</li> </ul>                                                     |
| Start Data Wipe               | Jeśli ta opcja jest włączona, system BIOS ustala kolejność cyklu<br>usuwania danych z urządzeń pamięci masowej, które zostaną<br>podłączone do płyty głównej podczas następnego uruchomienia. Ta<br>opcja jest domyślnie wyłączona. |

| 0 |    | ۰. |
|---|----|----|
| υ | DC | 16 |
|   |    | •  |

Allow BIOS Downgrade

Opisy

Ta opcja umożliwia ładowanie wcześniejszych wersji oprogramowania wewnętrznego. Ta funkcja jest domyślnie włączona.

# System logs (Systemowe rejestry zdarzeń)

| Opcja              | Opis                                                                                                    |
|--------------------|----------------------------------------------------------------------------------------------------|
| <b>BIOS Events</b> | Umożliwia wyświetlanie i kasowanie zdarzeń testu POST Programu konfiguracji systemu (BIOS).              |
| Thermal Events     | Umożliwia wyświetlanie i kasowanie zdarzeń Programu konfiguracji systemu (BIOS) dotyczących temperatury. |
| Power Events       | Umożliwia wyświetlanie i kasowanie zdarzeń Programu konfiguracji systemu (BIOS) dotyczących zasilania.   |

# Aktualizowanie systemu BIOS w systemie Windows

#### Wymagania

Aktualizacje systemu BIOS (programu konfiguracji systemu) należy instalować po wymianie płyty systemowej oraz po opublikowaniu nowszych wersji systemu BIOS.

#### Informacje na temat zadania

(j) UWAGA Jeśli funkcja BitLocker jest włączona, należy wstrzymać jej działanie przed zaktualizowaniem systemu BIOS, a następnie ponownie ją włączyć po zakończeniu aktualizacji.

#### Kroki

- 1. Uruchom ponownie komputer.
- 2. Przejdź do strony internetowej Dell.com/support.
  - · Wpisz znacznik serwisowy lub kod usług ekspresowych, a następnie kliknij przycisk Submit (Wprowadź).
  - · Kliknij przycisk Detect Product (Wykryj produkt) i postępuj zgodnie z instrukcjami wyświetlanymi na ekranie.
- **3.** Jeśli nie możesz wykryć ani znaleźć znacznika serwisowego, kliknij opcję **Choose from all products** (Wybierz spośród wszystkich produktów).
- 4. Z wyświetlonej listy wybierz odpowiednią kategorię produktów.

#### 🚺 UWAGA Wybierz odpowiednią kategorię, aby otworzyć stronę produktu

- 5. Wybierz model komputera. Zostanie wyświetlona strona Product Support (Wsparcie dla produktu).
- Kliknij opcję Get drivers (Sterowniki do pobrania), a następnie opcję Drivers and Downloads (Sterowniki i pliki do pobrania). Zostanie otwarta sekcja Sterowniki i pliki do pobrania.
- 7. Kliknij opcję Find it myself (Znajdę samodzielnie).
- 8. Kliknij opcję **BIOS**, aby wyświetlić wersje systemu BIOS.
- 9. Znajdź plik z najnowszą aktualizacją systemu BIOS i kliknij opcję Download (Pobierz).
- Wybierz preferowaną metodę pobierania w oknie Please select your download method below (Wybierz metodę pobierania poniżej), a następnie kliknij przycisk Download File (Pobierz plik).
   Zostanie wyświetlone okno File Download (Pobieranie pliku).
- 11. Kliknij przycisk Save (Zapisz), aby zapisać plik na komputerze.
- 12. Kliknij przycisk **Run (Uruchom)**, aby zainstalować aktualizację systemu BIOS na komputerze.

Postępuj zgodnie z instrukcjami wyświetlanymi na ekranie.
# Aktualizowanie systemu BIOS w komputerach z włączoną funkcją BitLocker

OSTRZEŻENIE Jeśli funkcja BitLocker nie zostanie zawieszona przed aktualizacją systemu BIOS, klucz funkcji BitLocker nie zostanie rozpoznany przy następnym ponownym uruchomieniu systemu. Pojawi się monit o wprowadzenie klucza odzyskiwania w celu kontynuacji, a system będzie wymagał go przy każdym uruchomieniu. Nieznajomość klucza odzyskiwania grozi utratą danych lub niepotrzebną ponowną instalacją systemu operacyjnego. Więcej informacji na ten temat można znaleźć w artykule bazy wiedzy: https://www.dell.com/support/article/sln153694

### Aktualizowanie systemu BIOS przy użyciu pamięci flash USB

### Informacje na temat zadania

Jeśli komputer nie może uruchomić systemu Windows, ale istnieje potrzeba aktualizacji systemu BIOS, należy pobrać plik systemu BIOS przy użyciu innego komputera i zapisać go w rozruchowej pamięci flash USB.

### (j) UWAGA Potrzebna będzie rozruchowa pamięć flash USB. Więcej informacji zawiera poniższy artykuł: https:// www.dell.com/support/article/sln143196/

- 1. Pobierz plik .EXE aktualizacji systemu BIOS na inny komputer.
- 2. Skopiuj plik, np. O9010A12.EXE, do rozruchowej pamięci flash USB.
- 3. Włóż pamięć flash USB do komputera, który wymaga aktualizacji systemu BIOS.
- 4. Uruchom ponownie komputer i naciśnij przycisk F12 podczas wyświetlania ekranu powitalnego z logo firmy Dell, aby wyświetlić One Time Boot Menu (Menu jednorazowego rozruchu).
- 5. Używając klawiszy strzałek, wybierz opcję Urządzenie pamięci USB i naciśnij klawisz Return.
- 6. System uruchomi wiersz Diag C:\>.
- 7. Uruchom plik, wpisując pełną nazwę pliku, np. O9010A12.exe, i naciskając przycisk Return.
- 8. Po wczytaniu narzędzia aktualizacji systemu BIOS postępuj zgodnie z instrukcjami na ekranie.

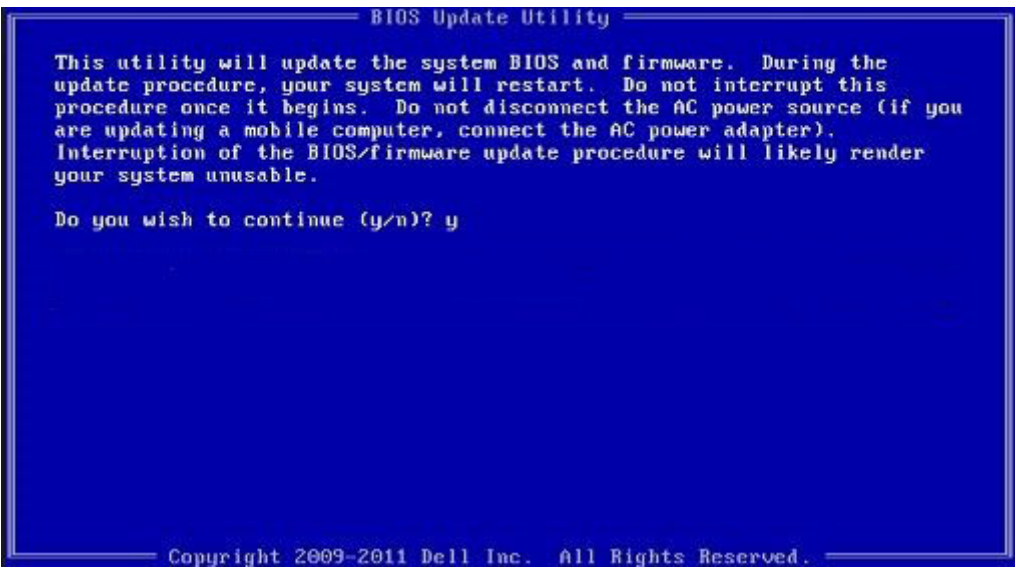

Rysunek 1. Ekran aktualizacji systemu BIOS wyświetlany w systemie DOS

### Hasło systemowe i hasło konfiguracji systemu

### Tabela 14. Hasło systemowe i hasło konfiguracji systemu

| Typ hasła                  | Opis                                                                                                  |
|----------------------------|----------------------------------------------------------------------------------------------------|
| Hasło systemowe            | Hasło, które należy wprowadzić, aby zalogować się do systemu.                                         |
| Hasło konfiguracji systemu | Hasło, które należy wprowadzić, aby wyświetlić i modyfikować<br>ustawienia systemu BIOS w komputerze. |

W celu zabezpieczenia komputera można utworzyć hasło systemowe i hasło konfiguracji systemu.

OSTRZEŻENIE Hasła stanowią podstawowe zabezpieczenie danych w komputerze.

OSTRZEŻENIE Jeśli komputer jest niezablokowany i pozostawiony bez nadzoru, osoby postronne mogą uzyskać dostęp do przechowywanych w nim danych.

(i) UWAGA Funkcja hasła systemowego i hasła dostępu do ustawień systemu jest wyłączona.

### Przypisywanie hasła konfiguracji systemu

### Wymagania

Nowe hasło systemowe lub hasło administratora można przypisać tylko jeśli hasło ma status Not Set (nieustawione).

#### Informacje na temat zadania

Aby uruchomić program konfiguracji systemu, naciśnij klawisz <F2> niezwłocznie po włączeniu zasilania lub ponownym uruchomieniu komputera.

### Kroki

 Na ekranie System BIOS lub System Setup (Konfiguracja systemu) wybierz opcję Security (Bezpieczeństwo) i naciśnij klawisz Enter.

Zostanie wyświetlony ekran Security (Bezpieczeństwo).

Wybierz opcję System/Admin Password (Hasło systemowe/hasło administratora) i wprowadź hasło w polu Enter the new password (Wprowadź nowe hasło).

Hasło systemowe musi spełniać następujące warunki:

- Hasło może zawierać do 32 znaków.
- Hasło może zawierać cyfry od 0 do 9.
- W haśle można używać tylko małych liter. Wielkie litery są niedozwolone.
- W haśle można używać tylko następujących znaków specjalnych: spacja, ("), (+), (,), (-), (.), (/), (;), ([), (\), (]), (`).
- 3. Wpisz wprowadzone wcześniej hasło systemowe w polu Confirm new password (Potwierdź nowe hasło) i kliknij OK.
- 4. Naciśnij klawisz Esc. Zostanie wyświetlony monit o zapisanie zmian.
- 5. Naciśnij klawisz Y, aby zapisać zmiany. Komputer zostanie uruchomiony ponownie.

# Usuwanie lub zmienianie hasła systemowego i hasła dostępu do ustawień systemu

### Wymagania

Przed usunięciem lub zmianą istniejącego hasła systemowego lub hasła konfiguracji systemu należy się upewnić, że dla opcji **Password Status** (Stan hasła) jest wybrane ustawienie Unlocked (Odblokowane) w programie konfiguracji systemu. Jeśli dla opcji **Password Status** (Stan hasła) jest wybrane ustawienie Locked (Zablokowane), nie można zmienić ani usunąć tych haseł.

### Informacje na temat zadania

Aby uruchomić program konfiguracji systemu, naciśnij klawisz F2 niezwłocznie po włączeniu zasilania lub ponownym uruchomieniu komputera.

- Na ekranie System BIOS lub System Setup (Konfiguracja systemu) wybierz opcję System Security (Zabezpieczenia systemu) i naciśnij klawisz Enter.
- Zostanie wyświetlony ekran System Security (Zabezpieczenia systemu).
- 2. Na ekranie System Security (Zabezpieczenia systemu) upewnij się, że dla opcji Password Status (Stan hasła) jest wybrane ustawienie Unlocked (Odblokowane).
- 3. Wybierz opcję System Password (Hasło systemowe), zmień lub usuń istniejące hasło systemowe, a następnie naciśnij klawisz Enter lub Tab.
- 4. Wybierz opcję Setup Password (Hasło konfiguracji systemu), zmień lub usuń istniejące hasło konfiguracji systemu, a następnie naciśnij klawisz Enter lub Tab.
  - UWAGA W przypadku zmiany hasła systemowego lub hasła dostępu do ustawień systemu należy ponownie wpisać nowe hasło po wyświetleniu monitu. W przypadku usunięcia hasła systemowego lub hasła dostępu do ustawień systemu należy potwierdzić usunięcie po wyświetleniu monitu.
- 5. Naciśnij klawisz Esc. Zostanie wyświetlony monit o zapisanie zmian.
- **6.** Naciśnij klawisz Y, aby zapisać zmiany i zamknąć program konfiguracji systemu. Komputer zostanie uruchomiony ponownie.

# Rozwiązywanie problemów

## Program diagnostyczny ePSA (Enhanced Pre-Boot System Assessment)

#### Informacje na temat zadania

Test diagnostyczny ePSA obejmuje pełną kontrolę elementów sprzętowych. Test ePSA jest wbudowany w systemie BIOS i uruchamiany wewnętrznie przez system BIOS. Wbudowana diagnostyka systemu zawiera szereg opcji dotyczących określonych urządzeń i grup urządzeń, które umożliwiają:

- · Uruchamianie testów automatycznie lub w trybie interaktywnym
- Powtarzanie testów
- Wyświetlanie i zapisywanie wyników testów
- Wykonywanie wyczerpujących testów z dodatkowymi opcjami oraz wyświetlanie dodatkowych informacji o wykrytych awariach urządzeń
- · Wyświetlanie komunikatów o stanie z informacjami o pomyślnym lub niepomyślnym zakończeniu testów
- · Wyświetlanie komunikatów o błędach z informacjami o problemach wykrytych podczas testowania sprzętu

UWAGA Testy niektórych urządzeń wymagają interwencji użytkownika. Podczas wykonywania testów diagnostycznych nie należy odchodzić od terminala.

### Przeprowadzanie testu diagnostycznego ePSA

#### Kroki

- 1. Włącz komputer.
- 2. Kiedy komputer zacznie się uruchamiać i zostanie wyświetlone logo Dell, naciśnij klawisz F12.
- 3. Na ekranie menu startowego wybierz opcję Diagnostics (Diagnostyka).
- Kliknij strzałkę w lewym dolnym rogu. Pojawi się strona główna diagnostyki.
- Kliknij strzałkę w prawym dolnym rogu, aby przejść do listy stron. Lista zawiera wykryte elementy.
- 6. Jeśli chcesz wykonać test określonego urządzenia, naciśnij klawisz Esc, a następnie kliknij przycisk Yes (Tak), aby zatrzymać wykonywany test diagnostyczny.
- 7. Wybierz urządzenie w okienku po lewej stronie i kliknij przycisk Run Tests (Uruchom testy).
- **8.** W przypadku wykrycia jakichkolwiek problemów zostaną wyświetlone kody błędów. Zanotuj kod błędu i numer weryfikacyjny, a następnie skontaktuj się z firmą Dell.

### Diagnostyka

### Tabela 15. Diagnostyka

|                                            | M-BIST                                                                                                    | L-BIST                                                                                                    |
|--------------------------------------------|----------------------------------------------------------------------------------------------------|----------------------------------------------------------------------------------------------------|
| Przeznaczenie narzędzia<br>diagnostycznego | Ocenia stan płyty systemowej w celu<br>dokładniejszego ustalenia przyczyn<br>braku zasilania, braku testu POST lub<br>braku obrazu, co pomaga uniknąć<br>ponownego wysyłania części. | Sprawdza, czy płyta systemowa dostarcza zasilanie do<br>wyświetlacza LCD, wykonując test szyny zasilania LCD,<br>co umożliwia izolację przyczyn braku sygnału wideo do<br>obrębu płyty głównej, ekranu LCD lub kabla. |

|                    | M-BIST                                                      | L-BIST                                                                                                    |
|--------------------|-------------------------------------------------------------|----------------------------------------------------------------------------------------------------|
| Trigger            | Naciśnięcie klawisza M i przycisku<br>zasilania             | Zintegrowany z diagnostyką błędów za pomocą<br>pojedynczej diody LED. Inicjowany automatycznie<br>podczas testu POST. |
| Wskaźnik usterki   | Dioda akumulatora świeci ciągłym<br>światłem pomarańczowym. | Kod błędu wskazywany przez miganie wskaźnika LED<br>baterii [żółty, biały] = [2, 8]                                   |
| Instrukcja naprawy | Wykryto problem z płytą systemową.                          | Wykryto problem z płytą systemową.                                                                                    |

### M-BIST

M-BIST to wbudowane narzędzie diagnostyczne, które poprawia dokładność diagnostyki wbudowanego kontrolera płyty systemowej (EC). Test M-BIST można ręcznie zainicjować przed testem POST.

### (i) UWAGA Autotest M-BIST można ręcznie zainicjować przed testem POST.

### How to run M-BIST?

M-BIST must be initiated on the system from a power-off state that is either connected to AC power or with battery only.

- 1. Press and hold both the **M** key on the keyboard and the **power button** to initiate M-BIST.
- 2. With both the M key and thepower button that is held down, the battery indicator LED may exhibit two states.
  - a. OFF: No fault detected with the system board.
  - b. SOLID AMBER: Indicates a problem with the system board.

### **L-BIST**

Test szyny zasilania ekranu LCD (L-BIST) jest rozszerzeniem diagnostyki kodów błędów za pomocą pojedynczej diody LED i automatycznie uruchamia się podczas testu POST. Test L-BIST sprawdza szynę zasilania ekranu LCD. Jeśli zasilanie nie jest dostarczane do ekranu LCD (czyli działanie obwodu L-BIST kończy się niepowodzeniem), dioda LED emituje kod błędu [2,8].

### **UWAGA** Jeśli test L-BIST zakończy się niepowodzeniem, LCD-BIST nie może działać, ponieważ ekran LCD nie jest zasilany.

### **Running the L-BIST**

- 1. Press the power button to start up the system.
- 2. If the system does not start up normally, look at the battery status LED. If the battery status LED flashes an error code [2,8], there is a failure on the LCD power rail of the system board, hence there is no power supplied to the LCD.
- **3.** Replace the system board in this case.

### Systemowe lampki diagnostyczne

### Lampka stanu akumulatora

Wskazuje stan zasilania i ładowania akumulatora.

Ciągłe białe światło — zasilacz jest podłączony, a poziom naładowania akumulatora wynosi powyżej 5%.

Pomarańczowe światło — komputer jest zasilany z akumulatora, którego poziom naładowania wynosi poniżej 5%.

### Nie świeci

- · Komputer jest podłączony do zasilacza, a akumulator jest w pełni naładowany.
- Komputer jest zasilany z akumulatora, którego poziom naładowania wynosi powyżej 5%.
- · Komputer jest w stanie uśpienia, hibernacji lub jest wyłączony.

Kontrolka stanu zasilania i stanu akumulatora miga światłem bursztynowym wraz z uruchomionymi kodami dźwiękowymi, wskazując błędy.

Na przykład kontrolka stanu zasilania i stanu akumulatora miga dwa razy światłem bursztynowym, a potem następuje pauza, a następnie światłem białym trzy razy, a potem następuje pauza. Sekwencja 2,3 jest wykonywana do chwili wyłączenia komputera. Oznacza ona brak pamięci lub pamięci RAM.

Poniższa tabela przedstawia różne sekwencje lampek stanu zasilania i akumulatora oraz powiązane problemy.

### Tabela 16. Kody lampek LED

| Znaczenie kontrolek diagnostycznych | Opis problemu                                                           |
|-------------------------------------|-------------------------------------------------------------------------|
| 2,1                                 | Błąd procesora                                                          |
| 2,2                                 | Płyta systemowa: awaria systemu BIOS lub pamięci ROM (Read Only Memory) |
| 2,3                                 | Nie wykryto pamięci lub pamięci RAM (Random-Access Memory)              |
| 2,4                                 | Awaria pamięci lub pamięci RAM (Random-Access Memory)                   |
| 2,5                                 | Zainstalowano nieprawidłowy moduł pamięci.                              |
| 2,6                                 | Błąd płyty systemowej lub chipsetu                                      |
| 2,7                                 | Usterka wyświetlacza                                                    |
| 2,8                                 | Awaria szyny zasilającej wyświetlacza LCD. Wymień płytę systemową       |
| 3,1                                 | Awaria baterii pastylkowej                                              |
| 3,2                                 | Awaria PCI, karty graficznej lub układu scalonego grafiki               |
| 3,3                                 | Nie odnaleziono obrazu przywracania                                     |
| 3,4                                 | Obraz przywracania systemu jest nieprawidłowy                           |
| 3,5                                 | Awaria szyny zasilającej                                                |
| 3,6                                 | Niekompletna aktualizacja systemu BIOS                                  |
| 3,7                                 | Błąd programu Management Engine (ME)                                    |

Lampka stanu kamery: wskazuje, czy kamera jest używana.

- · Biała, stale zapalona Kamera jest w użyciu.
- Wyłączona Kamera nie jest w użyciu.

Kontrolka stanu Caps Lock: Wskazuje, czy klawisz Caps Lock jest włączony czy wyłączony.

- · Biała, stale zapalona klawisz Caps Lock jest włączony.
- Wyłączona klawisz Caps Lock jest wyłączony.

### Wyłączanie i włączanie karty Wi-Fi

### Informacje na temat zadania

Jeśli komputer nie jest w stanie uzyskać dostępu do Internetu ze względu na problemy z łącznością Wi-Fi, można wyłączyć i włączyć kartę Wi-Fi. Poniższa procedura zawiera instrukcje wyłączania i włączania karty Wi-Fi:

(i) UWAGA Niektórzy dostawcy usług internetowych (ISP) zapewniają urządzenie łączące funkcje routera i modemu.

- 1. Wyłącz komputer.
- 2. Wyłącz modem.
- 3. Wyłącz router bezprzewodowy.
- 4. Odczekaj 30 sekund.
- 5. Włącz router bezprzewodowy.
- 6. Włącz modem.
- 7. Włącz komputer.

# Uzyskiwanie pomocy

### Tematy:

Kontakt z firmą Dell

# Kontakt z firmą Dell

### Wymagania

(i) UWAGA W przypadku braku aktywnego połączenia z Internetem informacje kontaktowe można znaleźć na fakturze, w dokumencie dostawy, na rachunku lub w katalogu produktów firmy Dell.

### Informacje na temat zadania

Firma Dell oferuje kilka różnych form obsługi technicznej i serwisu, online oraz telefonicznych. Ich dostępność różni się w zależności od produktu i kraju, a niektóre z nich mogą być niedostępne w regionie użytkownika. Aby skontaktować się z działem sprzedaży, pomocy technicznej lub obsługi klienta firmy Dell:

- 1. Przejdź do strony internetowej Dell.com/support.
- 2. Wybierz kategorię pomocy technicznej.
- 3. Wybierz swój kraj lub region na liście rozwijanej Choose a Country/Region (Wybór kraju/regionu) u dołu strony.
- 4. Wybierz odpowiednie łącze do działu obsługi lub pomocy technicznej w zależności od potrzeb.